# **Fashion**

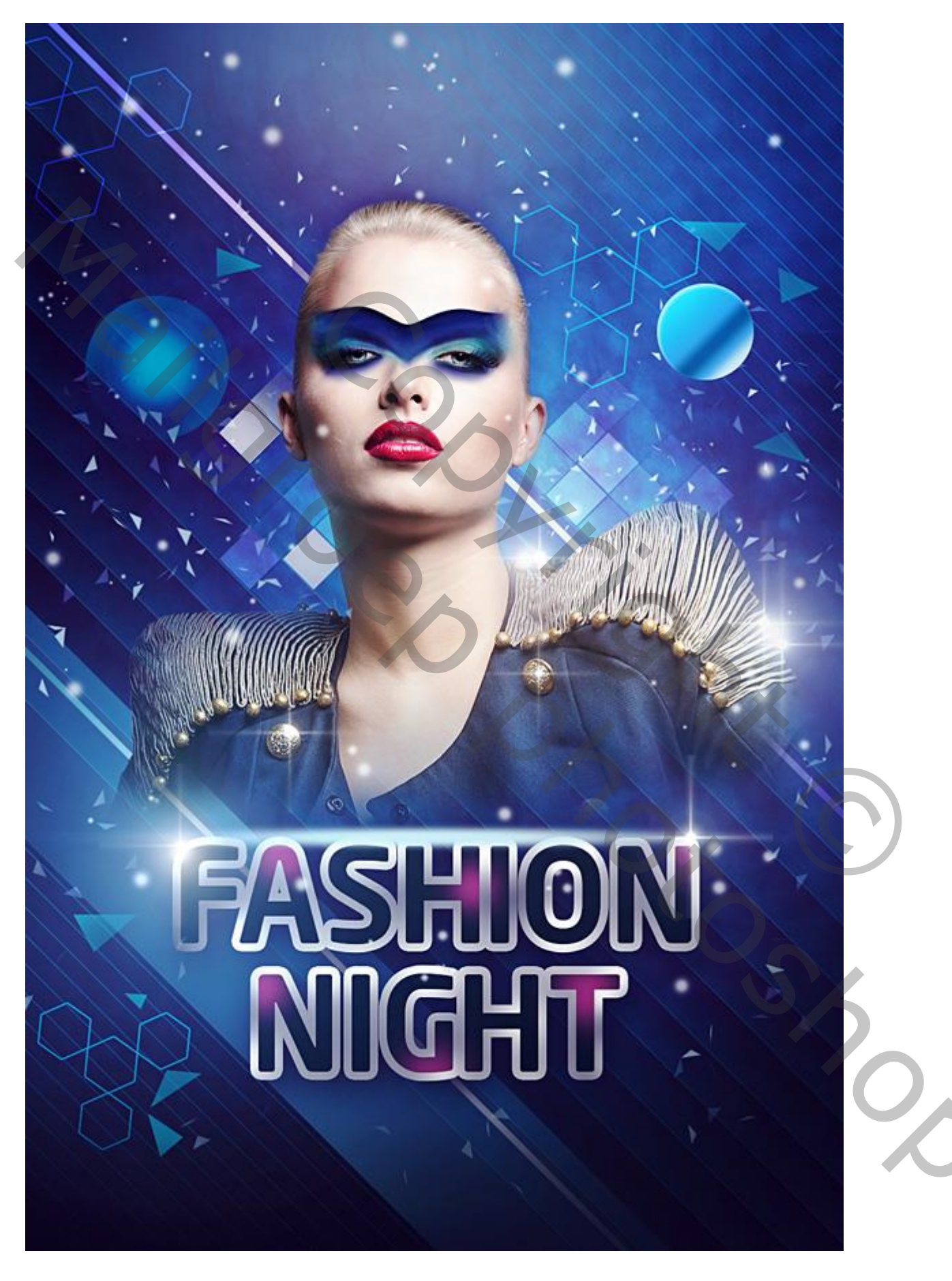

Open een nieuw document (Ctrl + N) :  $1000 \times 1500$ px ; 72 pixels/inch. Achtergrond vullen met kleur = # 212F60.

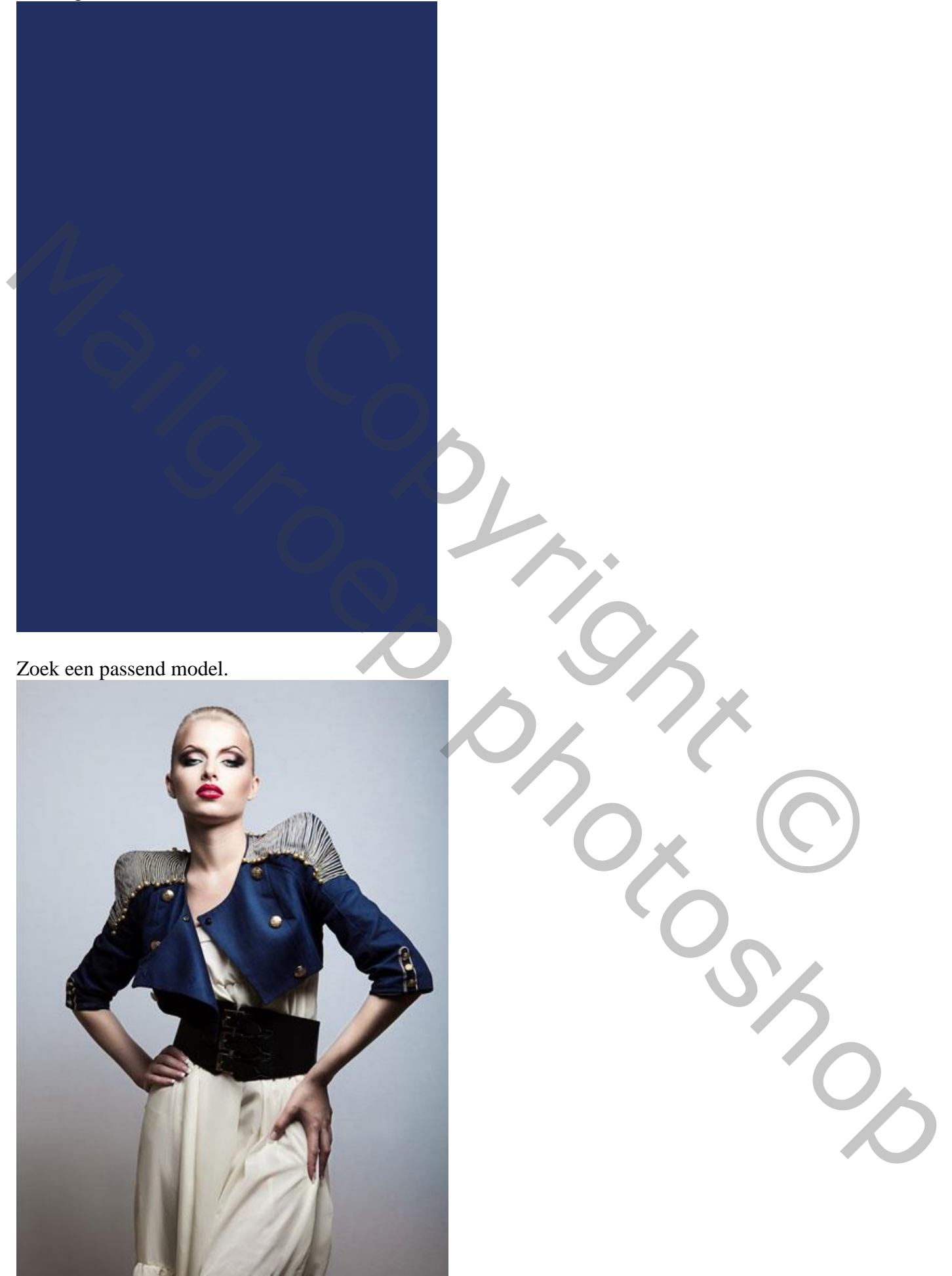

De achtergrond verwijderen; het model toevoegen aan je nieuwe werk document.

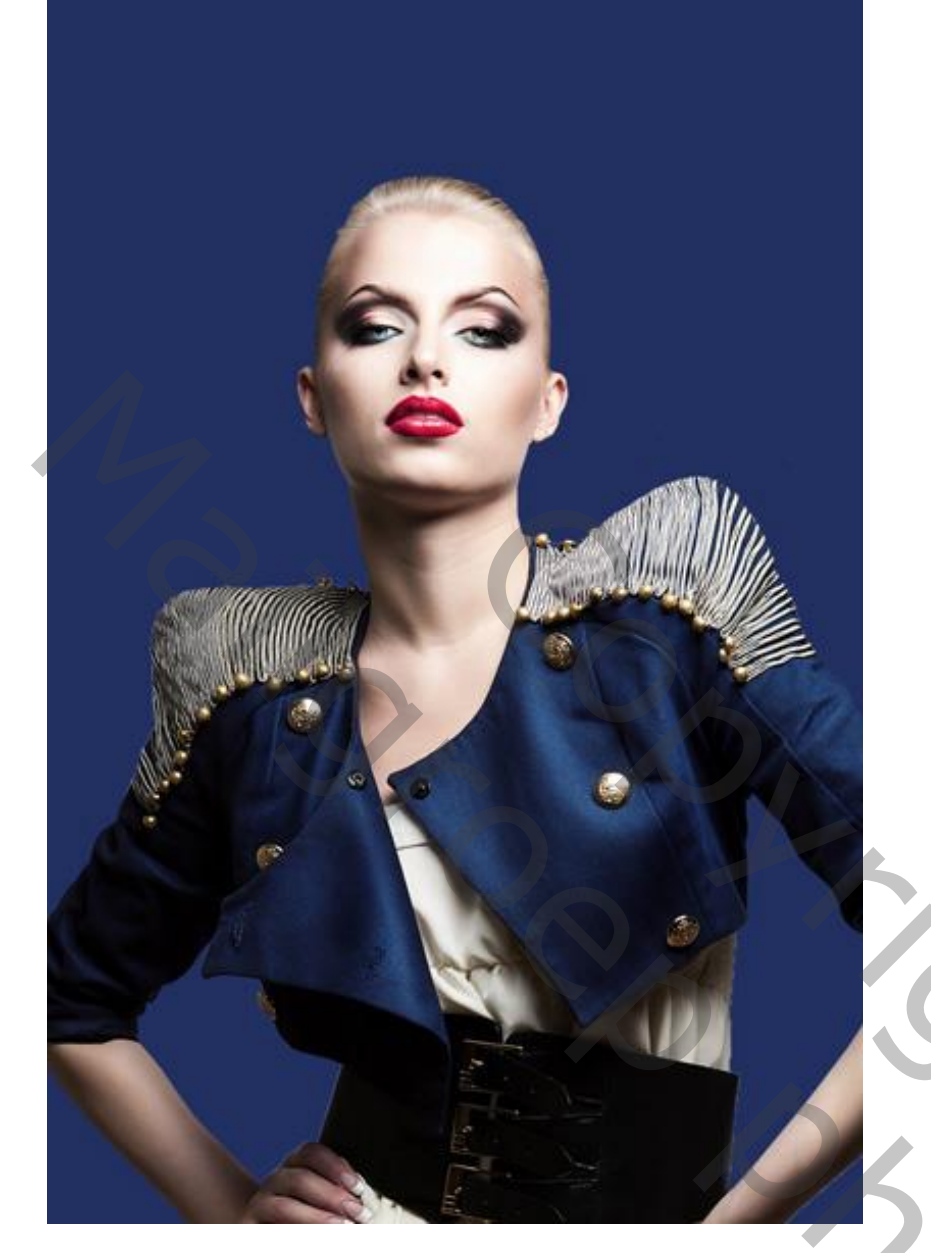

De laag "model" in een groep plaatsen (Ctrl + G). Voeg aan de laag een laagmasker toe; selecteer een zacht zwart penseel.

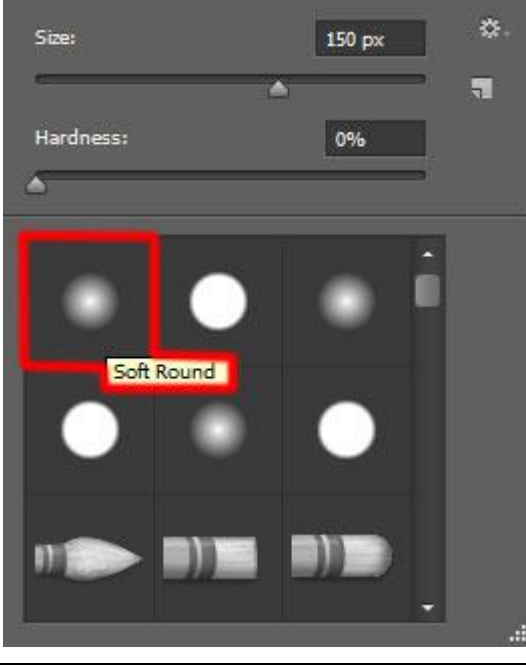

Fashion – blz. 3

Schilder op het laagmasker delen weg van het model.

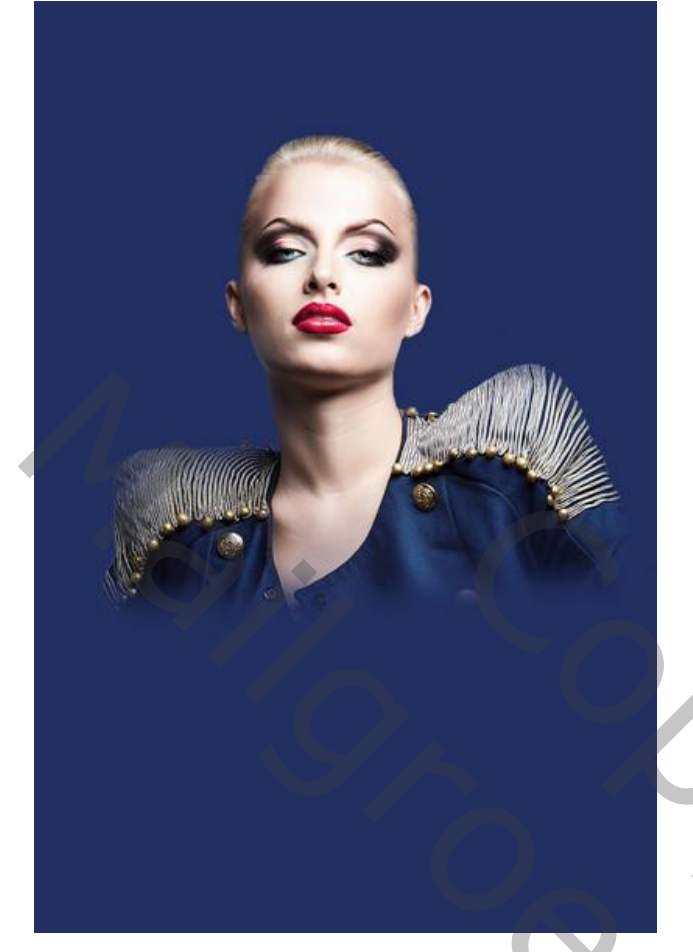

Nieuwe laag onder het model; zacht penseel; kleur = # 7B78FF, dekking = 20% Schilder onder aan het canvas.

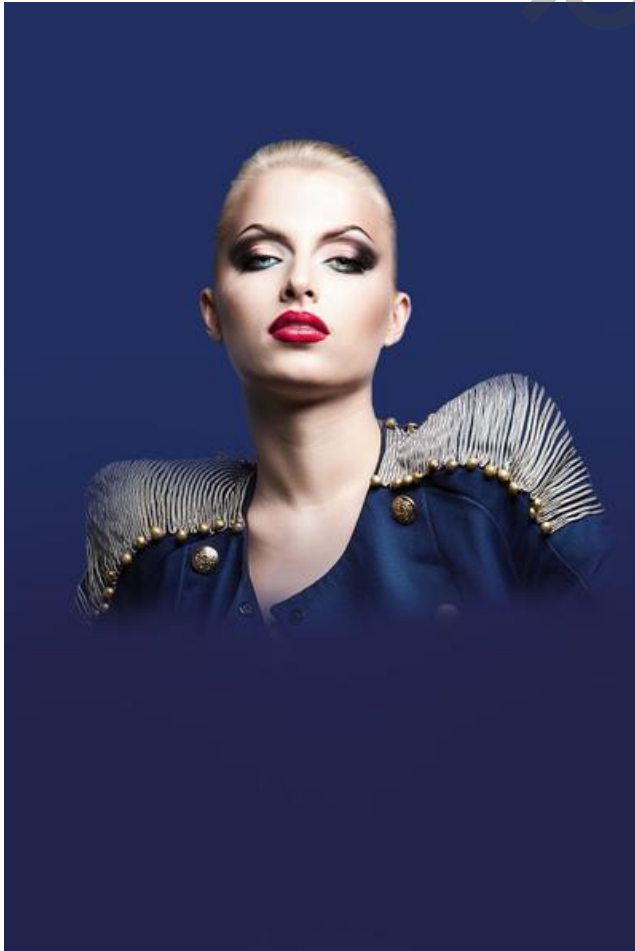

Fashion – blz. 4

Nog een nieuwe laag onder het model; zacht penseel, 200 px, kleur = # 0097E0, dekking = 15% Schilder rondom het model ; zie bekomen resultaat tot hiertoe:

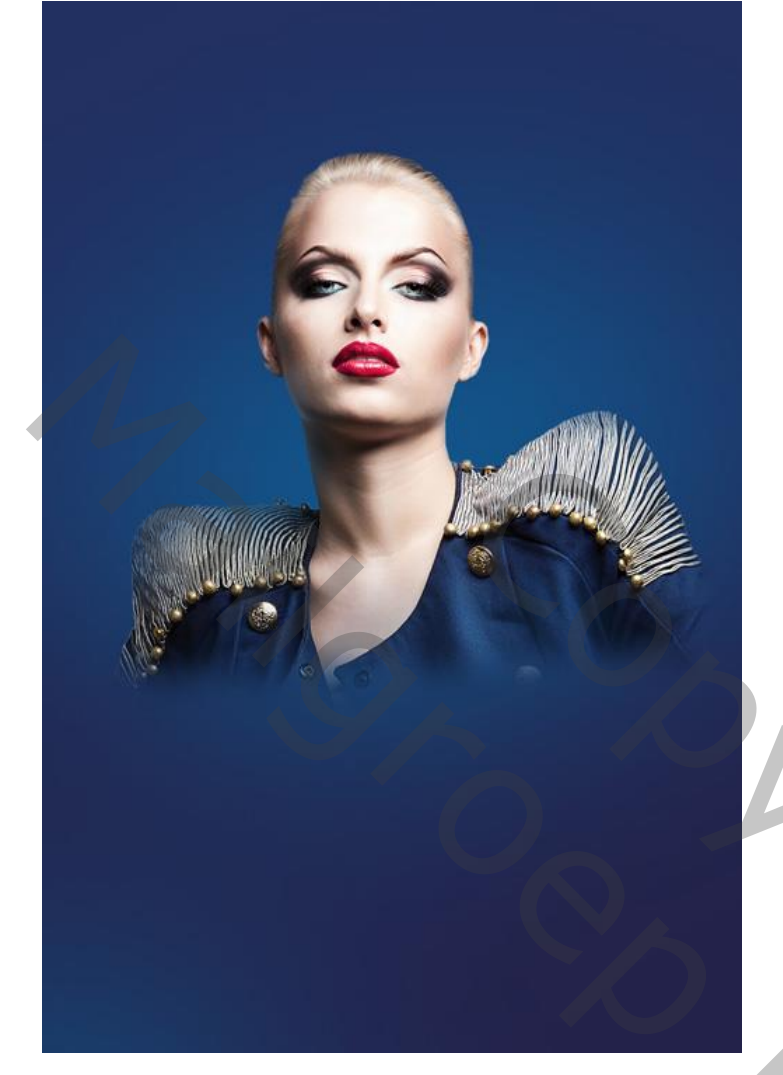

De bijgevoegde penselen 'Sujune' laden; laad ook de licht penselen. Nieuwe laag onder het model; schilder onderaan het model selecteer volgend penseel uit de set Sujune; kleur = # 37004A, dekking = 15%).

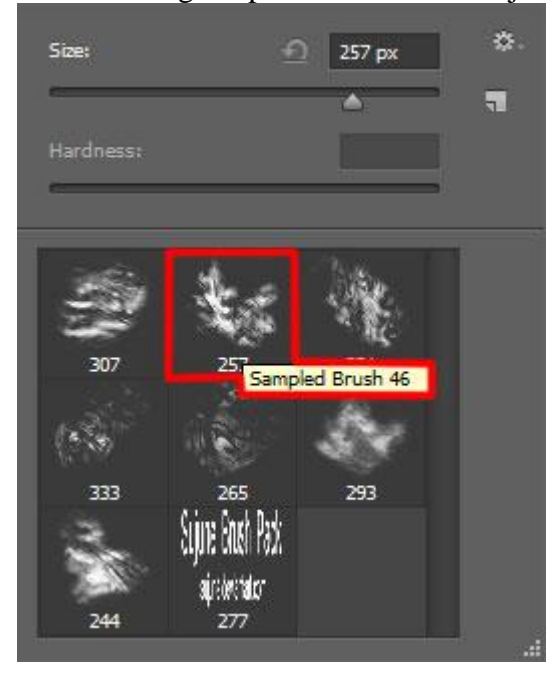

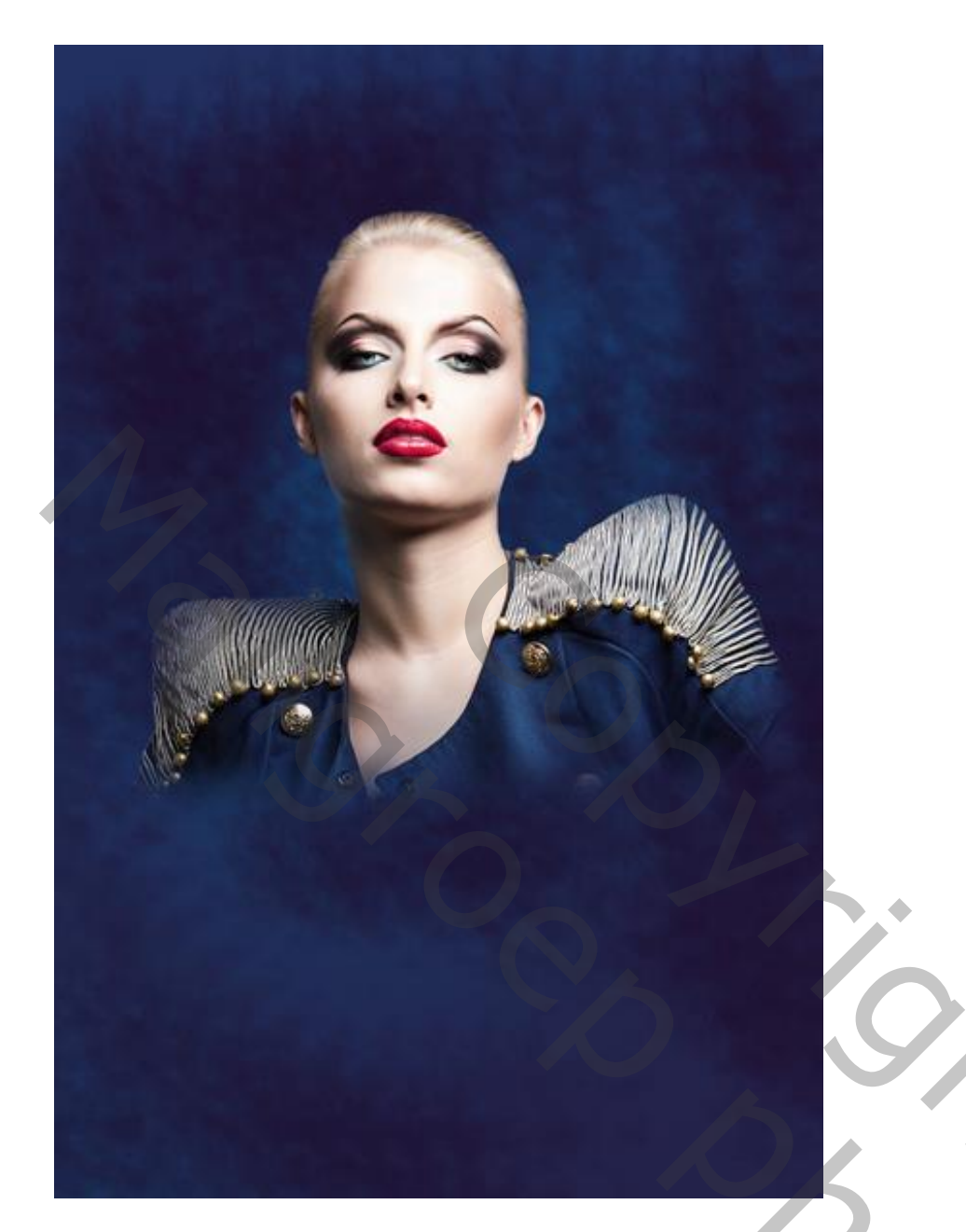

Nieuwe laag onder het model; zacht rond penseel selecteren, kleur = # 37004A, dekking = 15% Schilder links en rechts onderaan op het canvas.

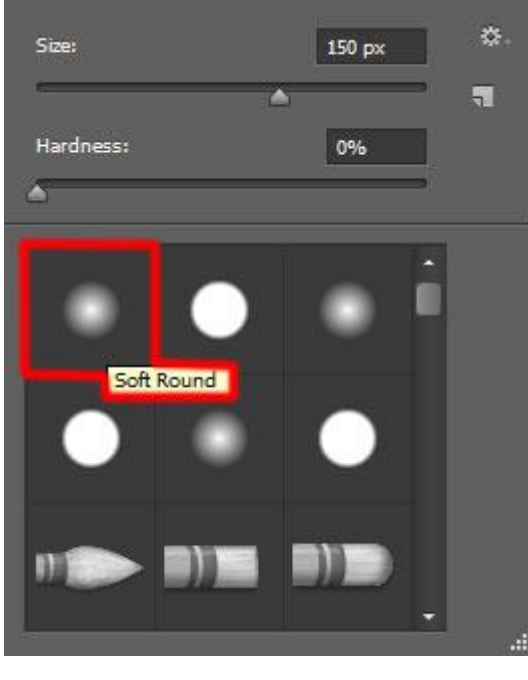

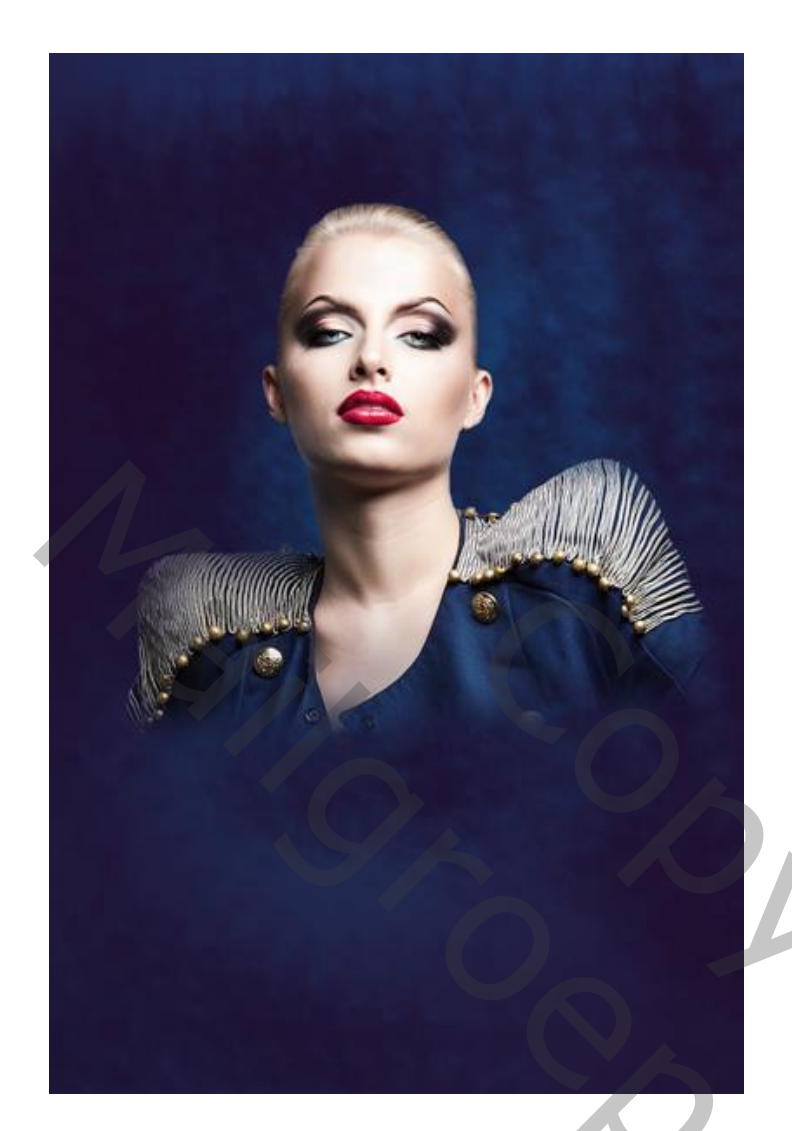

Rechthoek vorm tekenen, kleur = #2E5783. Roteer (Ctrl + T).

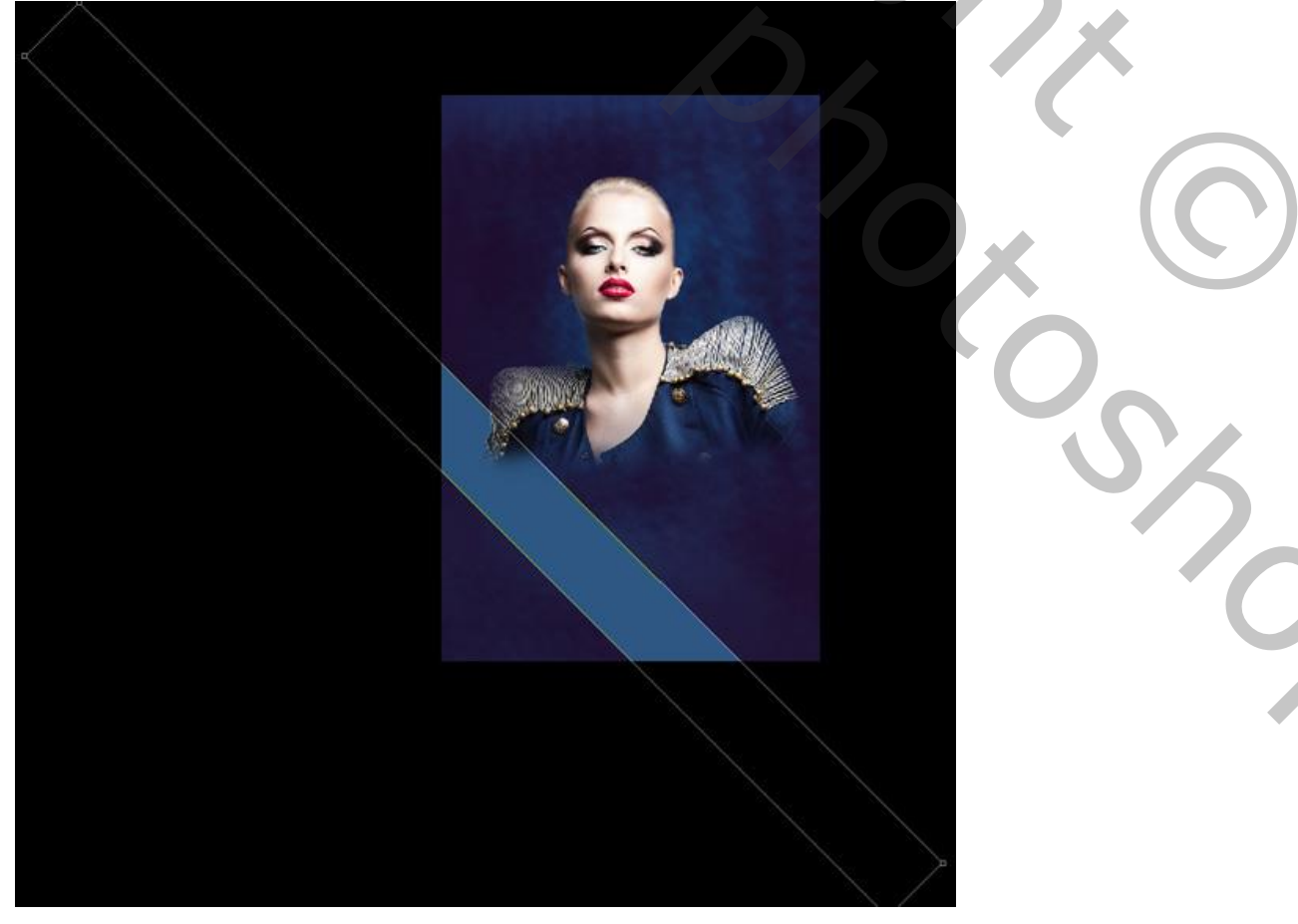

Voeg aan die vorm laag een laagmasker toe; zacht rond penseel, 15% dekking. Schilder wat op randen van die vorm.

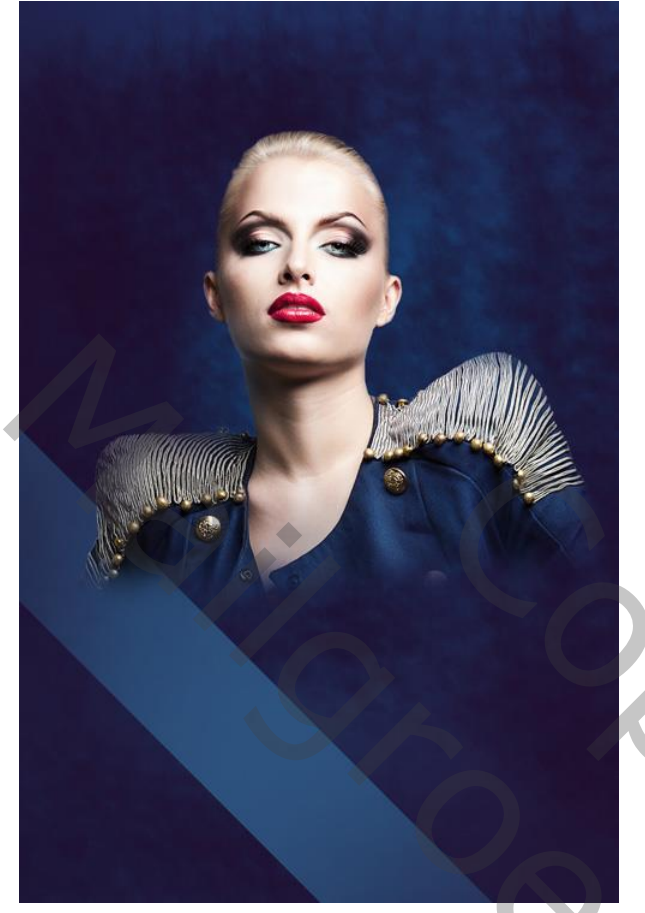

Nieuwe laag onder het model; schilder wat onder die vorm; zacht penseel, kleur = # 00B1ED, penseeldekking = 30%.

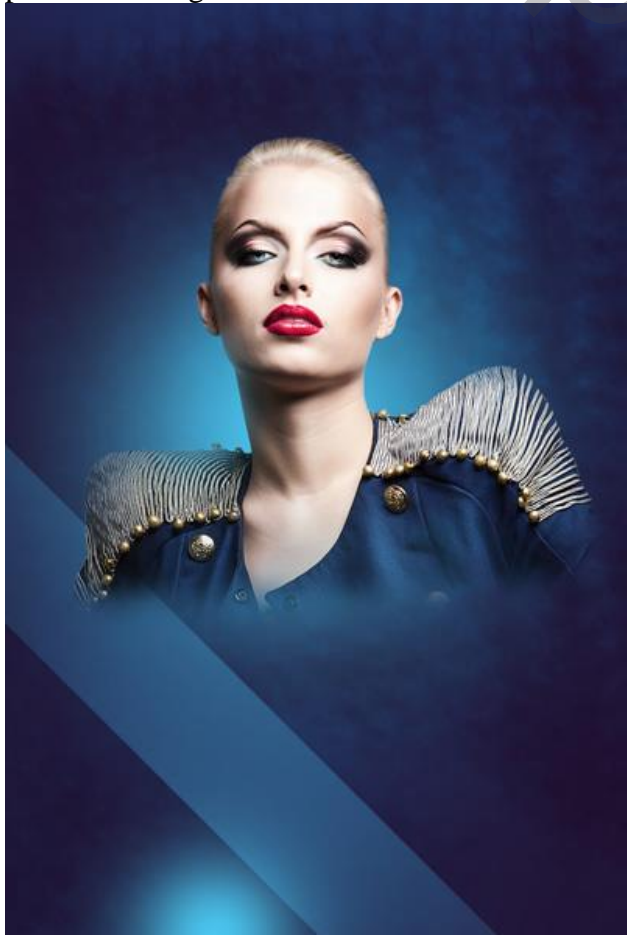

Maak van die laag een Uitknipmasker boven die vorm laag.

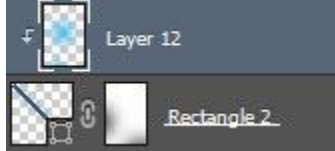

Zie bekomen resultaat:

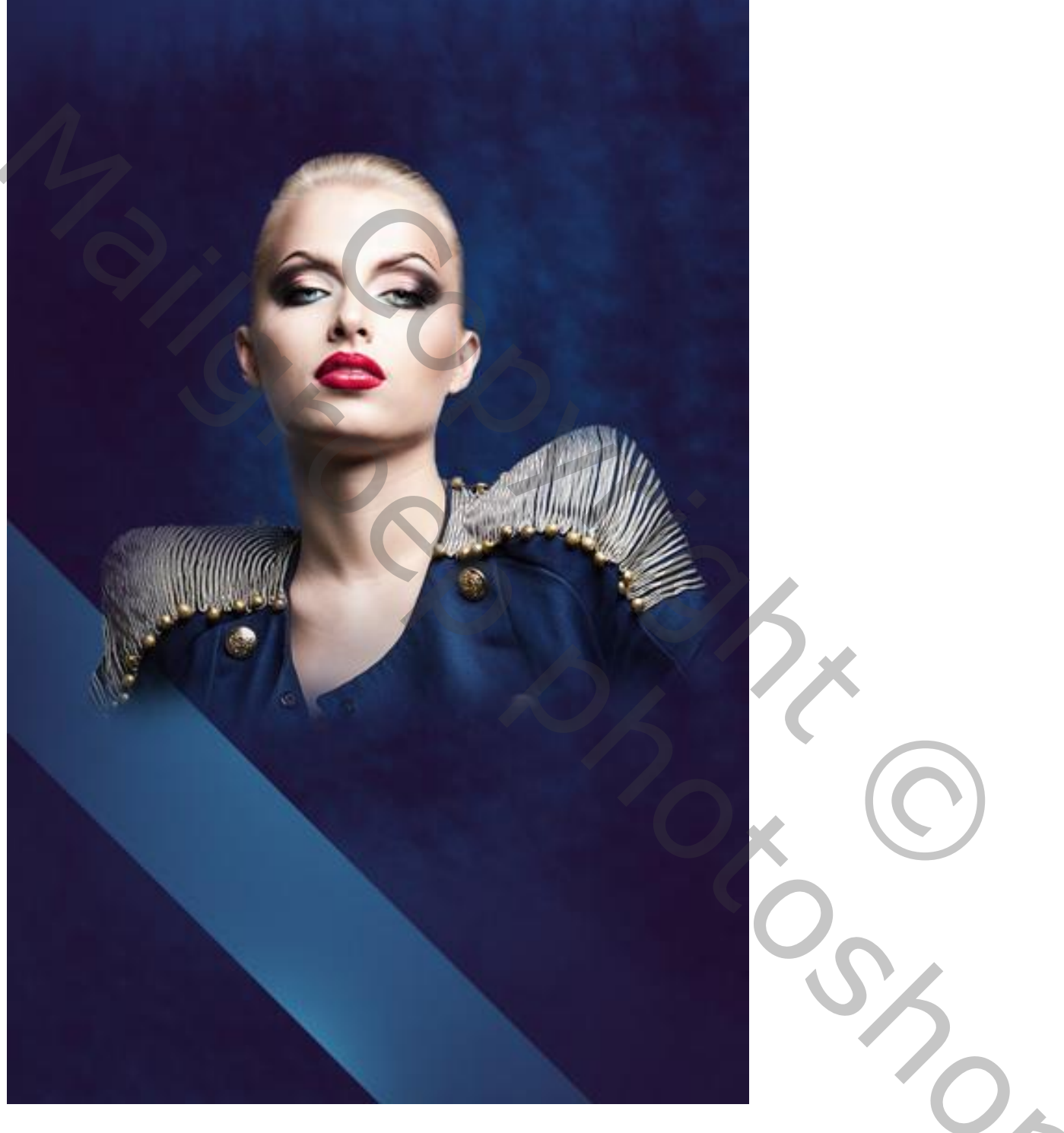

Nieuwe laag onder het model; zacht penseel, 200 px; dekking = 20% Een witte spot schilderen achter het model. Laagmodus = Bedekken

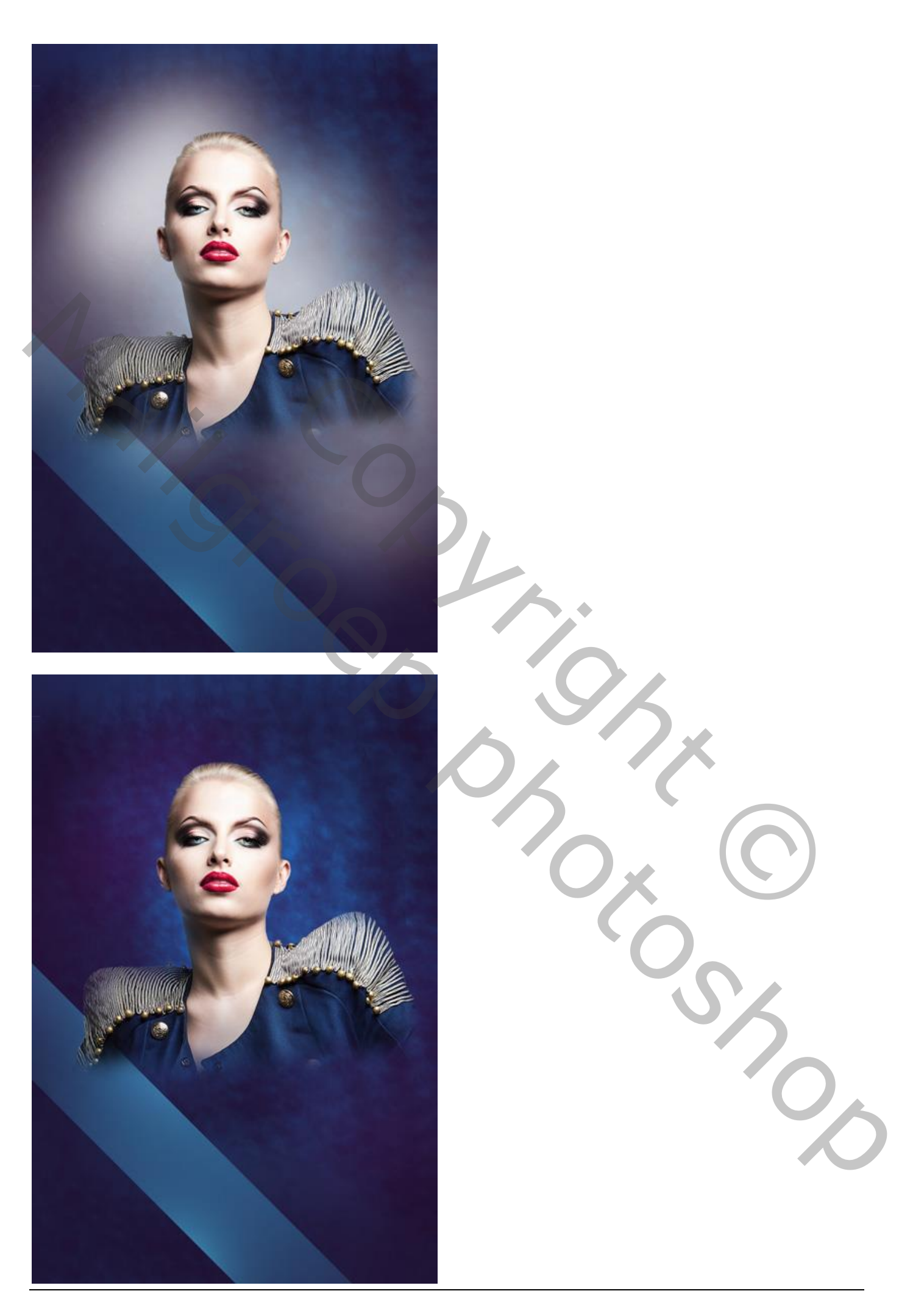

Smalle rechthoekvorm tekenen met kleur = #DADADA. Geen Vulling; zie omlijning van 3 pt, wit. De lijn dan schuin zetten (Ctrl + T). laagmodus = Intens licht.

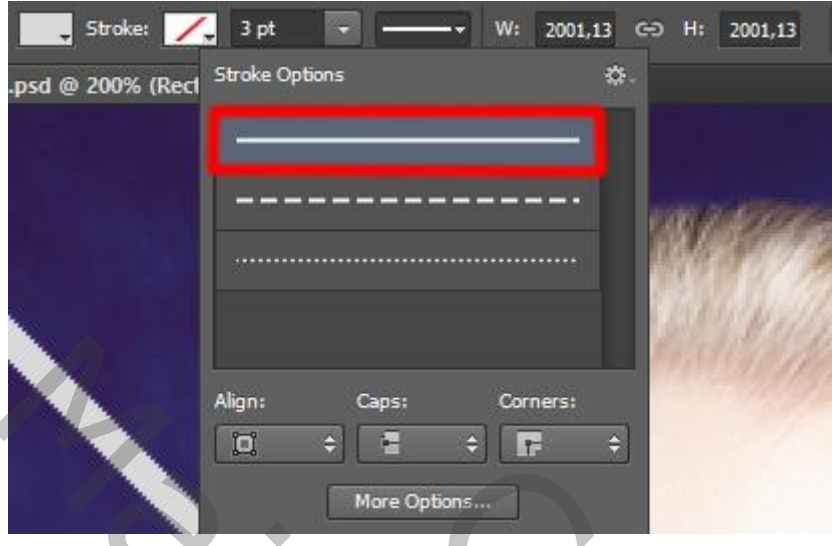

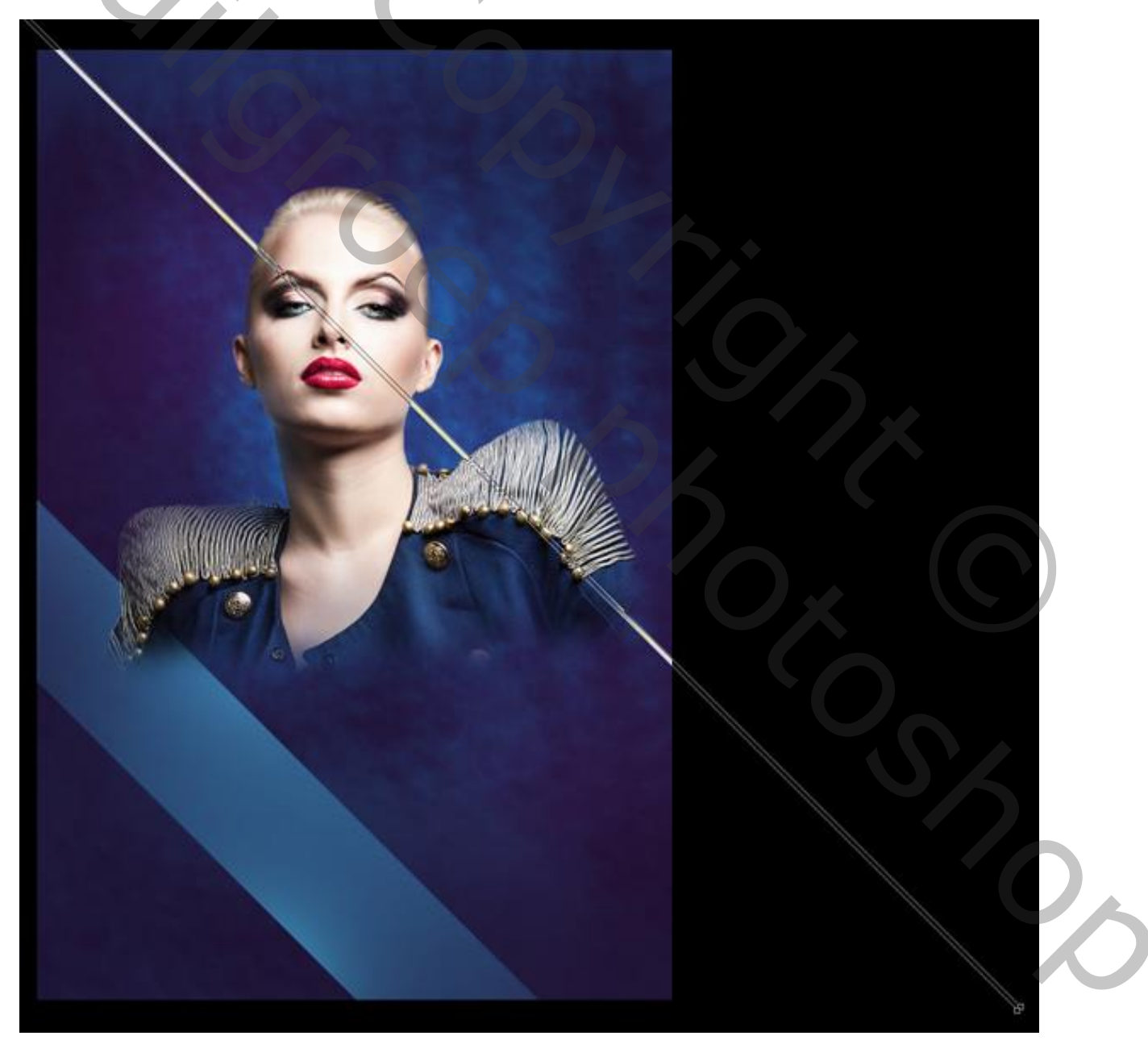

Voeg aan die laag een laagmasker toe; volgende rechthoekige selectie maken op die laag. Zacht zwart penseel; 200 px; dekking = 20%; schilder boven de uiteinden van de lijn

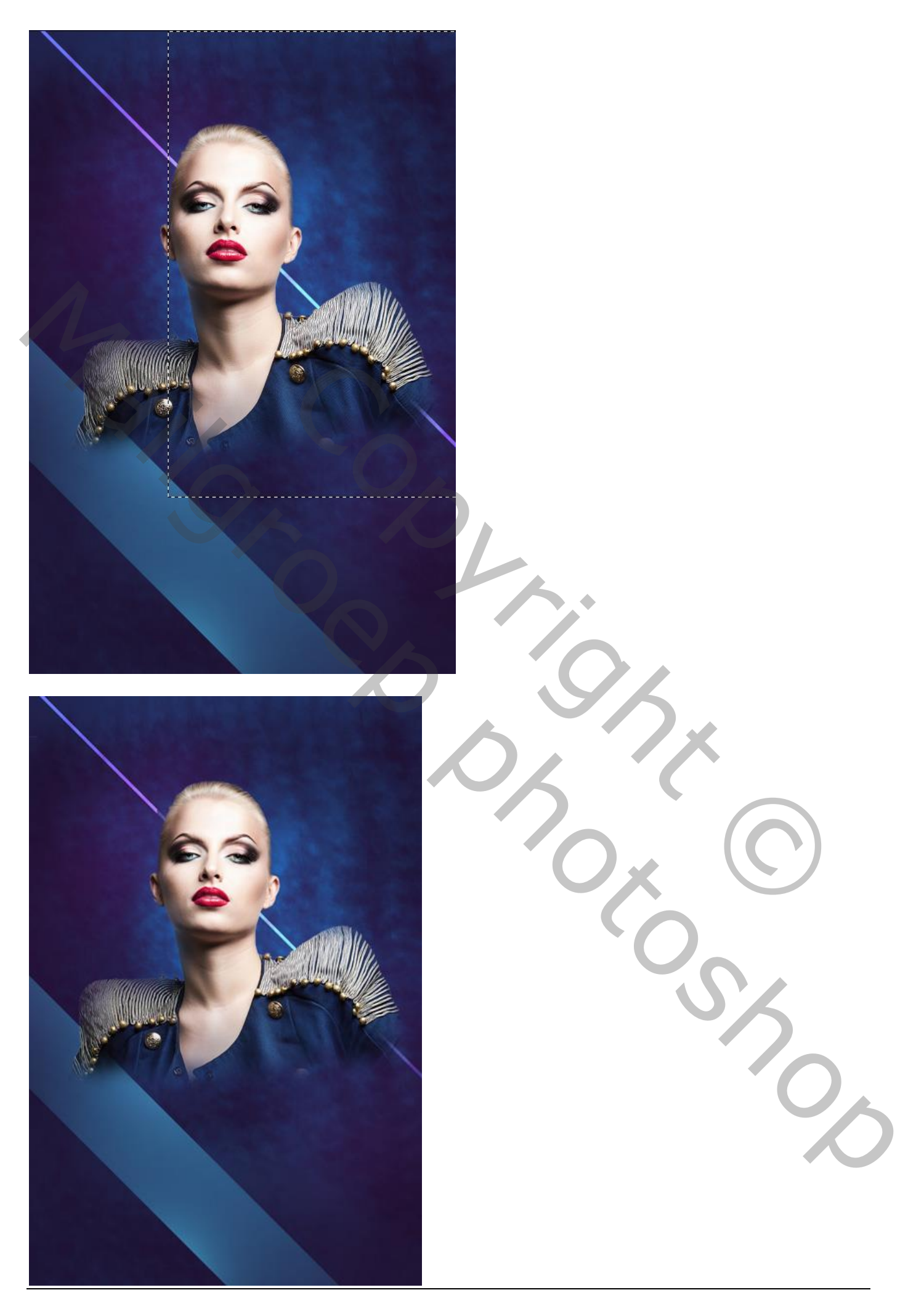

Dupliceer de laag; modus weer op Normaal; laag onder laag met model plaatsen.

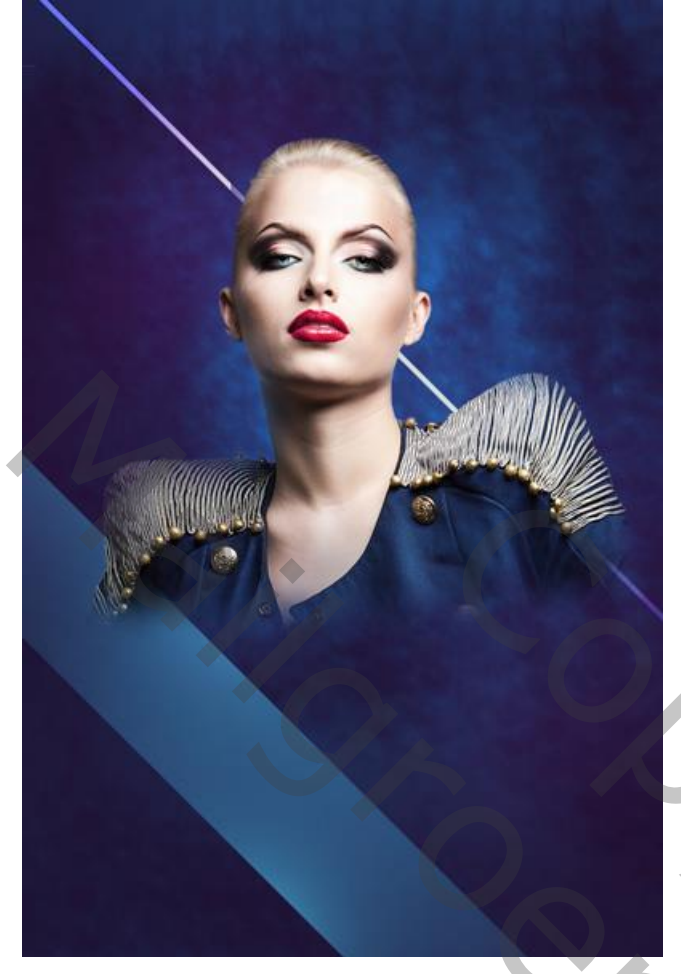

De laag met lijn dupliceren; verplaats zoals hieronder getoond wordt.

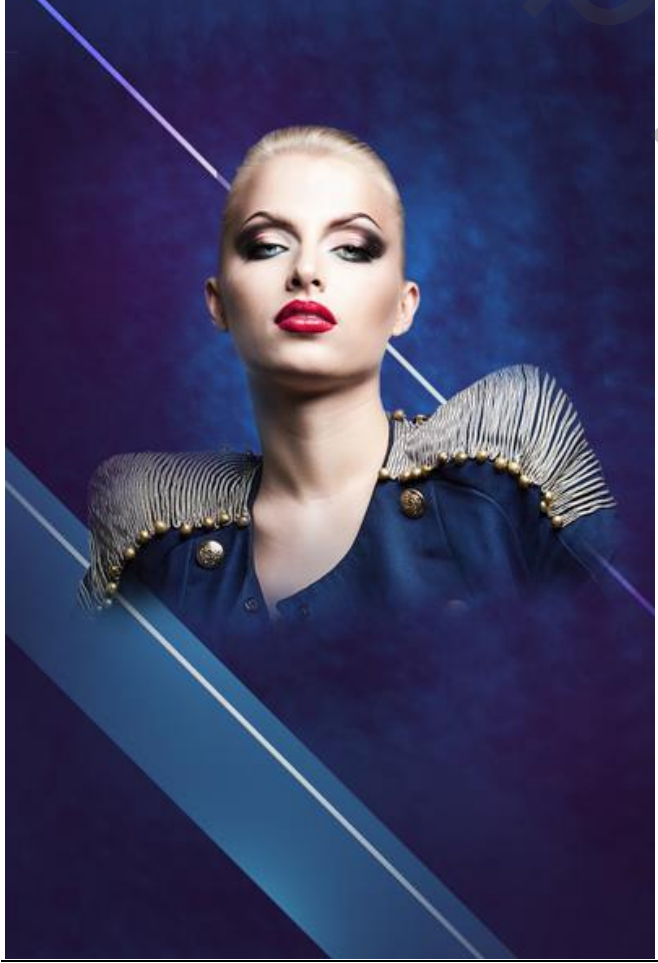

Nieuwe laag boven vorige; zacht rond penseel, 308 px, kleur = #4BC5EE. Schilder boven de uiteinden van de lijnen. Maak van de laag een Uitknipmasker en zet de modus op Lineair licht.

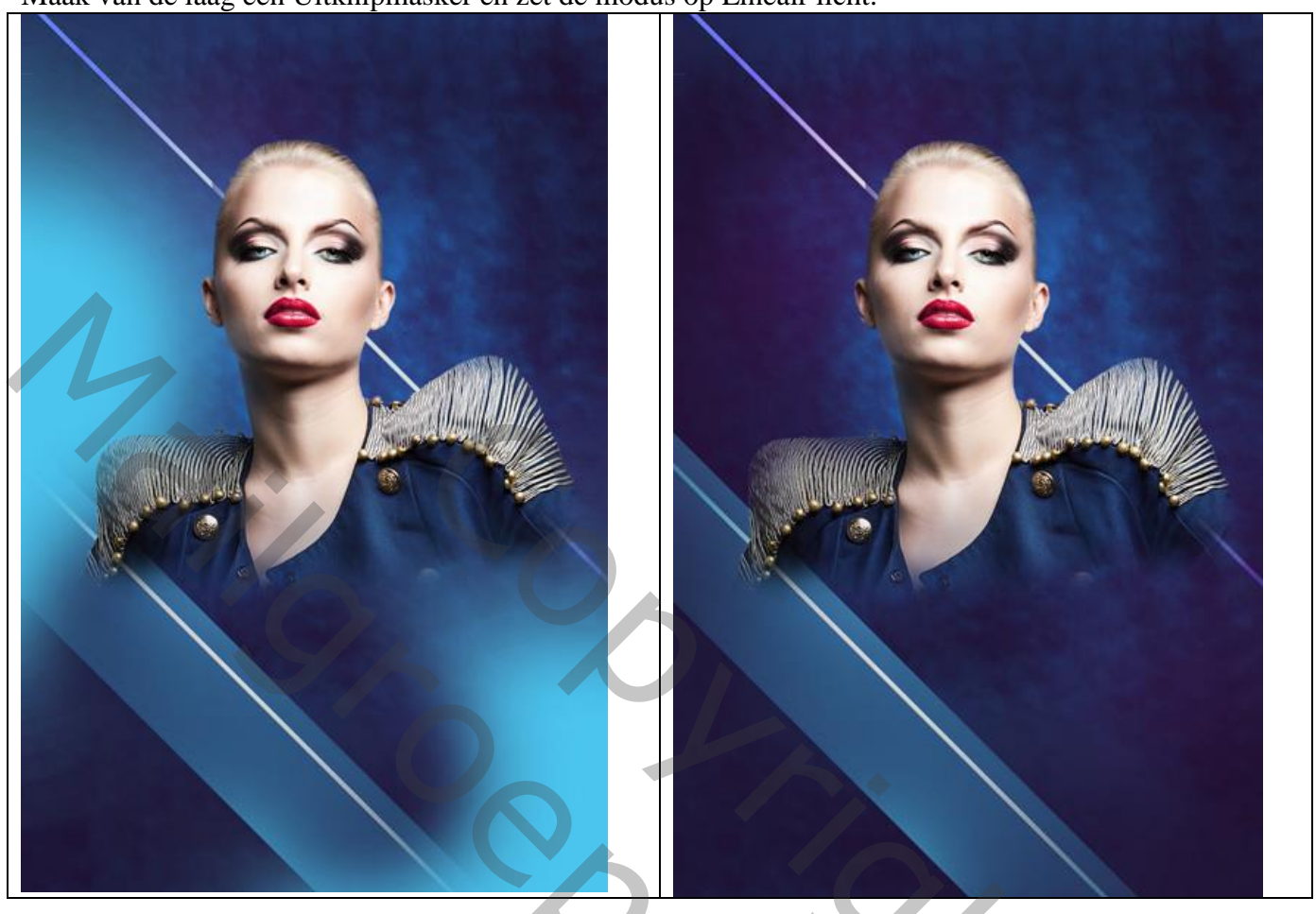

Nog een lijn tekenen met de rechthoekvorm; transformeer de lijn (Ctrl + T).

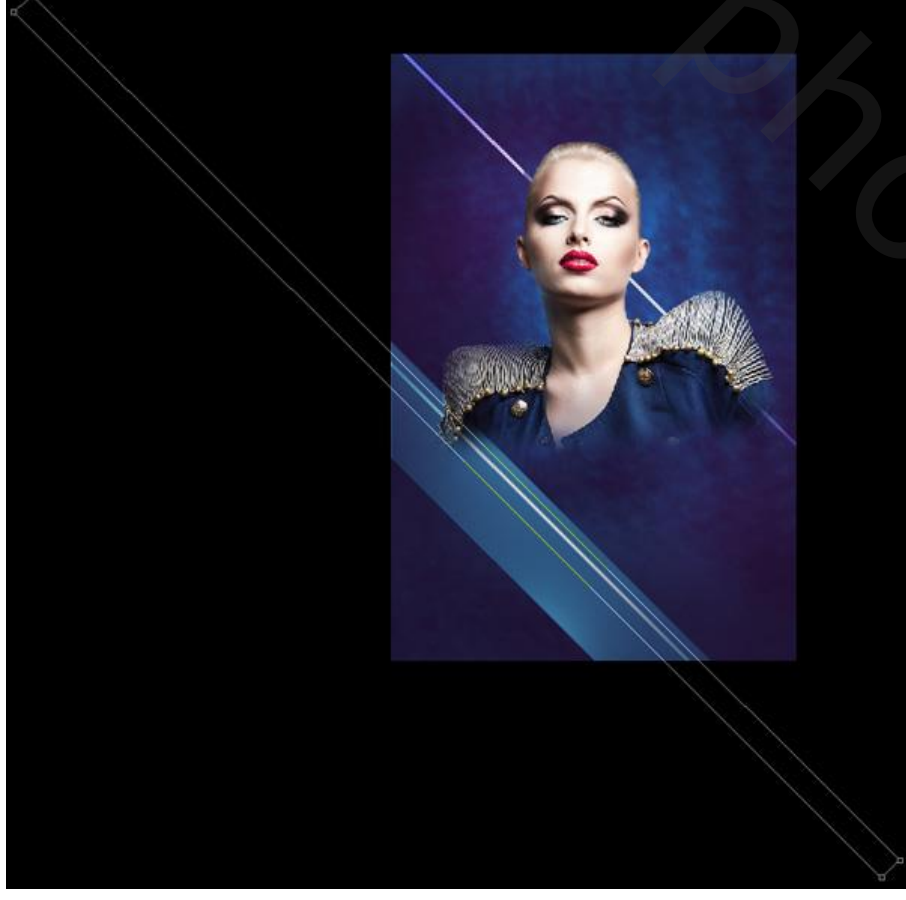

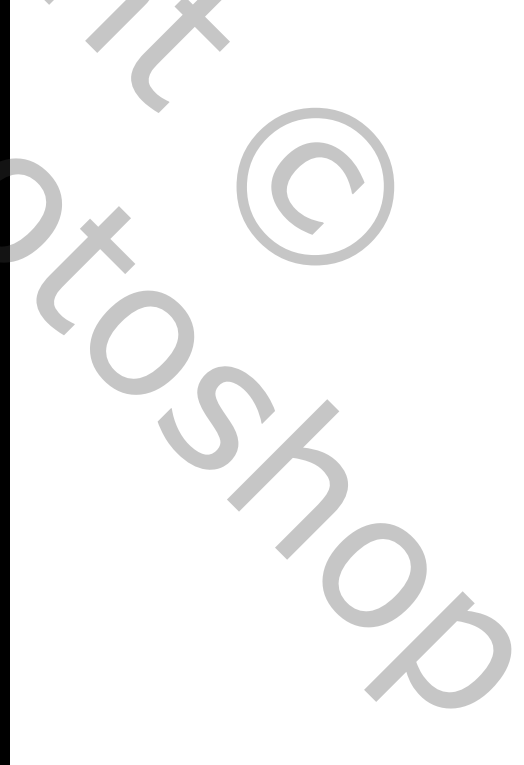

Fashion – blz. 14

### Zet voor die laatste laag de Vulling op 0%: Geef de laag Verloopbedekking.

|                                                                                                    |                                                                                                    | 1                                   |
|----------------------------------------------------------------------------------------------------|----------------------------------------------------------------------------------------------------|-------------------------------------|
| tyles                                                                                                    | Gradient Overlay                                                                                                    | ок                                  |
| lending Ontions: Custom                                                                                                    | Gradient                                                                                                    | ncol                                |
| Bevel & Emboss                                                                                                    | Biend Mode: Normal V Dither                                                                                                    | incer                               |
| Contour                                                                                                    | Opacity: 37 % New                                                                                                    | Style                               |
| Texture                                                                                                    | Gradient: Reverse                                                                                                    | eview                               |
| Stroke                                                                                                    | Style: Linear V Align with Layer                                                                                                    |                                     |
| Inner Shadow                                                                                                    | Angle: Angle: An | 1                                   |
| Inner Glow                                                                                                    |                                                                                                    |                                     |
| Satin                                                                                                    | Scale: 5                                                                                                    |                                     |
| ] Color Overlay                                                                                                    | Make Default Reset to Default                                                                                                    |                                     |
| Gradient Overlay                                                                                                    |                                                                                                    |                                     |
| Pattern Overlay                                                                                                    |                                                                                                    |                                     |
| Outer Glow                                                                                                    |                                                                                                    |                                     |
| Drop Shadow                                                                                                    |                                                                                                    |                                     |
|                                                                                                    |                                                                                                    |                                     |
|                                                                                                    |                                                                                                    |                                     |
| L.                                                                                                    |                                                                                                    |                                     |
|                                                                                                    |                                                                                                    |                                     |
|                                                                                                    | 000001                                                                                                    |                                     |
| 0886C1                                                                                                    | 088501                                                                                                    |                                     |
| 0886C1                                                                                                    | 0886                                                                                                    |                                     |
| f ook Slagschaduw:                                                                                                    |                                                                                                    |                                     |
| f ook Slagschaduw:                                                                                                    | Layer Style                                                                                                    | ×                                   |
| f ook Slagschaduw:                                                                                                    | Layer Style                                                                                                    | ×                                   |
| 0886C1<br>f ook Slagschaduw:                                                                                                    | Layer Style                                                                                                    | ок                                  |
| V886C1<br>Fook Slagschaduw:                                                                                                    | Layer Style                                                                                                    | OK ancêł                            |
| f ook Slagschaduw:<br>tyles<br>lending Options: Custom<br>] Bevel & Emboss                                                                                                    | Layer Style                                                                                                    | OK<br>ancêl                         |
| tyles lending Options: Custom Bevel & Emboss Contour                                                                                                    | Layer Style                                                                                                    | OK<br>ancêl<br>Style                |
| tyles Hending Options: Custom Bevel & Emboss Contour Texture                                                                                                    | Layer Style  Layer Style  Drop Shadow  Structure  Blend Mode: Normal  Opacity:  Angle:  90  Use Global Light  Use Global Light                                                                                                    | OK<br>ancêl<br>Style<br>review      |
| tyles<br>Bevel & Emboss<br>Contour<br>Stroke                                                                                                    | Layer Style                                                                                                    | X<br>OK<br>ancêl<br>Style<br>review |
| f ook Slagschaduw:<br>tyles<br>lending Options: Custom<br>Bevel & Emboss<br>Contour<br>Texture<br>Stroke<br>Inner Shadow                                                                                                    | Layer Style  Layer Style  Layer | OK<br>ancêł<br>Style<br>review      |
| tyles<br>lending Options: Custom<br>Bevel & Emboss<br>Contour<br>Texture<br>Stroke<br>Inner Shadow<br>Inner Glow                                                                                                    | Layer Style                                                                                                    | X<br>OK<br>ancêl<br>Style<br>review |
| f ook Slagschaduw:<br>tyles<br>lending Options: Custom<br>Bevel & Emboss<br>Contour<br>Texture<br>Stroke<br>Inner Shadow<br>Inner Glow<br>Satin                                                                                   | Layer Style                                                                                                    | OK<br>ancêl<br>Style<br>review      |
| f ook Slagschaduw:<br>tyles<br>lending Options: Custom<br>Bevel & Emboss<br>Contour<br>Texture<br>Stroke<br>Inner Shadow<br>Inner Glow<br>Satin<br>Color Overlay                                                                  | Layer Style                                                                                                    | OK<br>ancél<br>Style<br>review      |
| f ook Slagschaduw:<br>tyles<br>lending Options: Custom<br>Bevel & Emboss<br>Contour<br>Texture<br>Stroke<br>Inner Shadow<br>Inner Glow<br>Satin<br>Color Overlay<br>Gradient Overlay                                              | Layer Style                                                                                                    | OK<br>ancêl<br>Style<br>review      |
| f ook Slagschaduw:<br>tyles<br>lending Options: Custom<br>Bevel & Emboss<br>Contour<br>Texture<br>Stroke<br>Inner Shadow<br>Inner Glow<br>Satin<br>Color Overlay<br>Gradient Overlay<br>Pattern Overlay                           | Layer Style                                                                                                    | OK<br>ancél<br>Style<br>review      |
| f ook Slagschaduw:<br>tyles<br>lending Options: Custom<br>Bevel & Emboss<br>Contour<br>Texture<br>Stroke<br>Inner Shadow<br>Inner Glow<br>Satin<br>Color Overlay<br>Gradient Overlay<br>Pattern Overlay<br>Outer Glow             | Layer Style     Drop Shadow     Structure     Blend Mode:     Normal     Opacity:     39     %     Opacity:     39     %     New     %     %     %     %     %     %     %     %     %     %     %     %     %     %     %     %     %     %     %     %     %     %     %     %     %     %     %     %     %     %     %     %     %     %     %     %     %     %     %     %     %     %     %     %     %     %     %     % <tr< td=""><td>OK<br/>ancêł<br/>Style<br/>review</td></tr<>                                                                                                    | OK<br>ancêł<br>Style<br>review      |
| f ook Slagschaduw:<br>tyles<br>lending Options: Custom<br>Bevel & Emboss<br>Contour<br>Texture<br>Stroke<br>Inner Shadow<br>Inner Glow<br>Satin<br>Color Overlay<br>Gradient Overlay<br>Pattern Overlay<br>Outer Glow             | Layer Style                                                                                                    | OK<br>ancêl<br>Style<br>review      |
| tyles tyles lending Options: Custom Bevel & Emboss Contour Contour Stroke Inner Shadow Inner Glow Satin Color Overlay Gradient Overlay Outer Glow Douter Glow Douter Glow Douter Glow                                             | U0000 C I         Layer Style         Drop Shadow         Structure         Blend Mode:         Normal         90         Use Global Light         Distance:         1         90         Use Global Light         Distance:         1         Spread:         0         96         Use Global Light         Distance:         1         Pri         O         O         Value         O         Value         O         Value         O         Value         Value         Value         Value         Value         Value         Value         Value         Value         Value         Value         Value         Value         Value         Value         Value         Value         Value         Value         Value         Value <t< td=""><td>OK<br/>an cêł<br/>Style<br/>review</td></t<>                                                                                                    | OK<br>an cêł<br>Style<br>review     |
| f ook Slagschaduw:<br>tyles<br>lending Options: Custom<br>Bevel & Emboss<br>Contour<br>Texture<br>Stroke<br>Inner Shadow<br>Inner Glow<br>Satin<br>Color Overlay<br>Gradient Overlay<br>Pattern Overlay<br>Duter Glow             | Layer Style         Jorop Shadow         Structure         Blend Mode:         Normal         Jage:         Jage:                                                                                                    | OK<br>ancêl<br>Style<br>review      |
| f ook Slagschaduw:<br>tyles<br>lending Options: Custom<br>Bevel & Emboss<br>Contour<br>Texture<br>Stroke<br>Inner Shadow<br>Inner Glow<br>Satin<br>Color Overlay<br>Gradient Overlay<br>Quter Glow<br>Drop Shadow                 | Layer Style     Drop Shadow     Structure     Blend Mode:     Normal     Opacity:     39     Opacity:     90     Opacity:     90     Opacity:     90     Opacity:     90     Opacity:     90     Opacity:     90     Opacity:     90     Opacity:     90     Opacity:     90     Opacity:     90     Opacity:     90     Opacity:     90     Opacity:     90     Opacity:     90   0   96   0   97   0   98   0   99   Opacity:   0   90   0   90   90   90   90   90   90   91   92   94   93   94   94   95   96   97   98   99   99   90   90  <                                                                                                    | OK<br>ancél<br>Style<br>review      |
| f ook Slagschaduw:<br>tyles<br>lending Options: Custom<br>Bevel & Emboss<br>Contour<br>Texture<br>Stroke<br>Inner Shadow<br>Inner Glow<br>Satin<br>Color Overlay<br>Gradient Overlay<br>Pattern Overlay<br>Outer Glow             | Layer Style                                                                                                    | OK<br>ancêł<br>Style<br>review      |
| f ook Slagschaduw:<br>tyles<br>lending Options: Custom<br>Bevel & Emboss<br>Contour<br>Contour<br>Texture<br>Stroke<br>Inner Shadow<br>Inner Glow<br>Satin<br>Color Overlay<br>Gradient Overlay<br>Pattern Overlay<br>Drop Shadow | Layer Style     Drop Shadow     Structure     Blend Mode:     Normal     90     Use Global Light     Distance:     1   90   Use Global Light   Distance:   1   90   Use Global Light   Distance:   1   90   Use Global Light   Distance:   1   90   Use Global Light   Distance:   0   %   Quality   Contour:   Image:   Image: <tr< td=""><td>OK<br/>ancêl<br/>Style<br/>review</td></tr<>                                                                                                    | OK<br>ancêl<br>Style<br>review      |

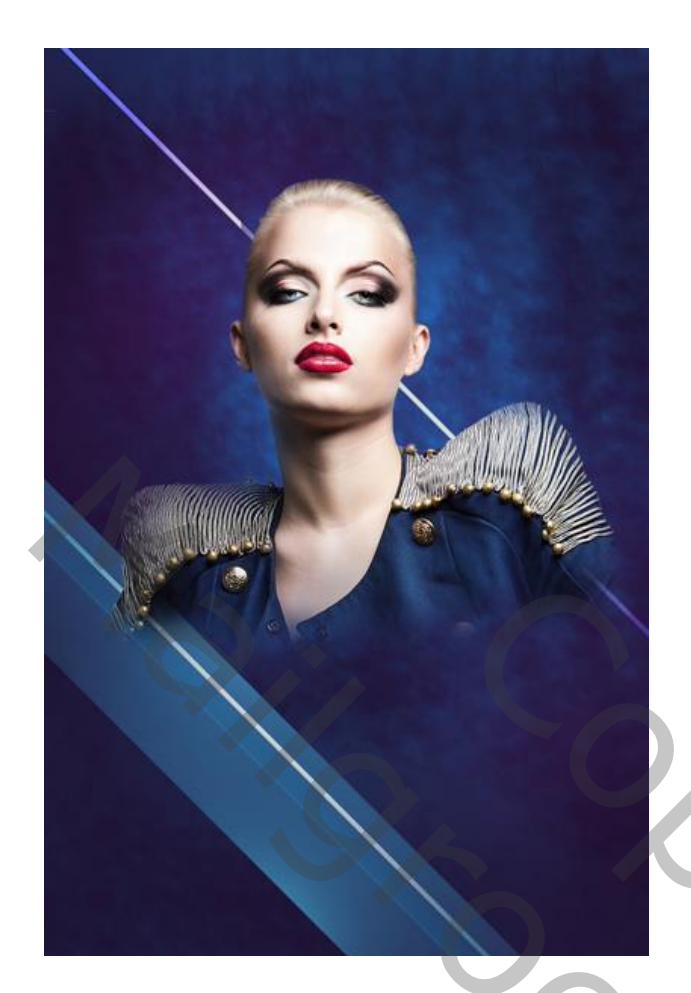

Die laatste laag 11 keren dupliceren; transformeren zoals hieronder getoond te zien is.

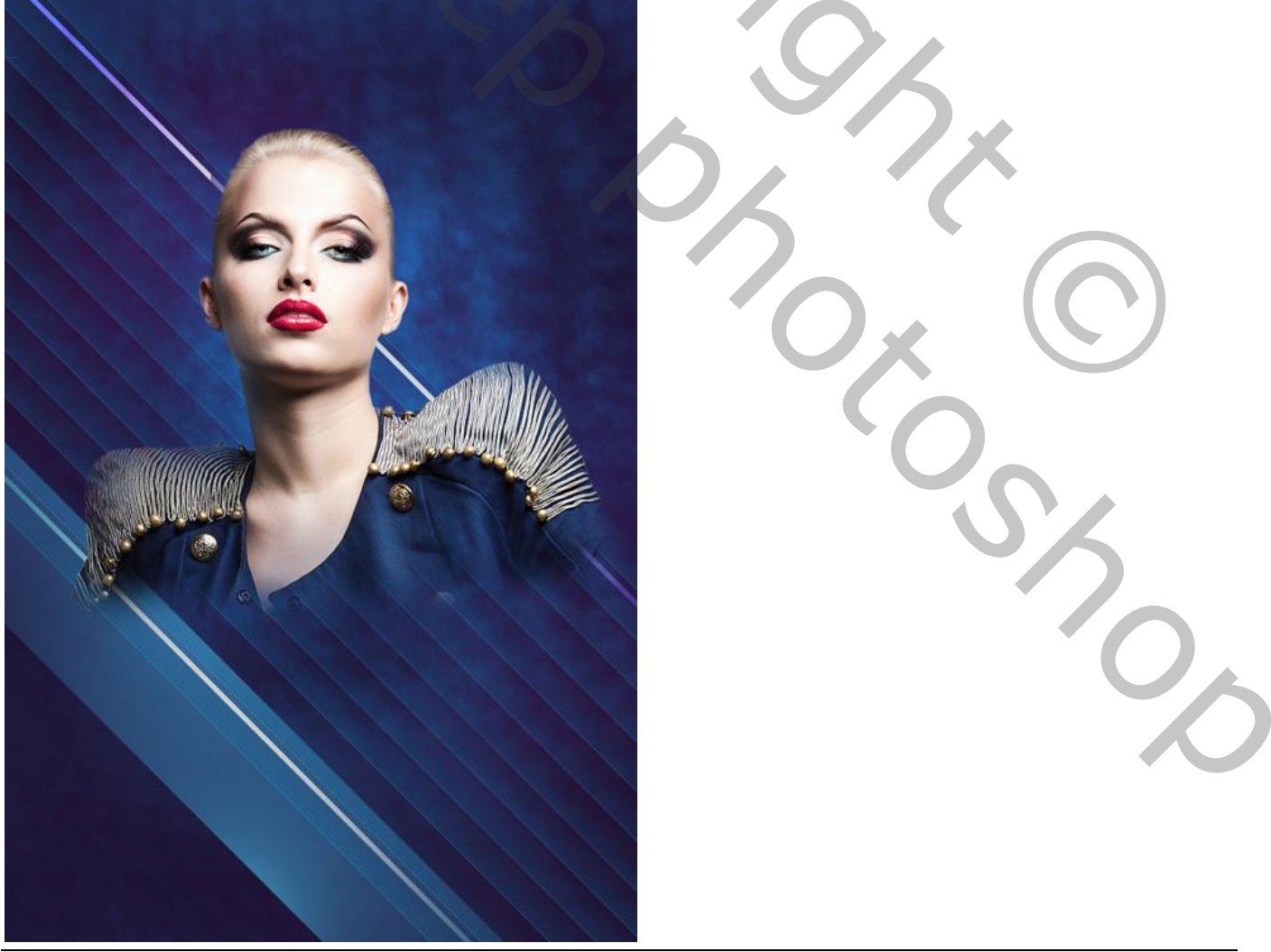

Al deze lagen dan selecteren en samenvoegen CTRL + E). Modus voor die laag = Lichtere Kleur.

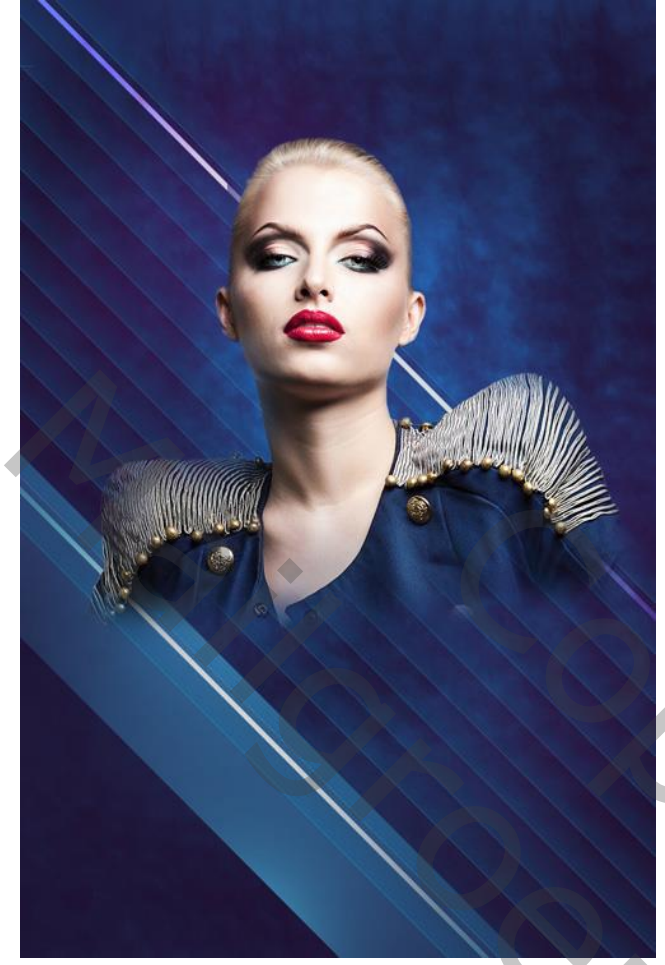

Dupliceer; laagmodus = Harde Mix.

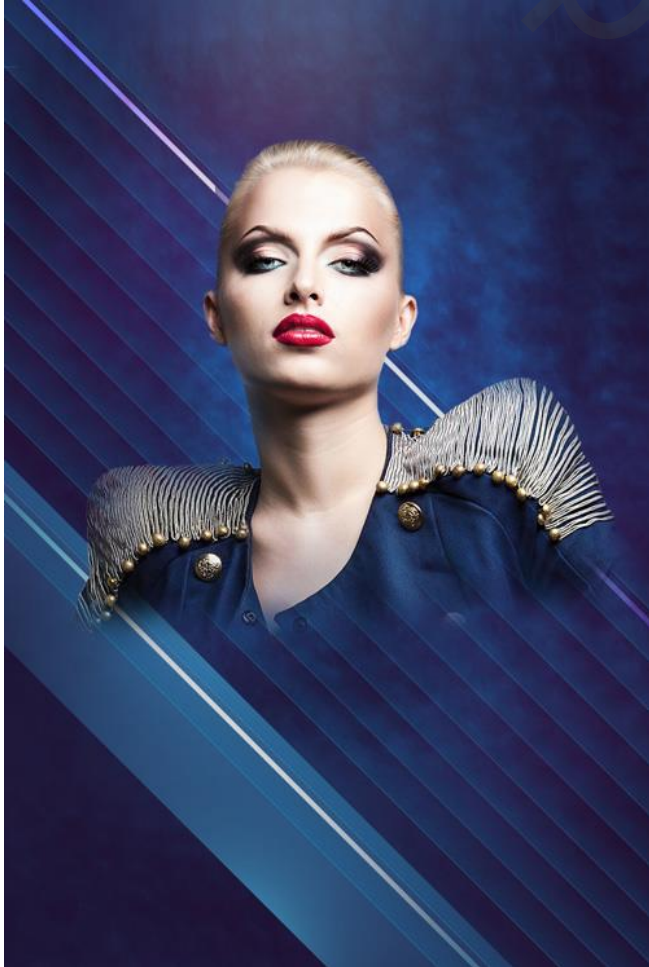

Volgende zeshoek tekenen; laag onder laag "model".

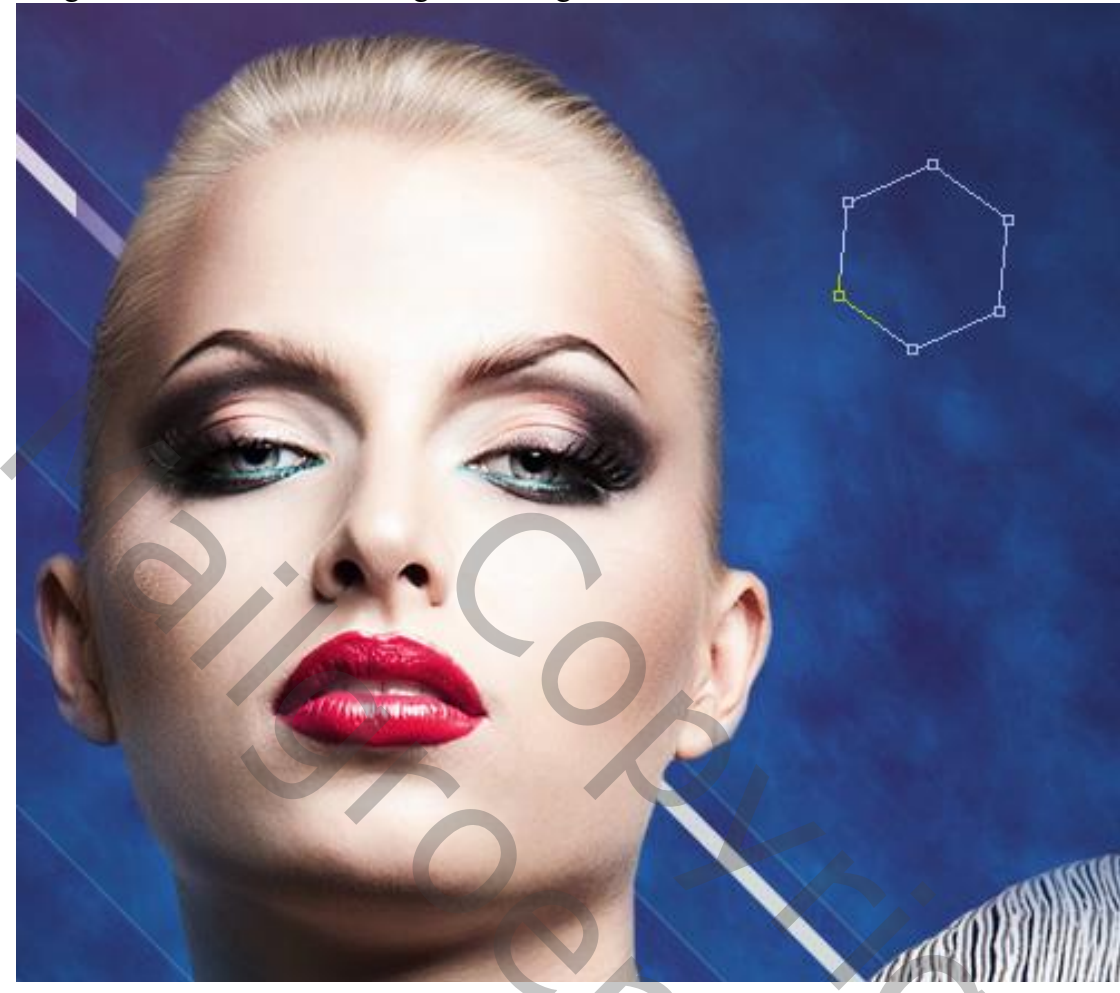

Nog voor die laag met veelhoek : Vulling = 0% ; Geef de laag Laagstijl 'Lijn' : 2 px; Buiten.

| Styles                   | Stroke Structure              | ОК        |
|--------------------------|-------------------------------|-----------|
| Blending Options: Custom | Size: 2 px                    | Cancel    |
| Bevel & Emboss           | Position: Outside V           | New Style |
| Contour                  | Bland Mode: Normal            |           |
| Texture                  |                               | Preview   |
| ✓ Stroke                 |                               |           |
| Inner Shadow             | Fill Type: Color V            |           |
| Inner Glow               | Color:                        |           |
| Satin                    |                               |           |
| Color Overlay            |                               |           |
| Gradient Overlay         |                               |           |
| Pattern Overlay          |                               |           |
| Outer Glow               |                               |           |
| Drop Shadow              | Make Default Reset to Default |           |
|                          |                               |           |
|                          |                               |           |
|                          |                               | · · ·     |
|                          |                               |           |

De veelhoek 3 keren dupliceren; goed plaatsen.

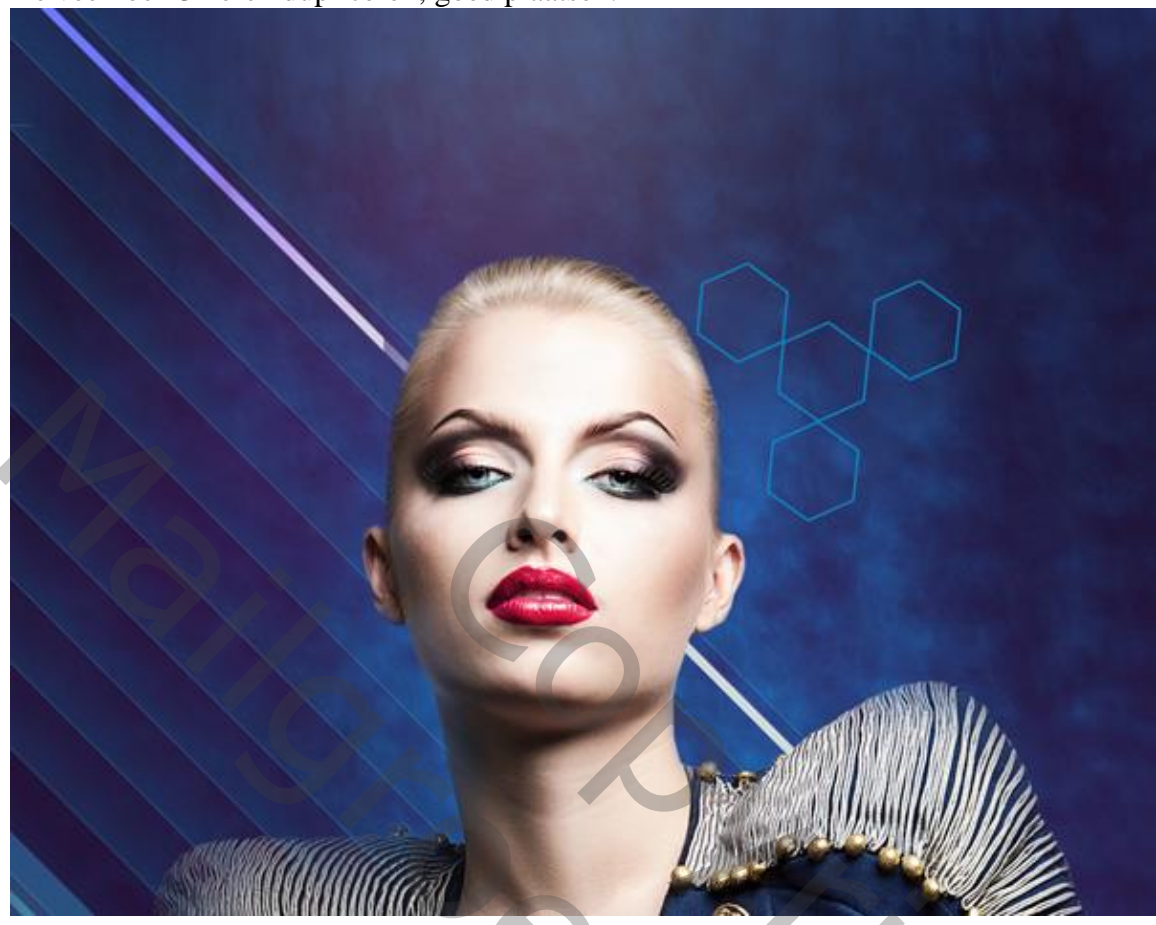

De veelhoeken groeperen; de groep 2 keren dupliceren; verplaatsen. De linkse bovenste groep staat op modus Kleur Tegenhouden

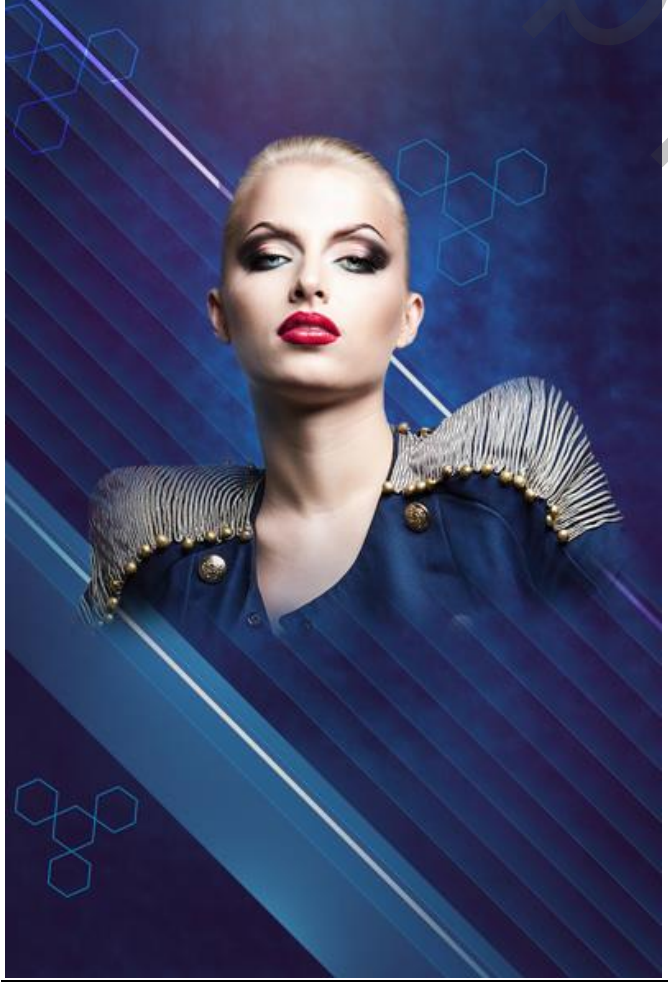

De volgende set vierkanten maken met vormgereedschap; begin met een wit vierkant; dupliceer enkele keren; wijzig kleur en plaats; probeer ongeveer onderstaande te bekomen ; groepeer de lagen.

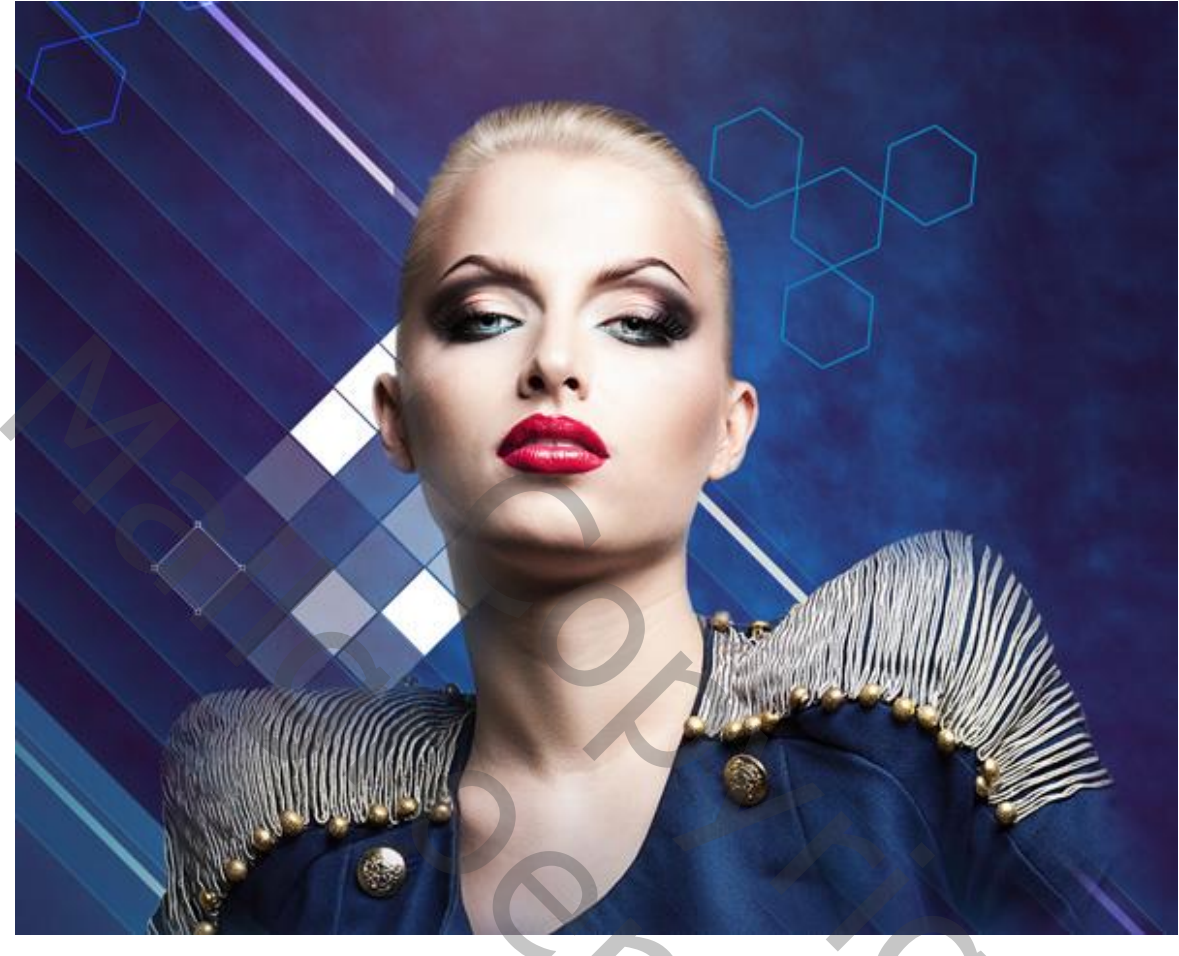

Modus voor de groep "vierkanten" is Harde Mix. Ik zette die op Normaal, dekking = 75%

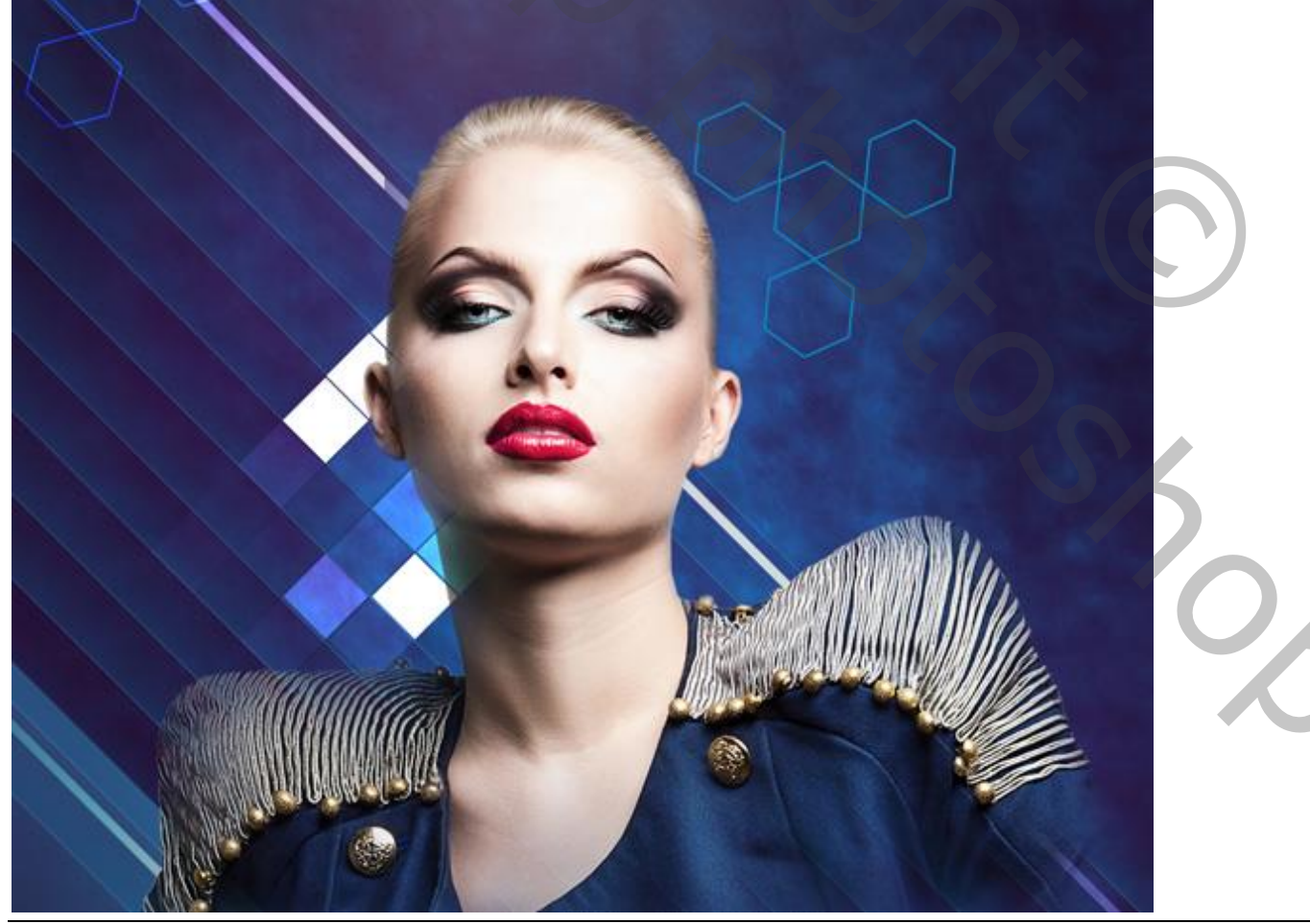

Fashion - blz. 20

Vertaling T

Voeg aan de groep "vierkanten" een laagmasker toe; zacht zwart penseel, 100 px; 20 % dekking. Enkele van die vierkanten minder zichtbaar maken; zie voorbeeld hieronder.

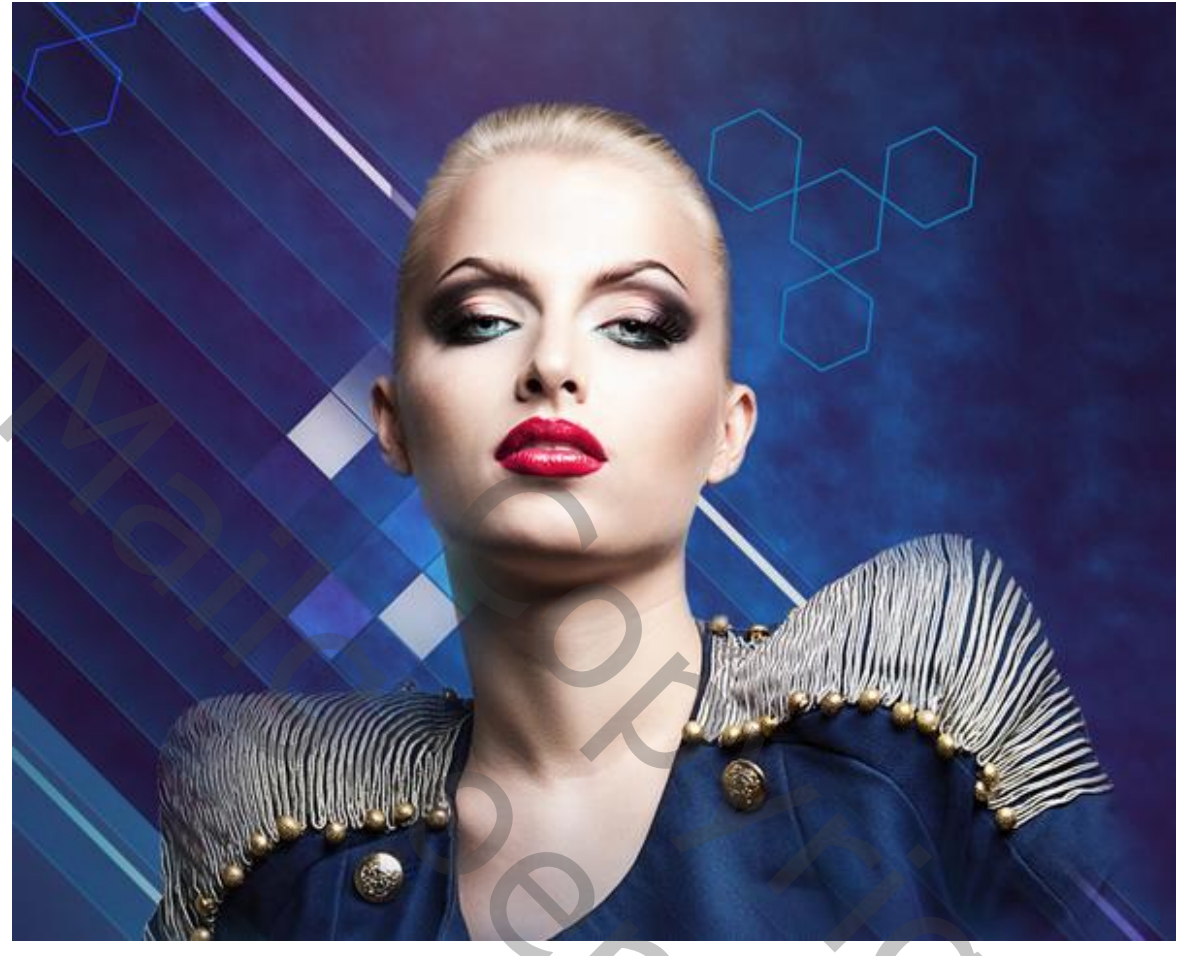

De groep "vierkanten" dupliceren; verplaatsen; het laagmasker verwijderen; wijzig modus in Bedekken.

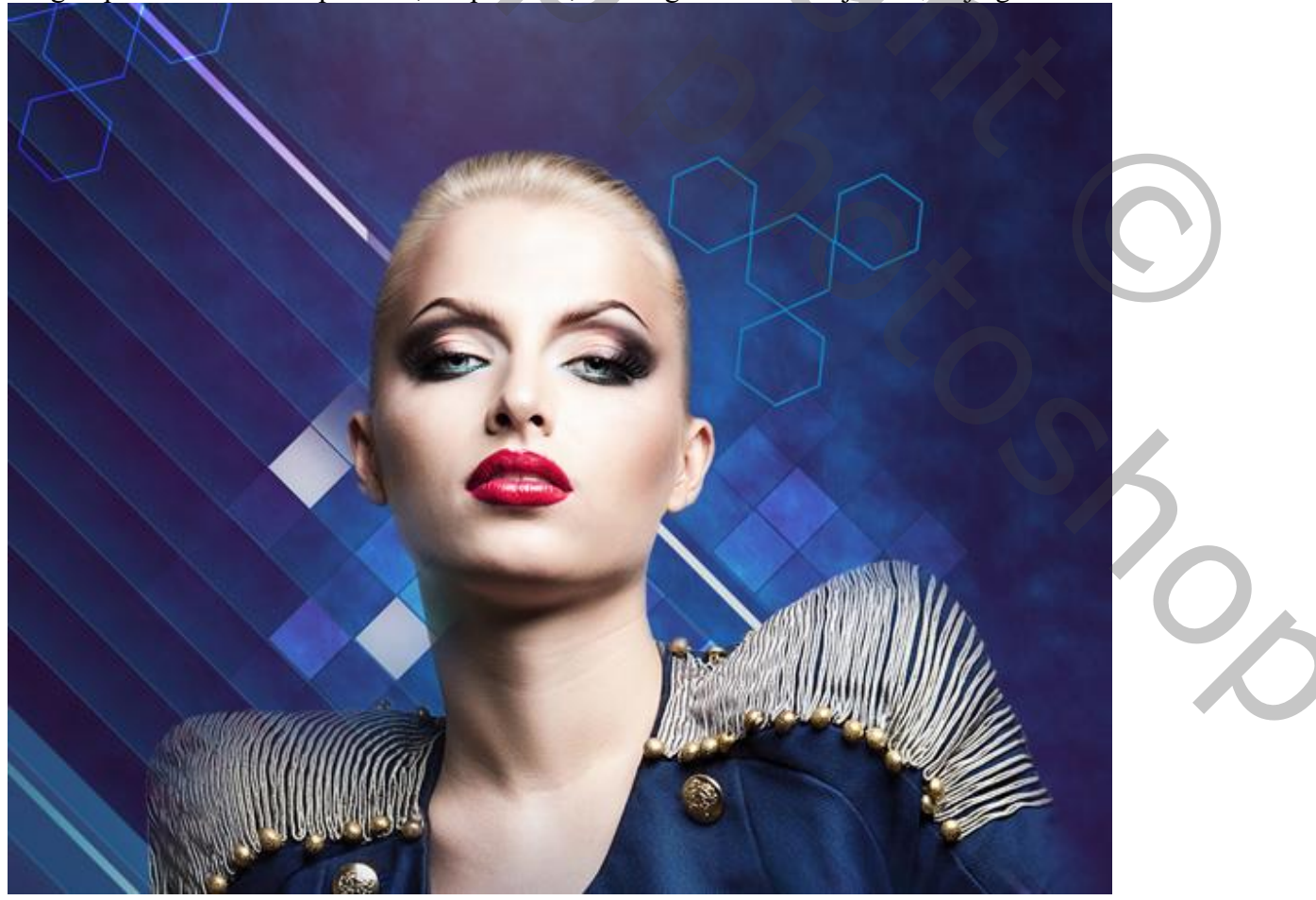

Die laatste groep dupliceren; voeg laagmasker toe aan de groep; zacht zwart penseel, 100 px; dekking = 20% ; enkele vierkanten minder zichtbaar maken; zie voorbeeld.

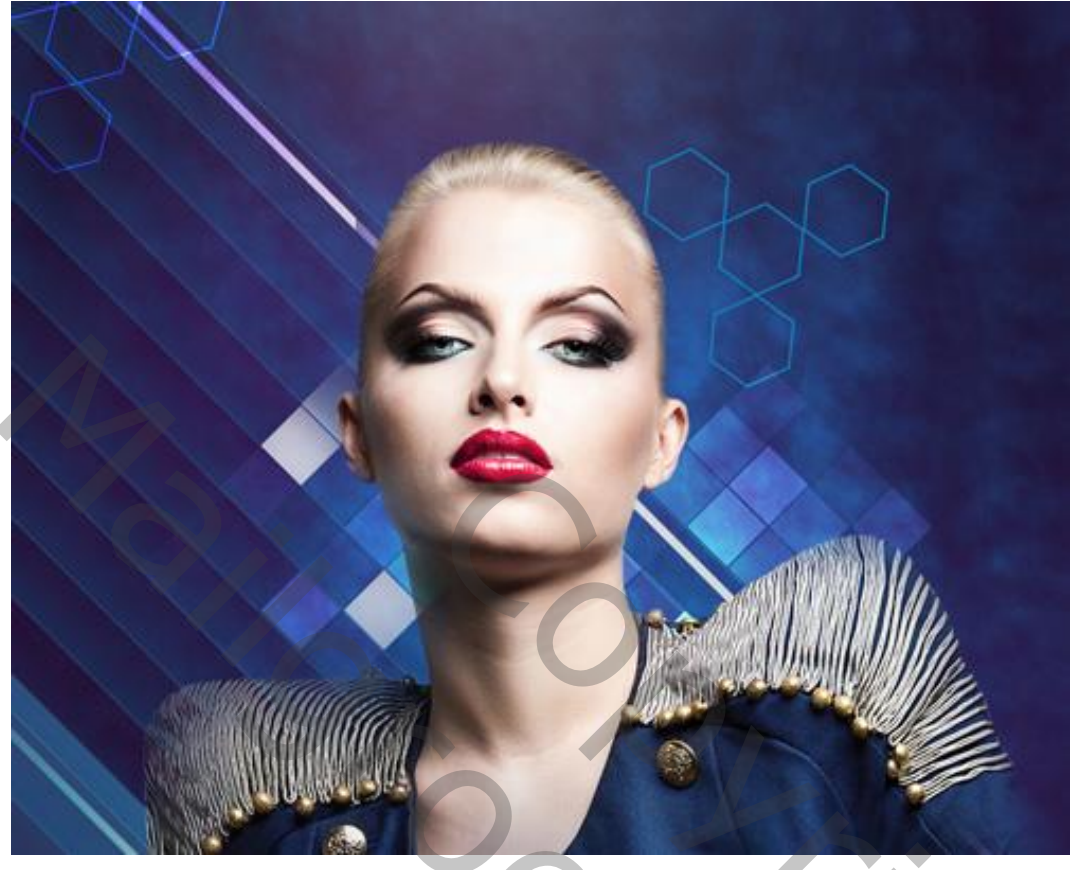

Nieuwe laag toevoegen; zacht wit penseel, 600 px; dekking = 15% Schilder achter de schouder van het model door verschillende keren te klikken op die plaats. Laagvulling = 84% ; laagmodus = Bedekken

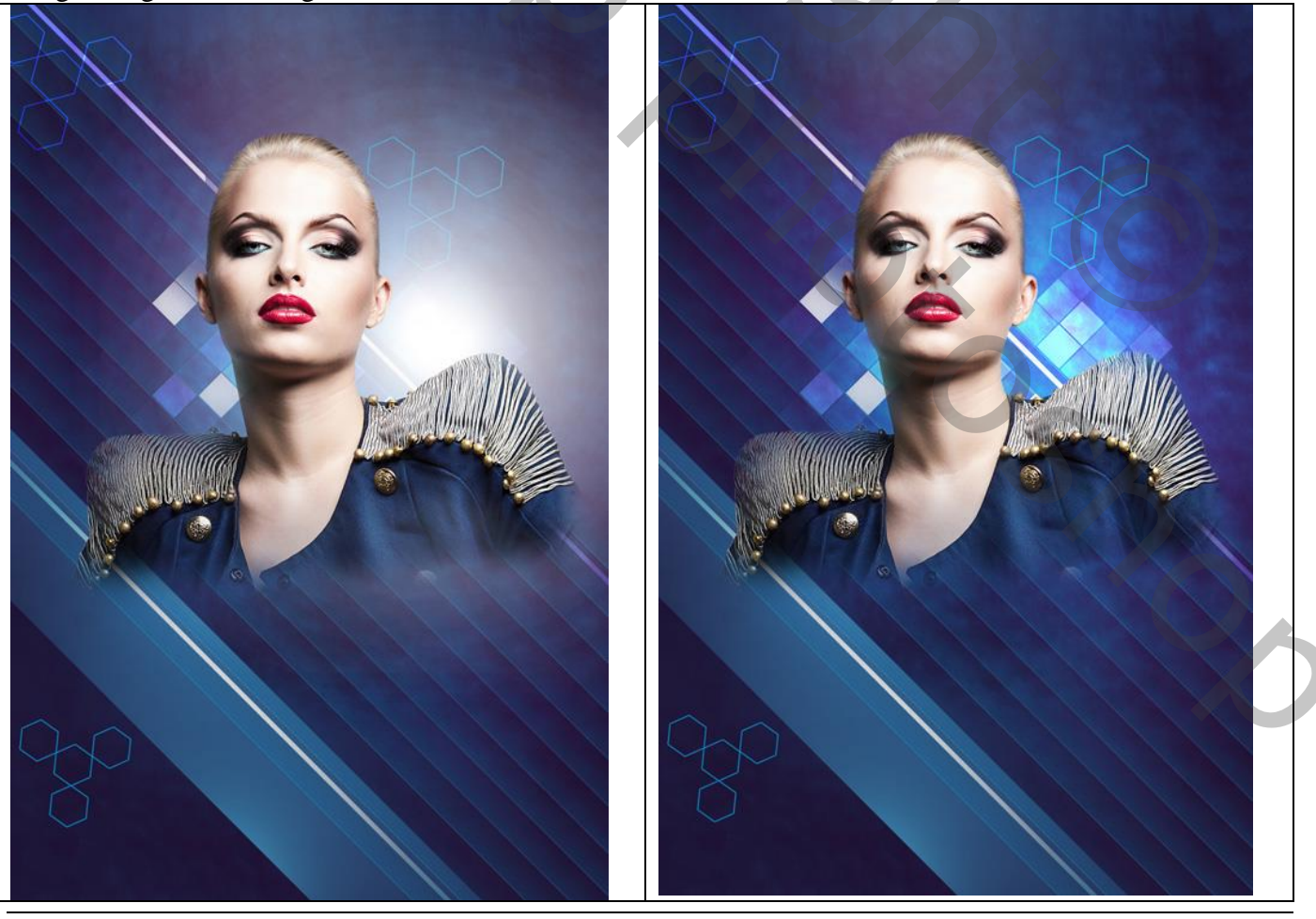

Fashion - blz. 22

Vertaling T

Nieuwe laag boven het "model"; zacht rond penseel, 50 px; dekking = 15% ; kleur = # 45005C Schilder schaduwen op het model. Maak van de laag een Uitknipmasker

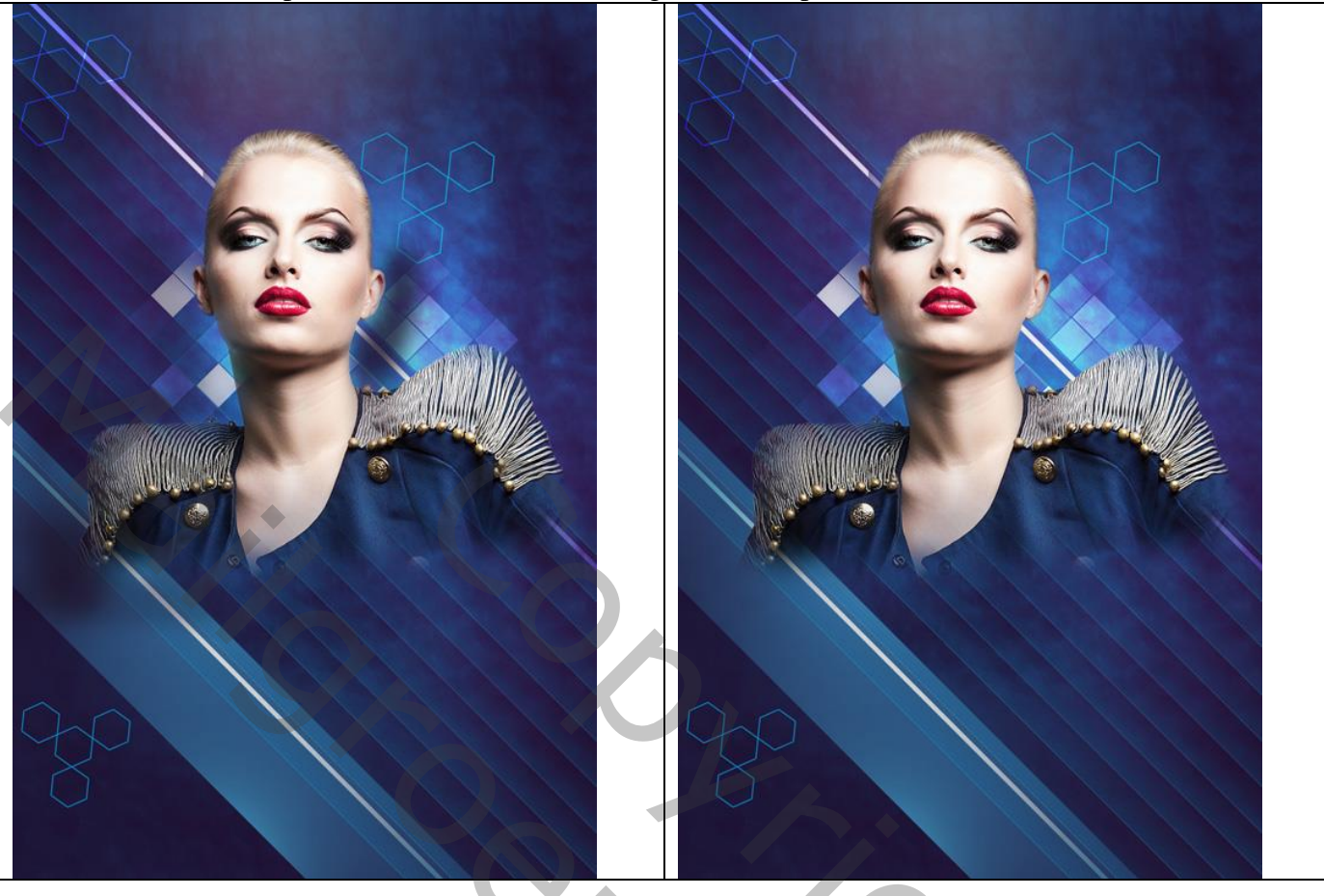

Nieuwe laag ; Uitknipmasker boven vorige; nog meer schaduwen schilderen op het model. Zacht rond zwart penseel, 150 px, dekking = 20%

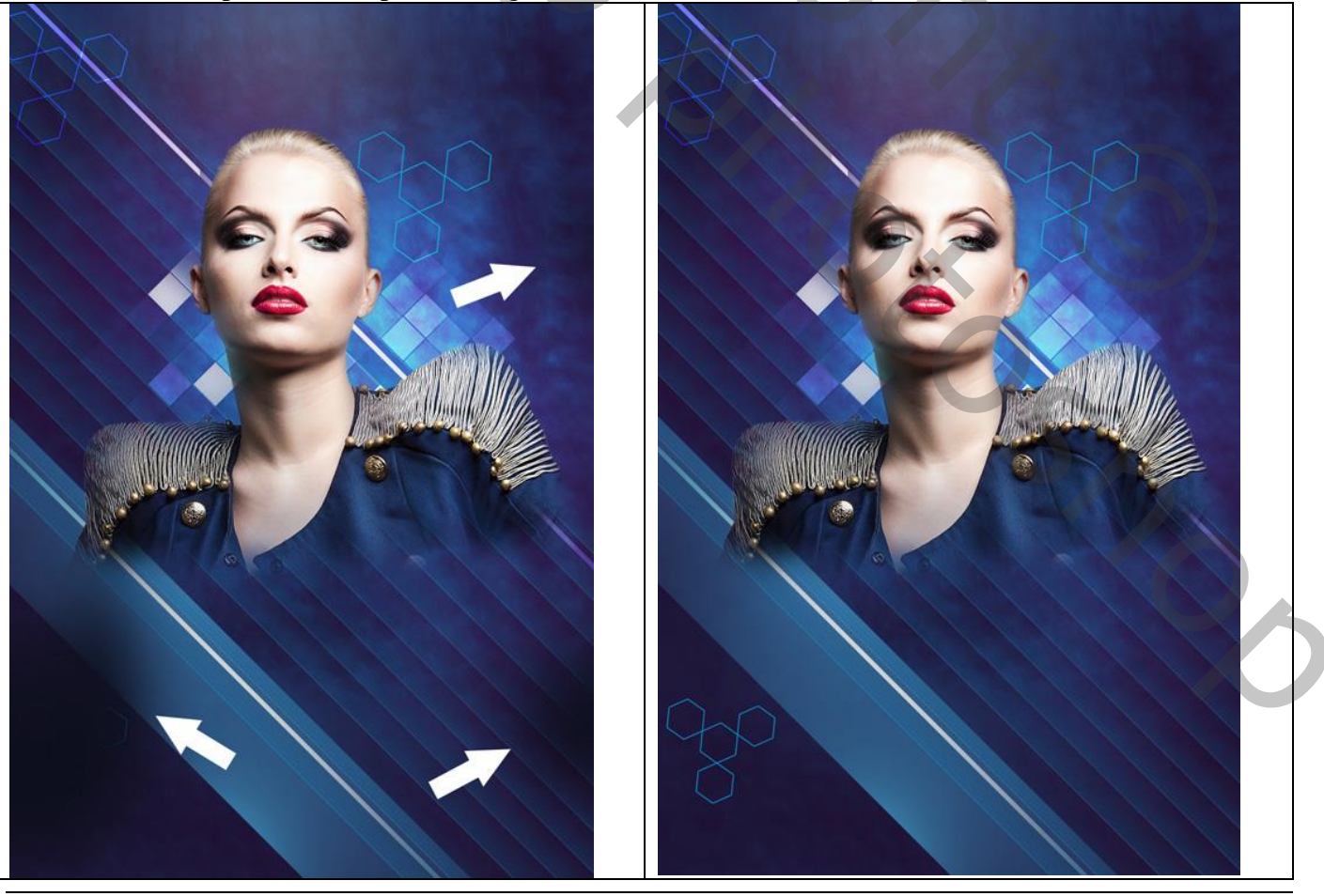

Fashion – blz. 23

Vertaling T

Nieuwe laag; Uitknipmasker; zacht penseel, dekking = 20%, kleur = # E47200; schilder boven het model. Laagmodus = Zwak licht.

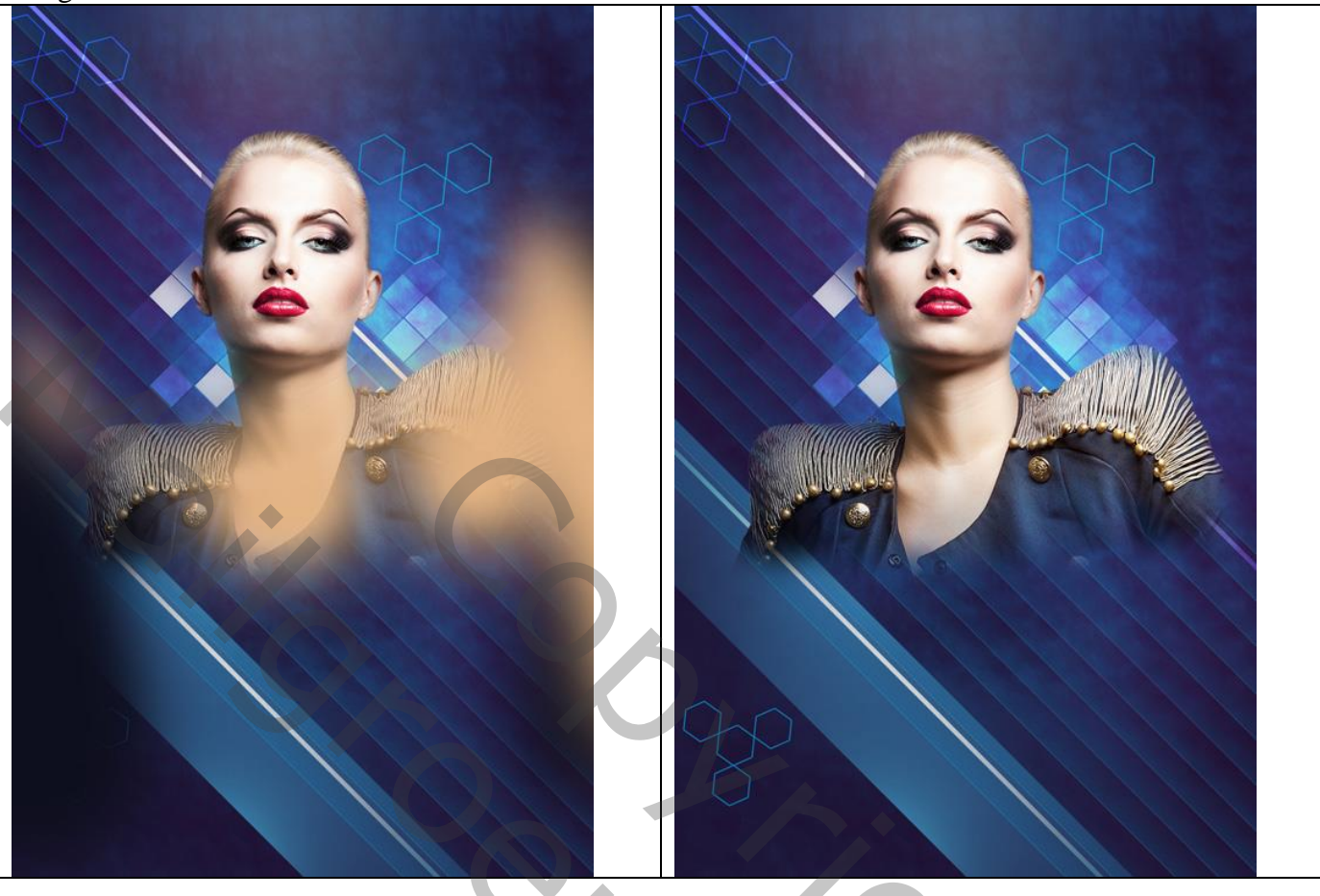

Nieuwe laag; Uitknipmasker boven vorige lagen; zacht wit rond penseel, 50 px, dekking = 10% Schilder op aangeduide plaatsen.

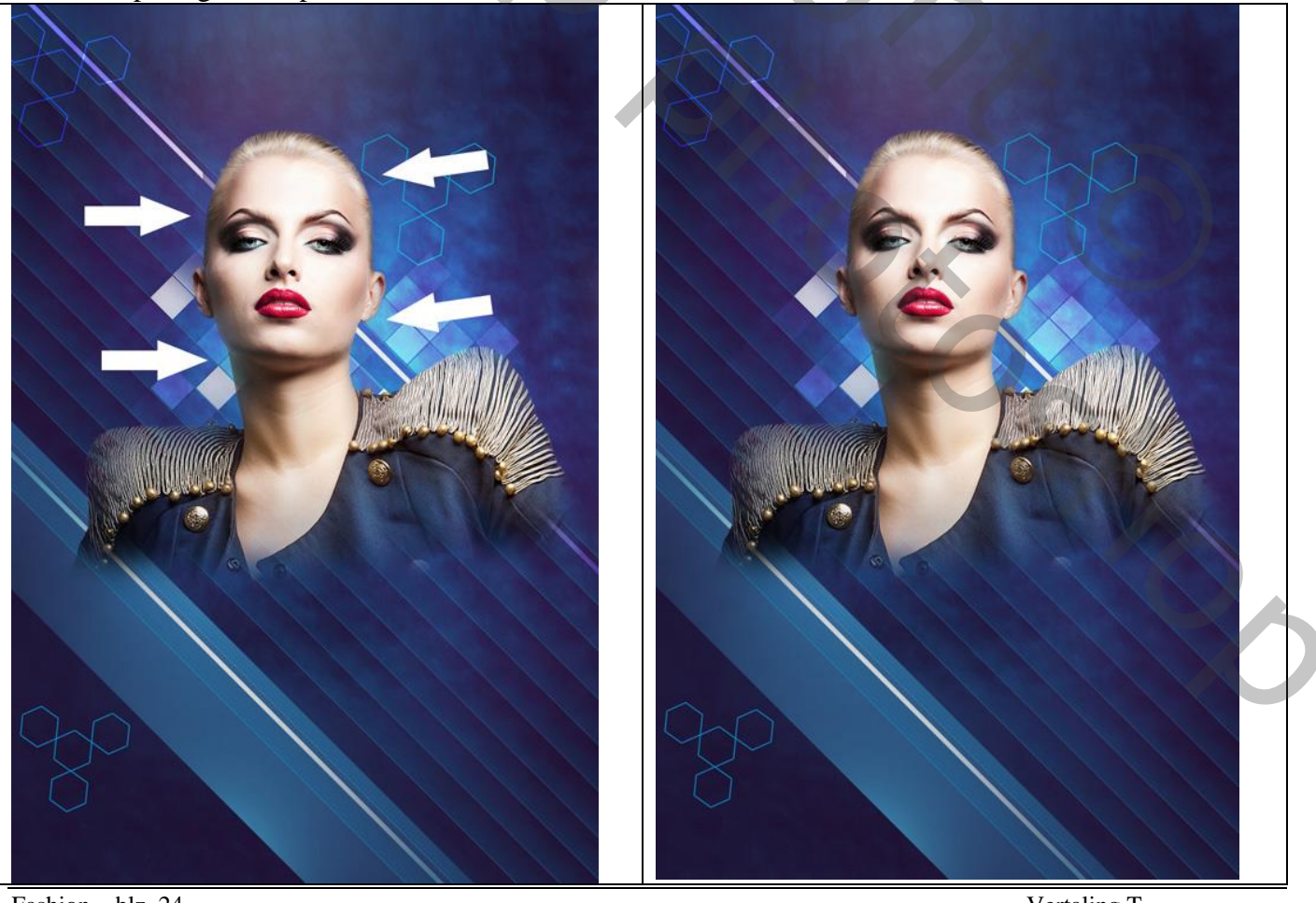

Fashion - blz. 24

Vertaling T

Voeg gewenste tekst toe; lettertype = Neo Sans Cyr; 160 px; hier wordt 'Fashion Night' ingetypt.

# FASHION NIGHT

Geef de tekstlaag volgende laagstijlen : \* Lijn : 10 px ; Buiten; wit.

| Styles                    | Stroke Structure              | ОК        |
|---------------------------|-------------------------------|-----------|
| Blending Options: Default | Size:                         | Cancel    |
| Bevel & Emboss            | Position: Outside V           | New Style |
| Contour                   | Bland Model: Normal           |           |
| Texture                   |                               | • Preview |
| Stroke                    | Opacity: 20 100 %             |           |
| Inner Shadow              | Fill Type: Color V            |           |
| Inner Glow                |                               |           |
| Satin                     | Coort                         |           |
| Color Overlay             |                               |           |
| Gradient Overlay          |                               |           |
| Pattern Overlay           |                               |           |
| Outer Glow                |                               |           |
| Drop Shadow               | Make Default Reset to Default |           |
|                           |                               |           |
|                           |                               |           |
|                           |                               |           |
|                           |                               |           |
|                           |                               |           |

```
Zie bekomen resultaat :
```

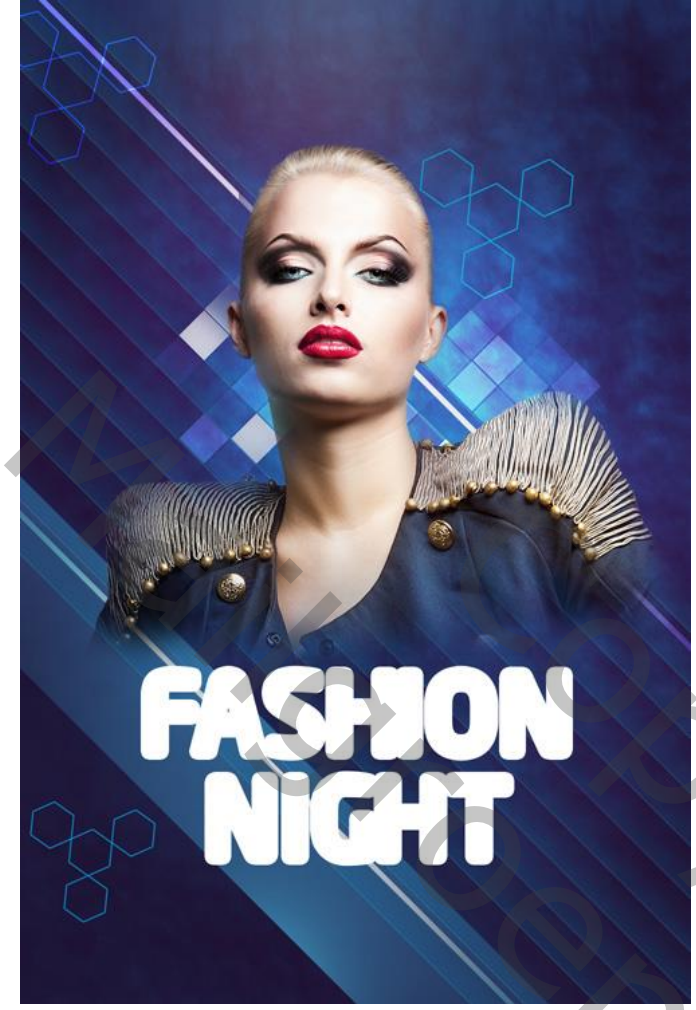

De laag omzetten in Slim Object; geef bekomen laag dan Slagschaduw.

| Styles                    | Drop Shadow Structure         | ОК          |
|---------------------------|-------------------------------|-------------|
| Blending Options: Default | Blend Mode: Normal V          | Cancel      |
| Bevel & Emboss            | Opacity:                      | New Style   |
| Contour                   |                               |             |
| Texture                   | Angle: 120 ° Use Global Lig   | ght Preview |
| Stroke                    | Distance:                     | x           |
| Inner Shadow              | Spread:                       | 6           |
| Inner Glow                | Size: 51 p                    | x           |
| Satin                     | Ouslike                       |             |
| Color Overlay             |                               |             |
| Gradient Overlay          | Contour:                      |             |
| Pattern Overlay           | Noise:0 %                     | 6           |
| Outer Glow                | I aver Knocks Out Drop Shadow |             |
| Drop Shadow               | Make Default Reset to Default |             |
|                           | Hoke belaan                   |             |
|                           |                               |             |
|                           |                               |             |
|                           |                               |             |
|                           |                               |             |

Nieuwe laag; Uitknipmasker boven de tekst; zacht rond penseel; 50 px; dekking = 15%; kleur = # 1F1C3E; schaduwen op de tekst schilderen

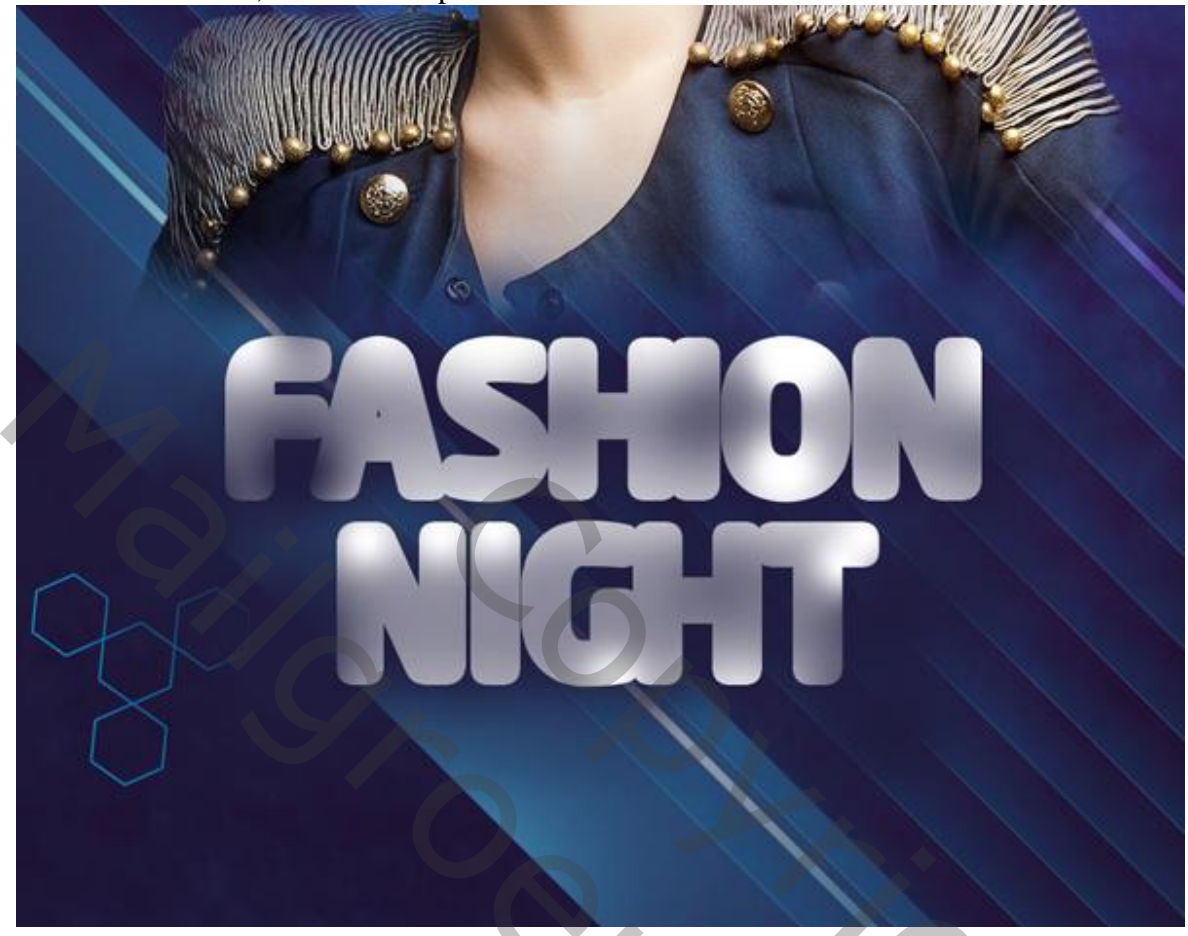

Voeg aan die laag een laagmasker toe; zacht zwart penseel, dekking = 40%; schaduwen wat minder zichtbaar maken.

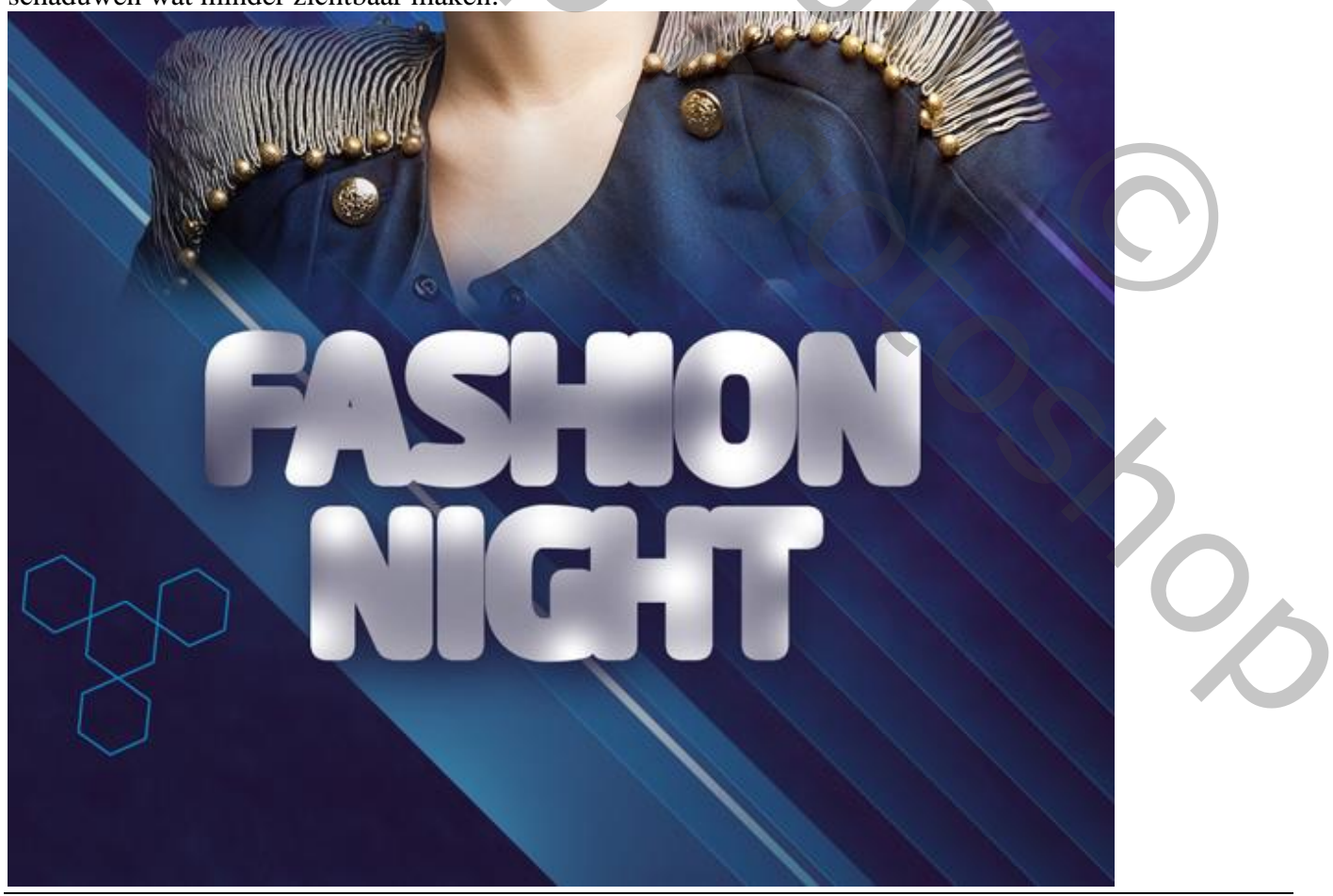

Fashion - blz. 27

Vertaling T

Voeg nog eenzelfde tekst toe met een andere kleur: 'Fashion Night' (tekstlaag dupliceren???)

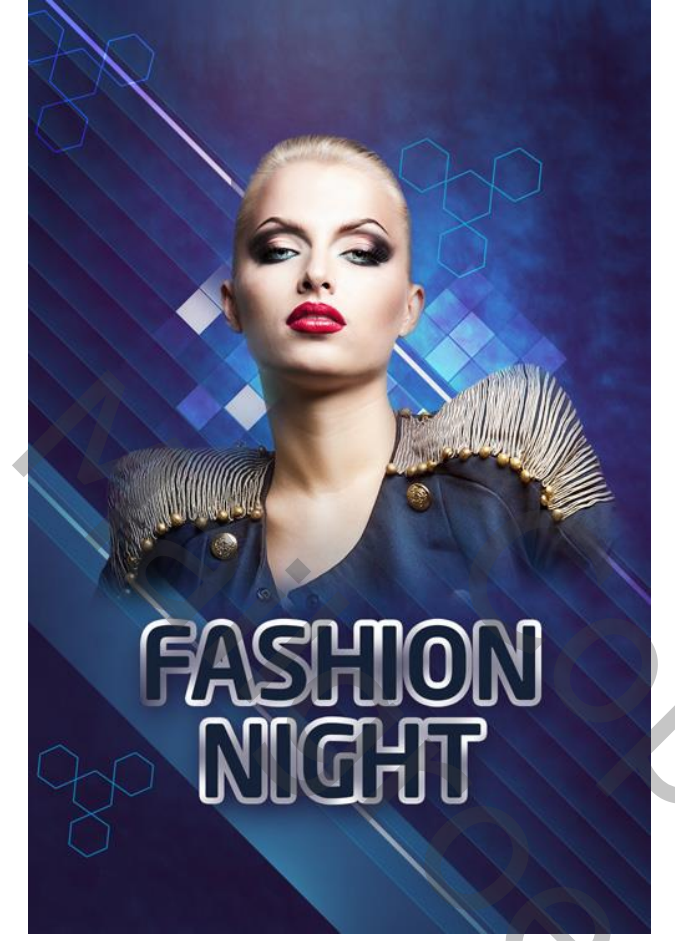

Nieuwe laag; Uitknipmasker boven die tweede tekst laag; gekleurde stippen schilderen Zacht rond penseel, 50 px, kleur = # 9B3C7B. Penseelgrootte wijzigen waar je dat wenst.

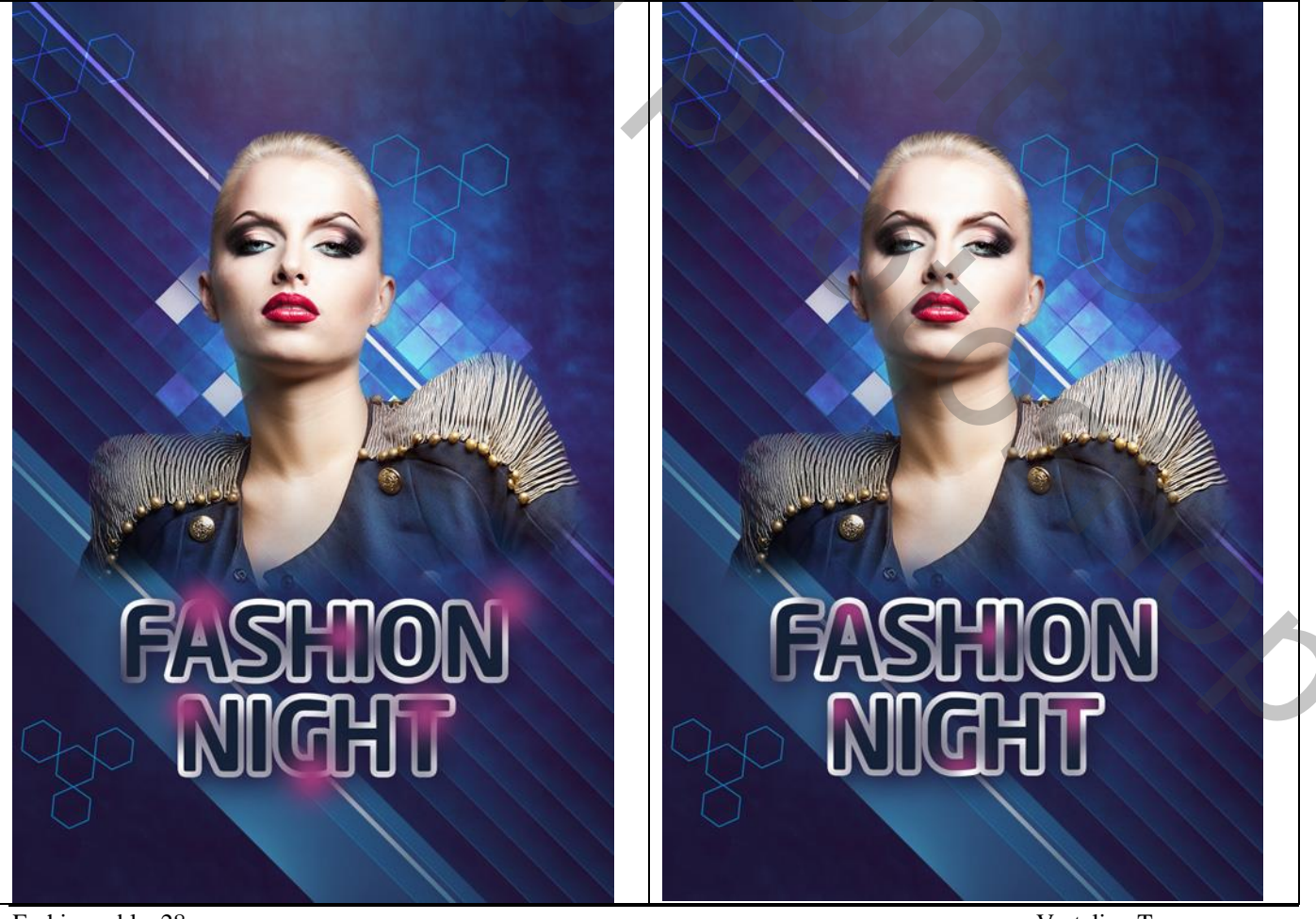

Fashion - blz. 28

Vertaling T

We maken een eigen penseel klaar.

Nieuw document openen :100 x 100px (RGB) ; 72 pixels/inch.

Met Pengereedschap volgende zwarte driehoek tekenen.

Bewerken  $\rightarrow$  Voorinstelling Penseel definiëren; geef passende naam voor het penseel.

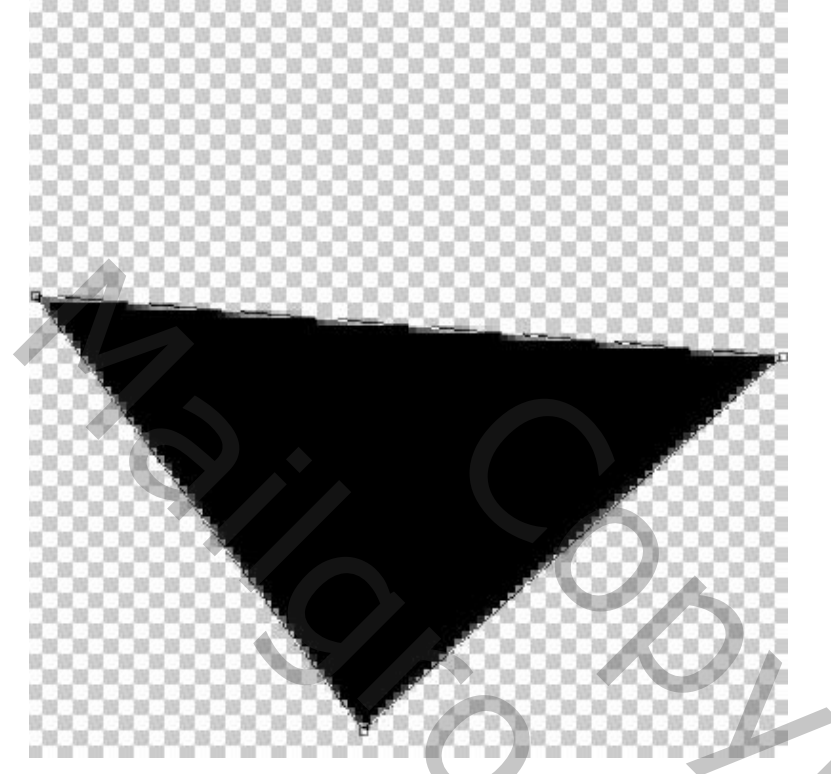

Het penseel selecteren en de instellingen ervan aanpassen in het palet Penselen. \* Vorm penseeluiteinde: grootte = 81 px; tussenruimte = 316%.

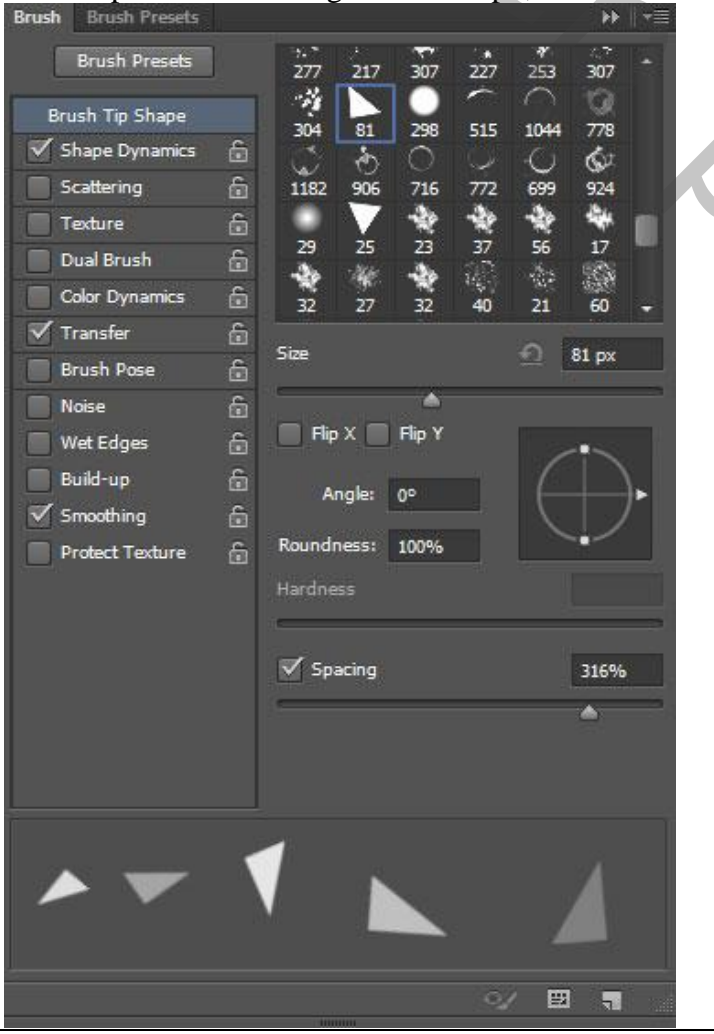

Fashion - blz. 29

5

#### \* Vormdynamiek:

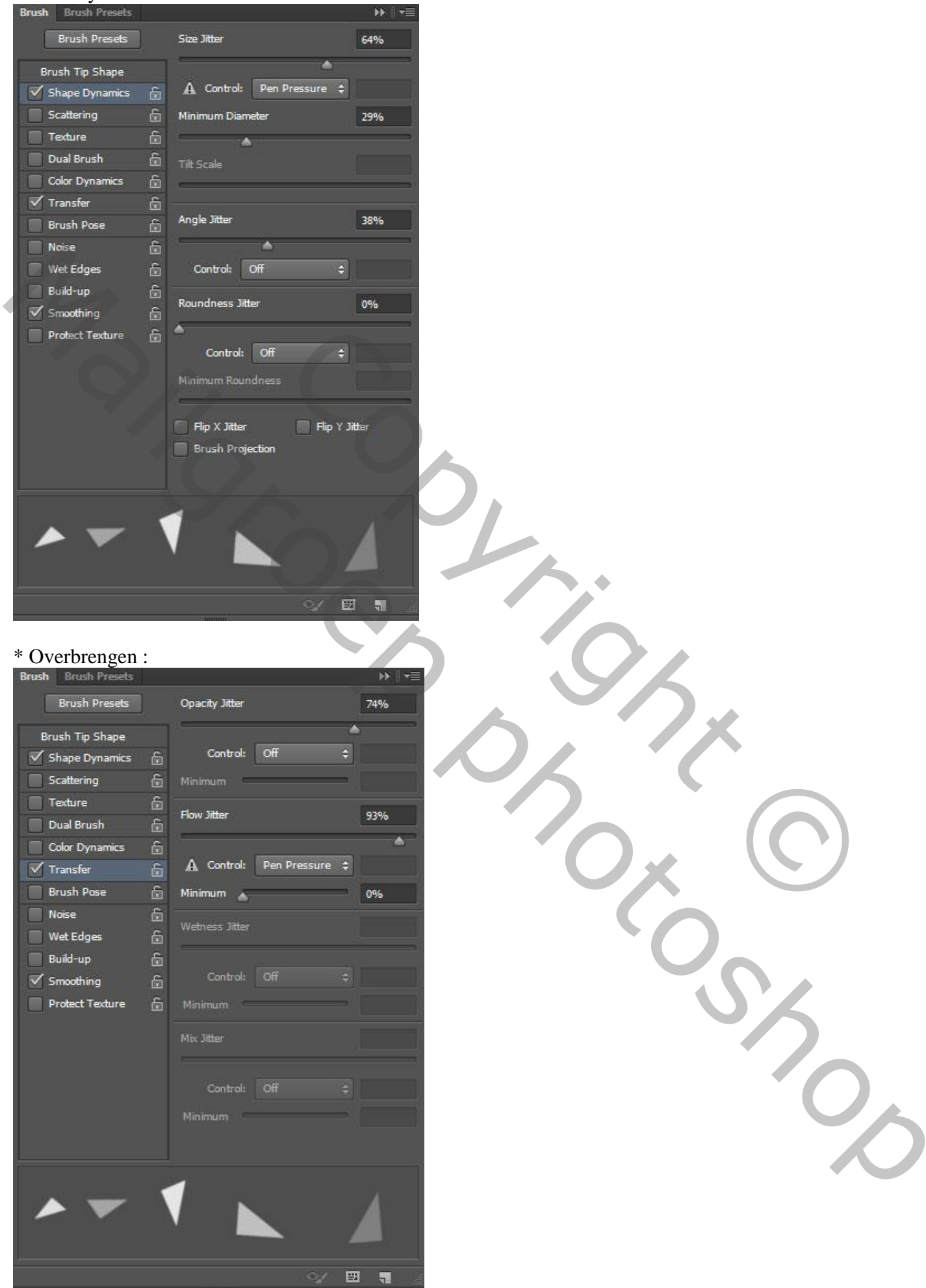

Nieuwe laag; het penseel toepassen; kleur = # CAECF8; laagmodus = Zwak licht.

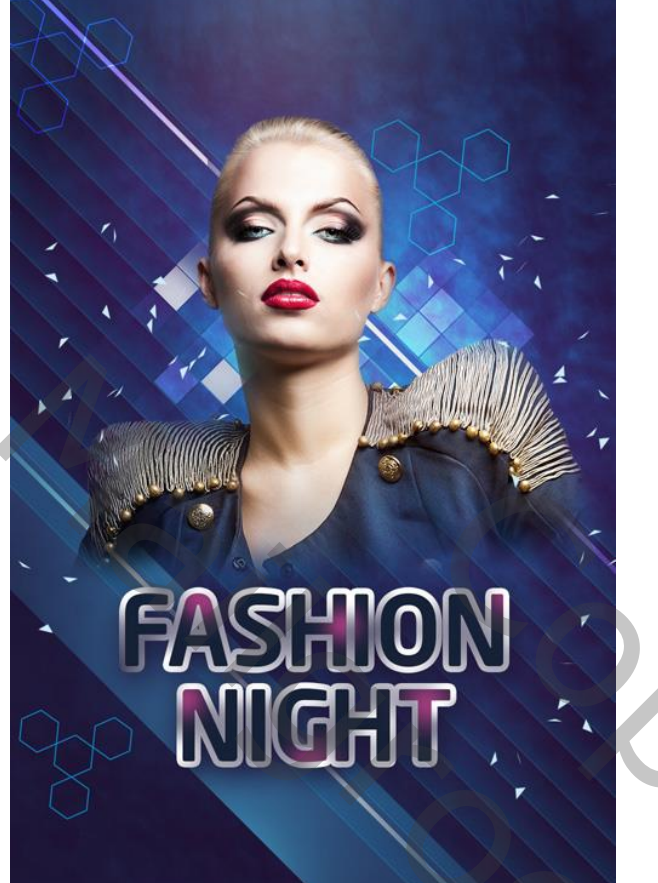

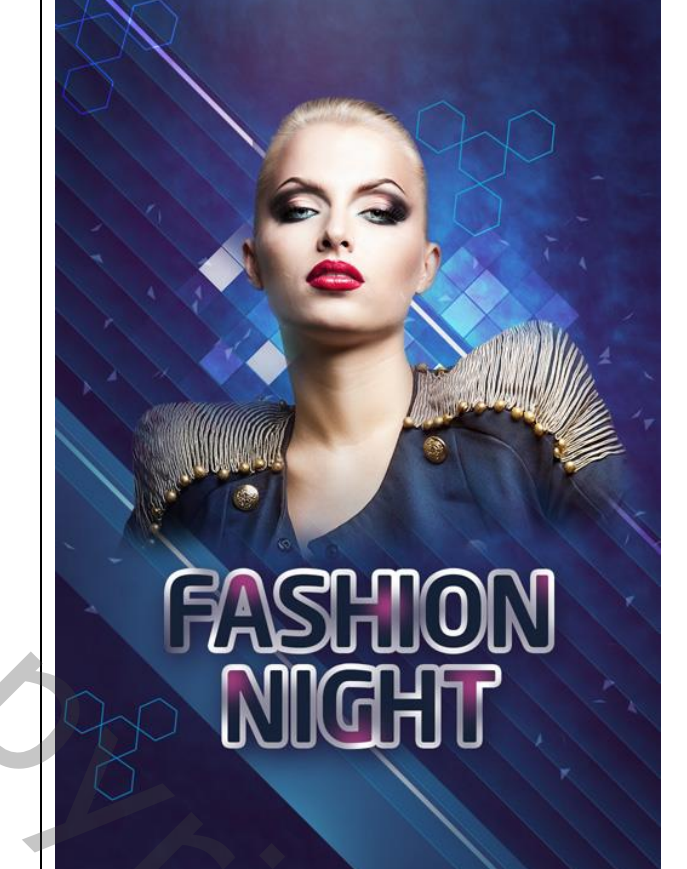

Nieuwe laag; zelfde penseel en kleur nog eens toepassen.

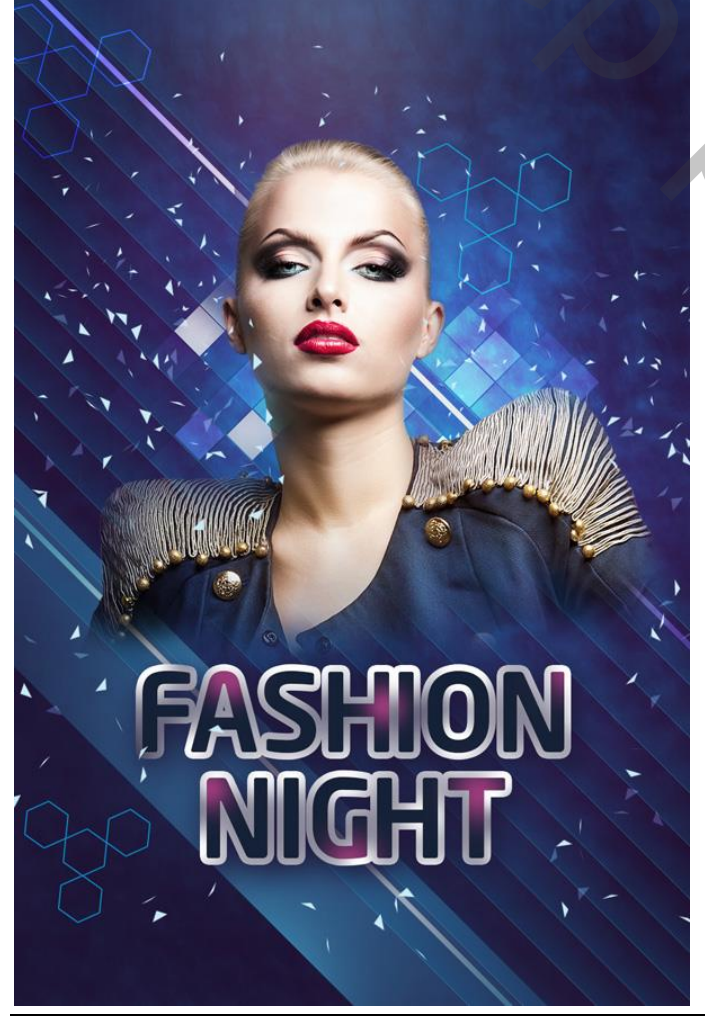

Fashion – blz. 31

Voeg aan die laag een laagmasker toe; zacht zwart penseel, 150 px, dekking = 80%. Enkele driehoekjes beschilderen; zie voorbeeld:

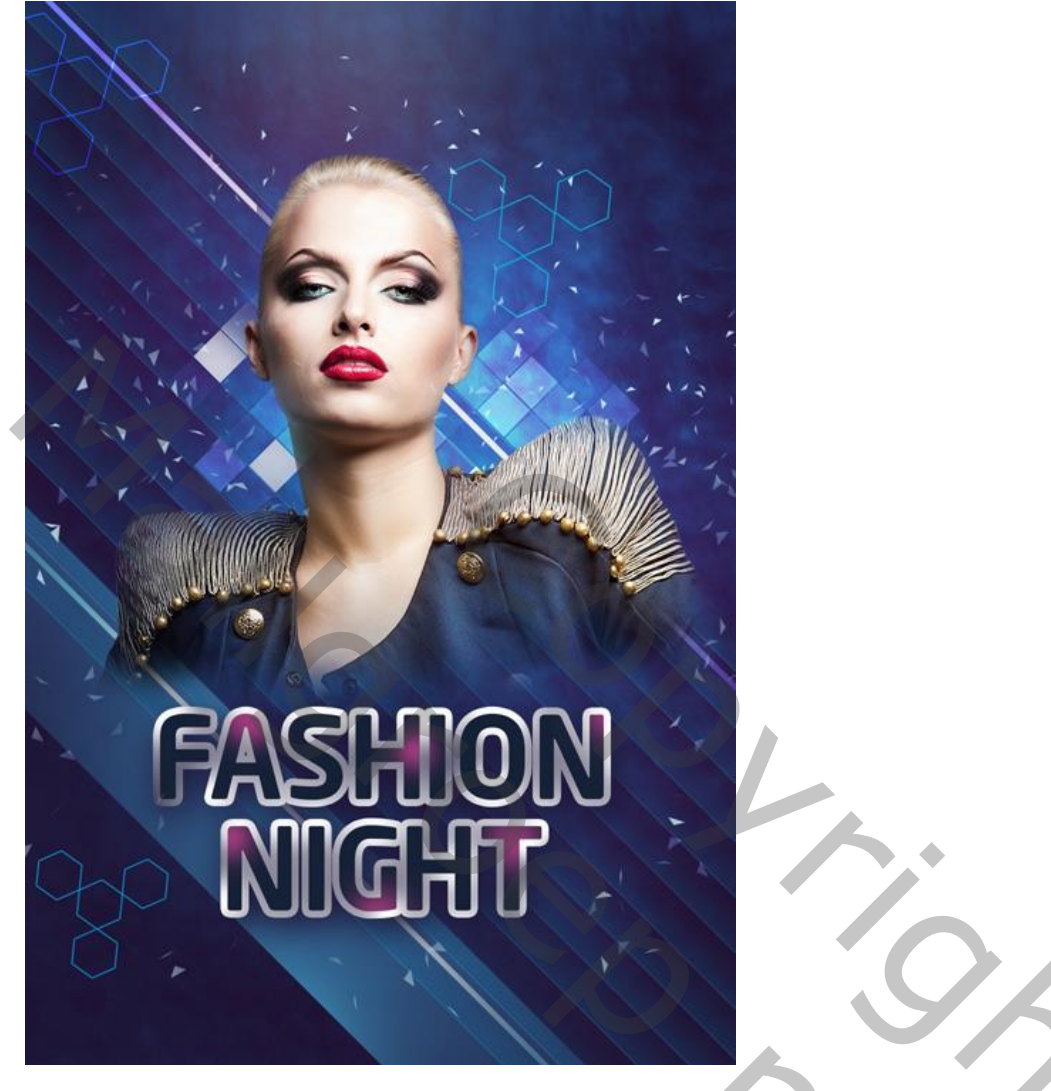

Nieuwe laag ; twee soorten penselen gebruiken om de make Up van het model te verzorgen. Een zacht rond penseel en een penseel uit de Sujune Brush Pack 2. Dekking penseel = 40 % ; kleur = # 00BDD2

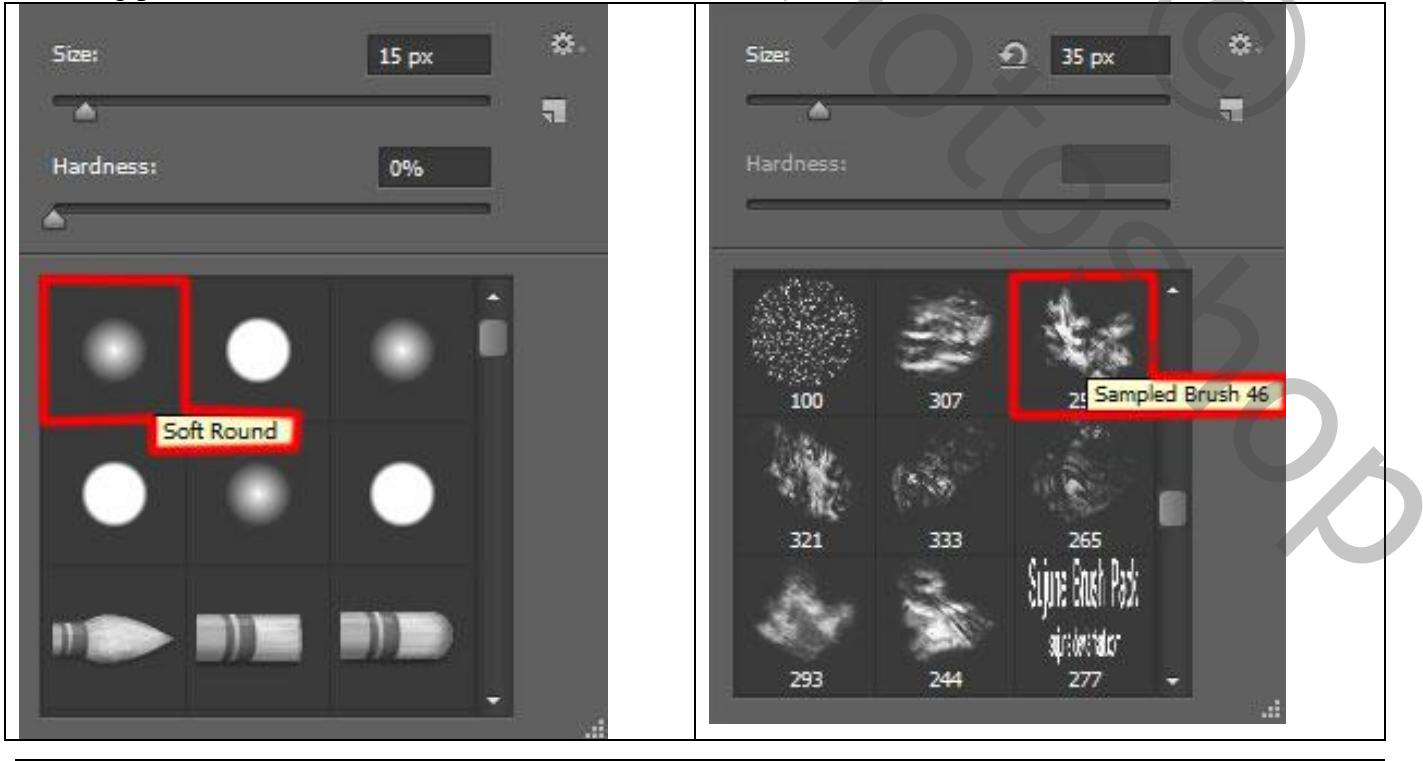

Fashion – blz. 32

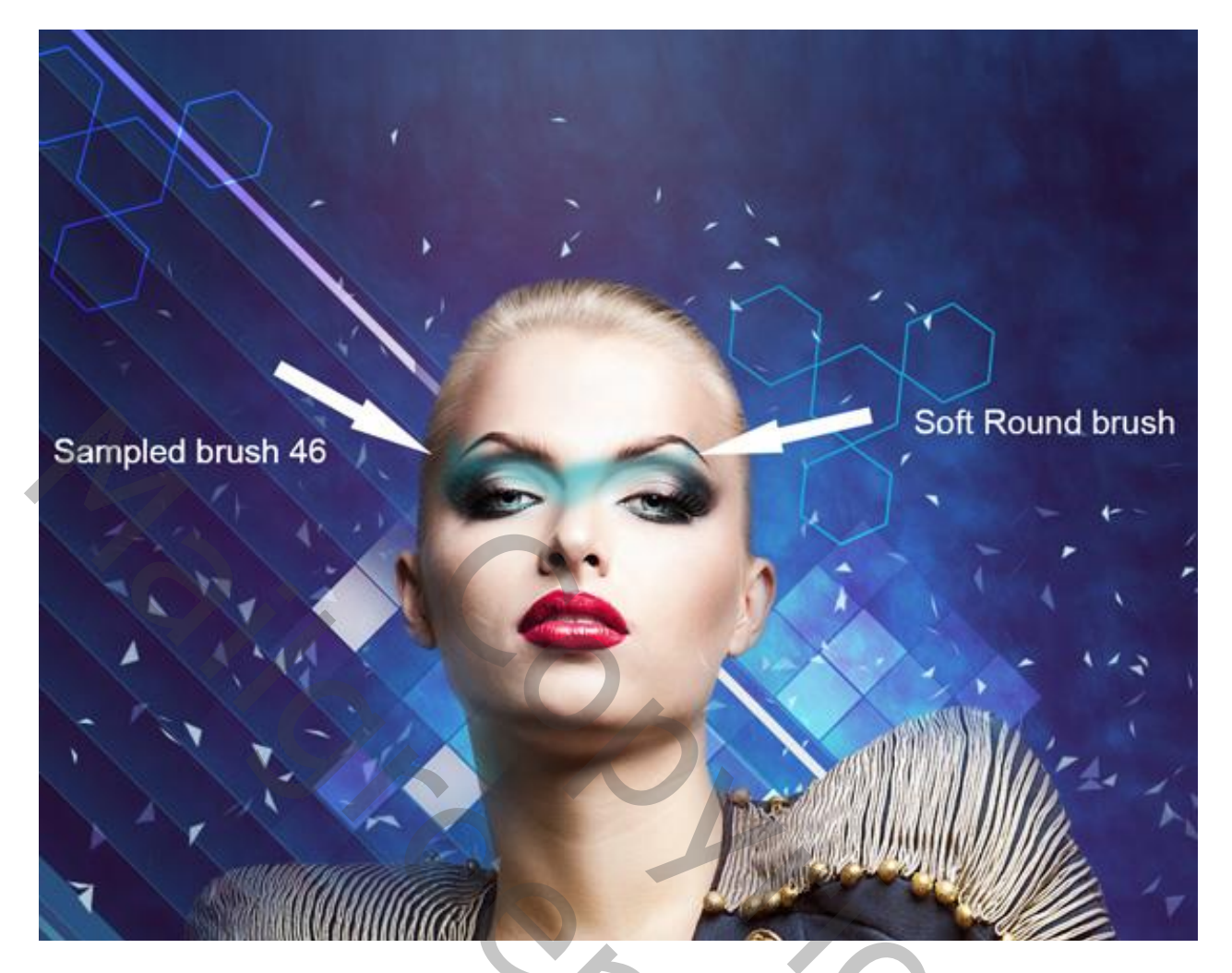

Nieuwe laag; ook op het ooglid schilderen met een penseel uit de set Sujune Brush Pack 2; zelfde kleur.

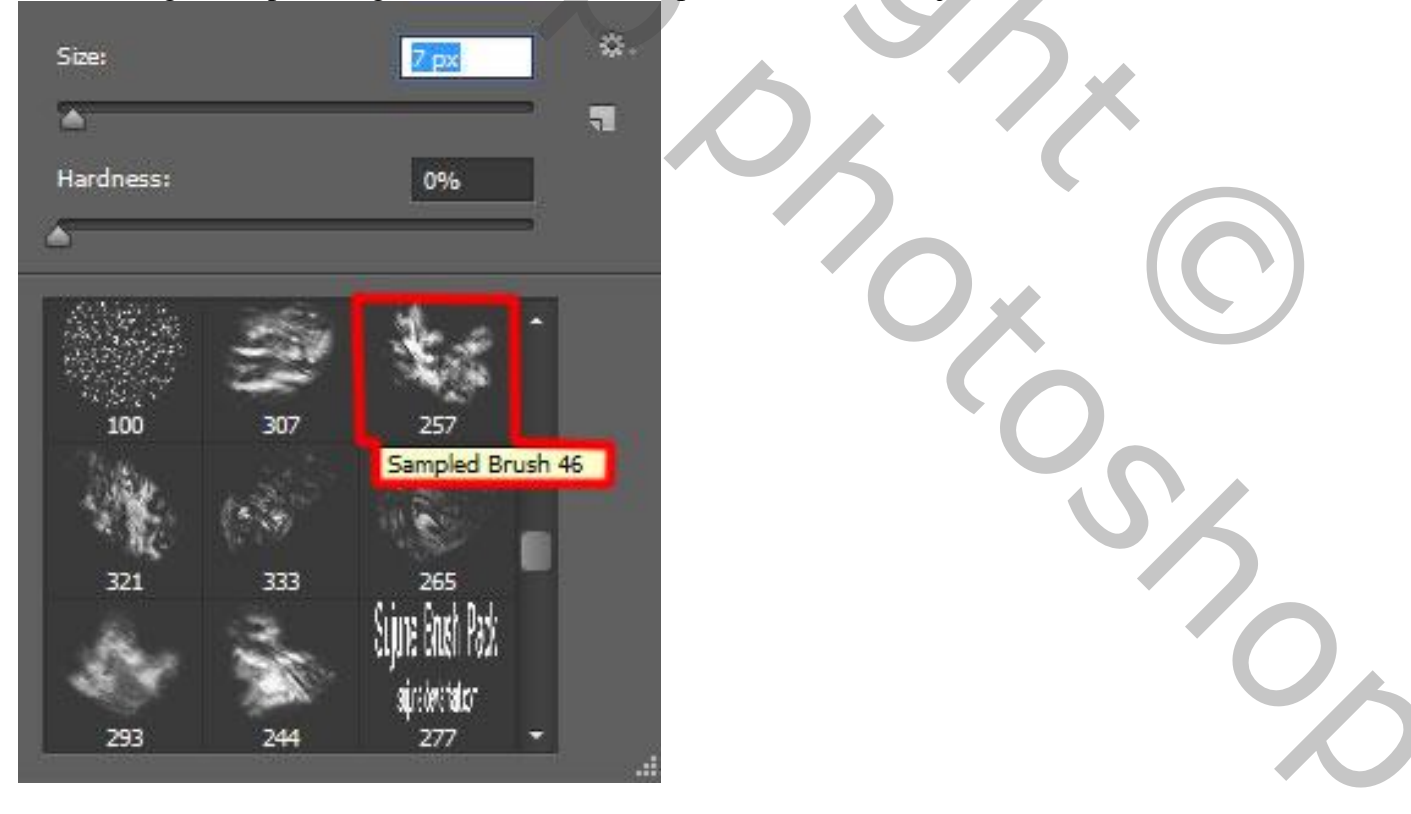

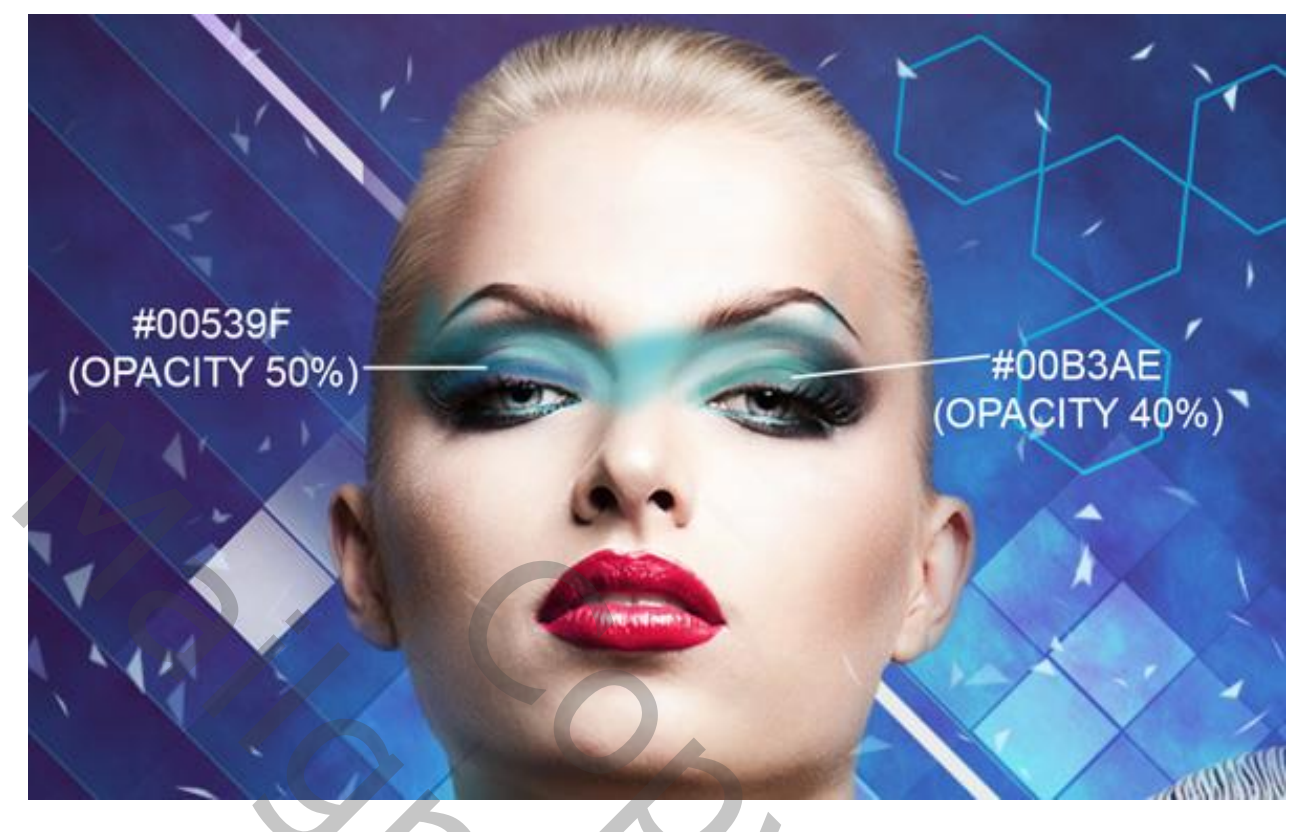

Nieuwe laag; Schaduwen schilderen; zacht rond penseel; 7 px; dekking = 30% ; kleuren zwart en #0006A9

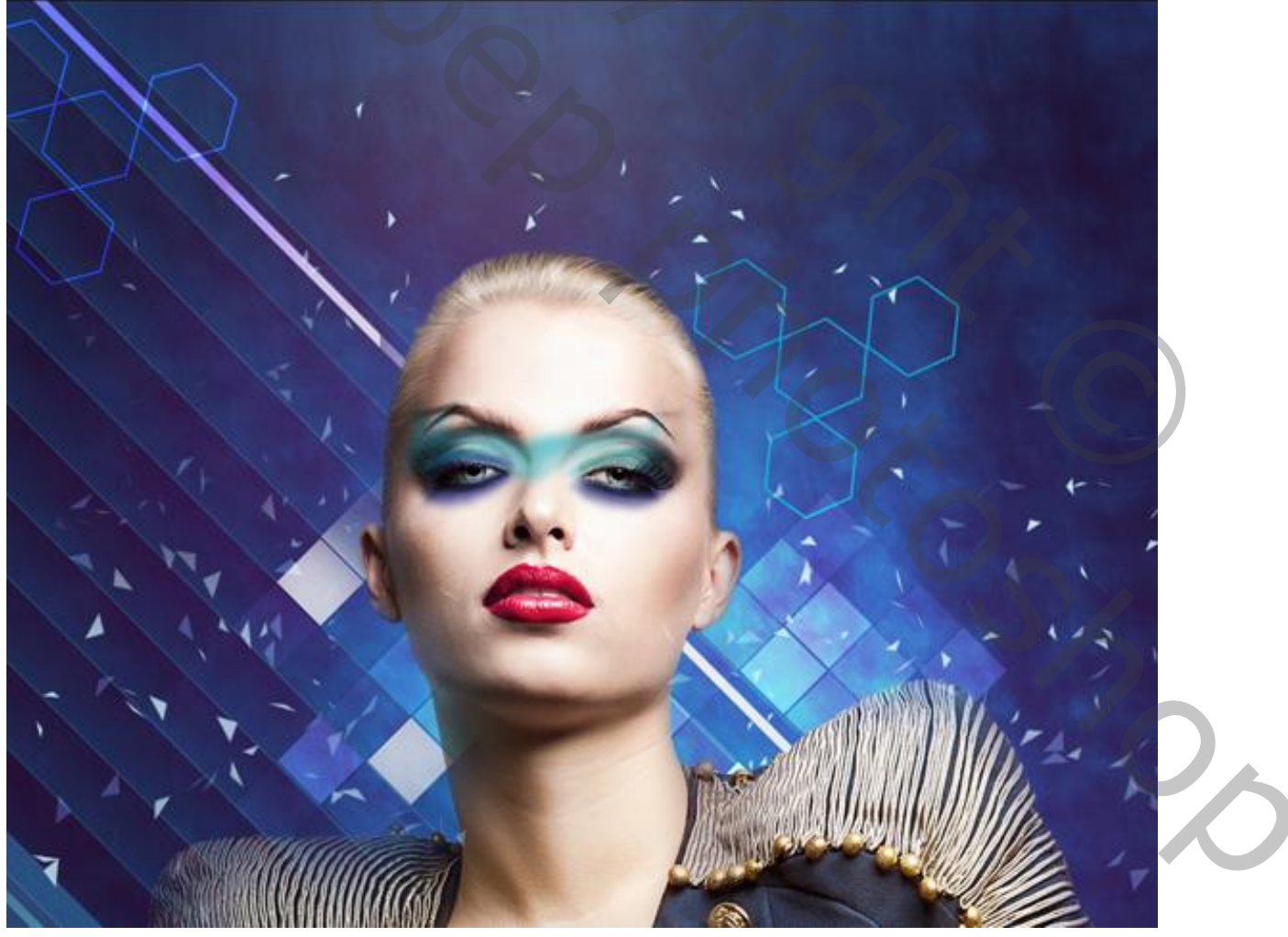

Nog make Up schilderen; een vorm tekenen met Pengereedschap ; kleur = # 2F328F.

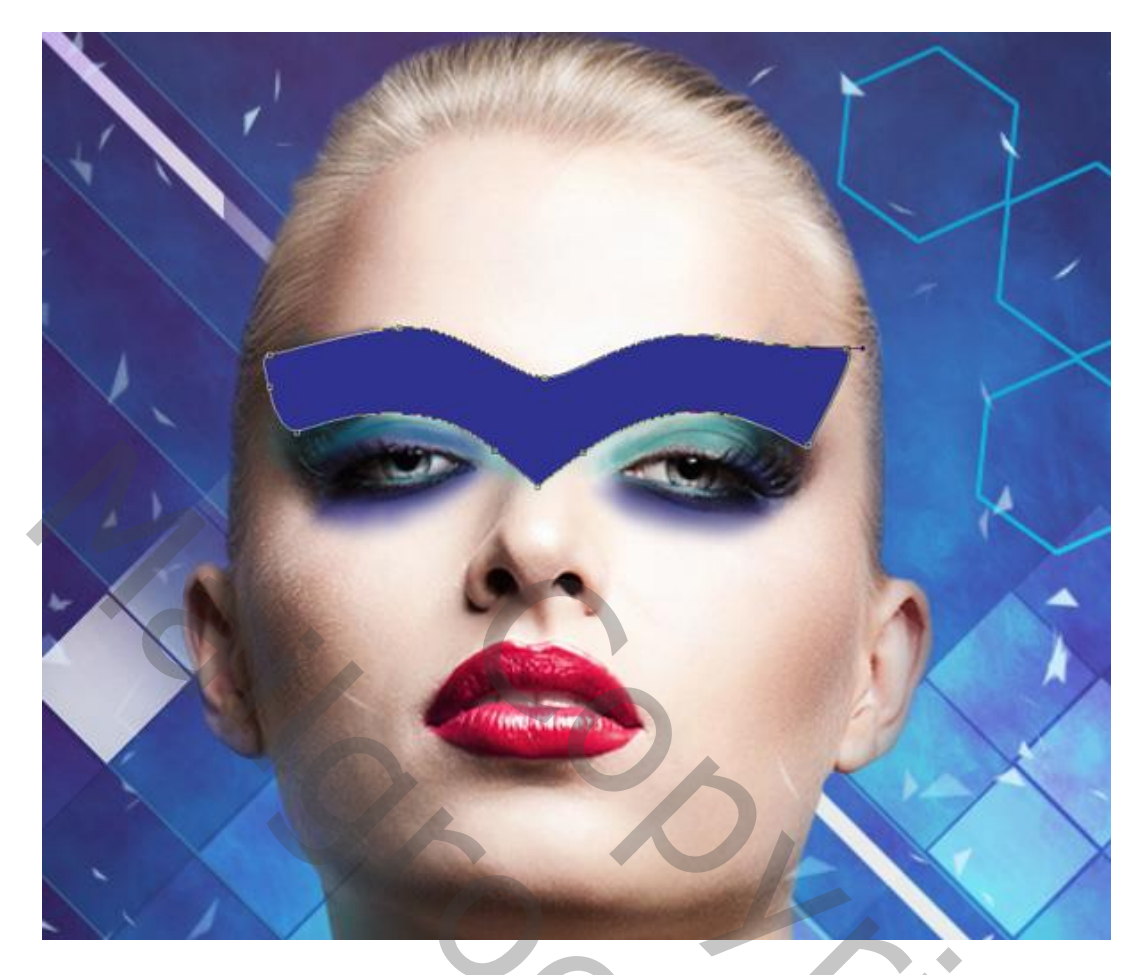

Voeg aan de laag een laagmasker toe; zacht zwart penseel; dekking = 40% Links en rechts schilderen om te verzachten.

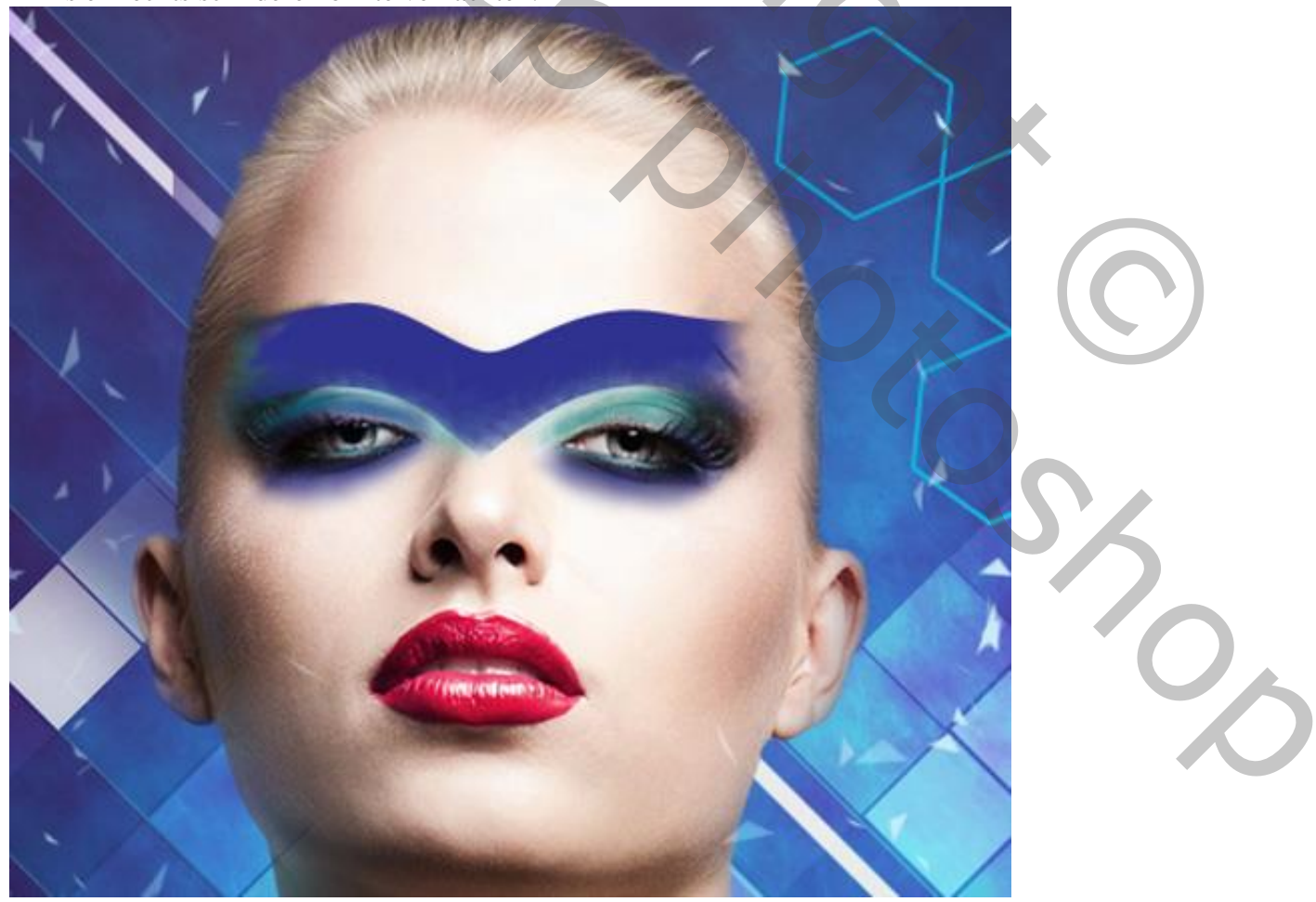

Nieuwe laag; weer twee soorten penselen gebruiken; schilder eerst met een zacht rond penseel, 30 px Twee kleuren gebruiken; zijn hieronder aangegeven met dekking penseel (zie voorbeeld). Dan met Natte Vinger de kleur wat uitspreiden...

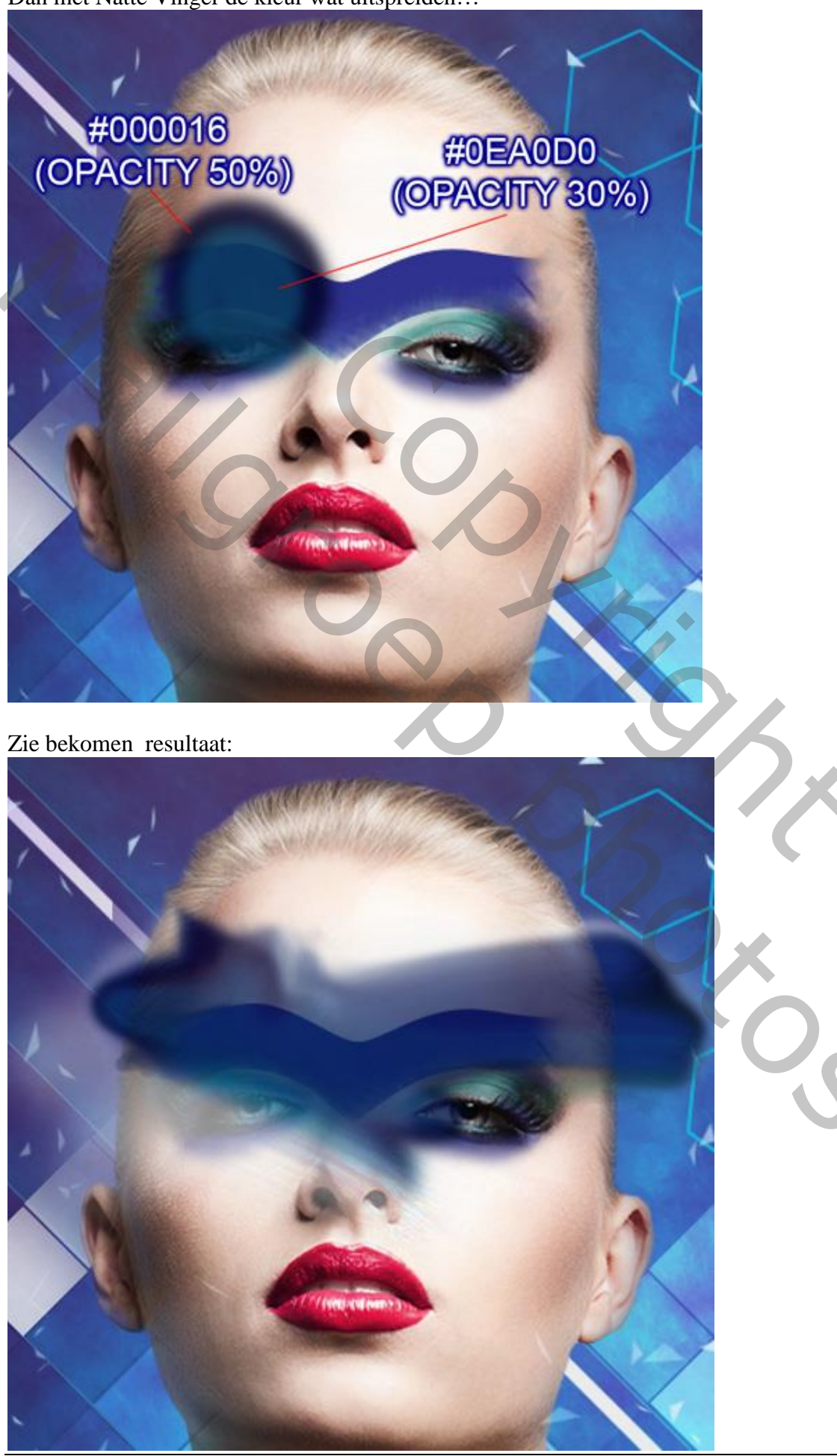

Uitknipmasker maken voor de laag boven de vorige vorm laag:

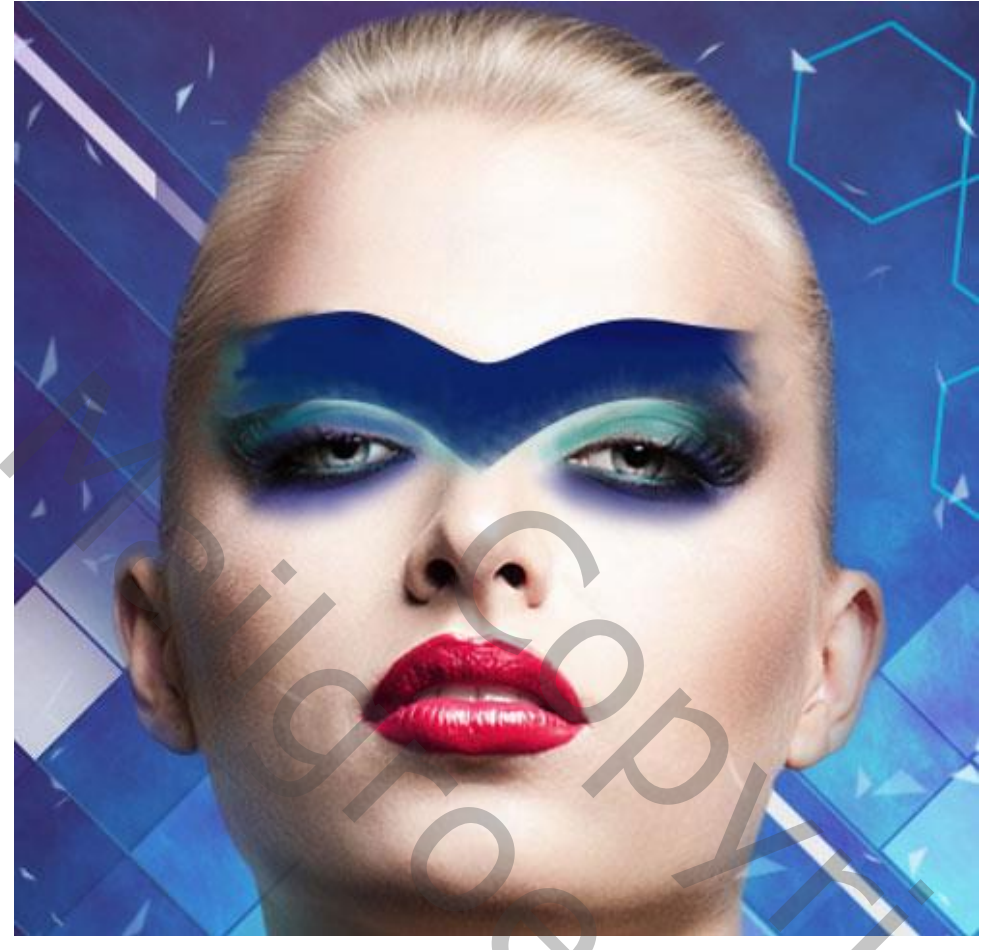

Nieuwe laag; de make-up verder aanpassen op gezicht van het model. Zacht penseel, 35px; dekking = 20% ; kleur = # 280009.

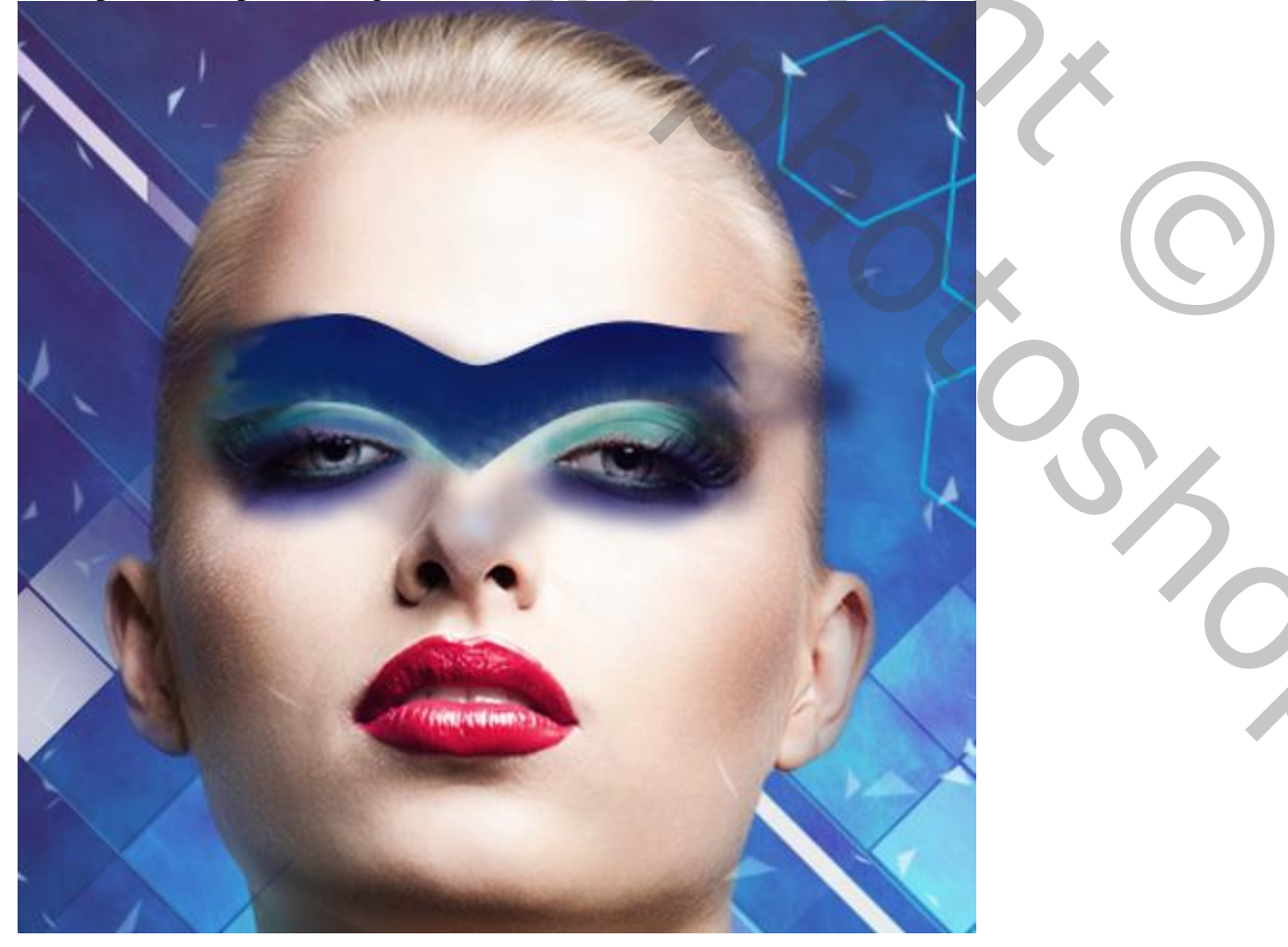

Dan weer werken met Natte vinger; van de laag een Uitknipmasker maken

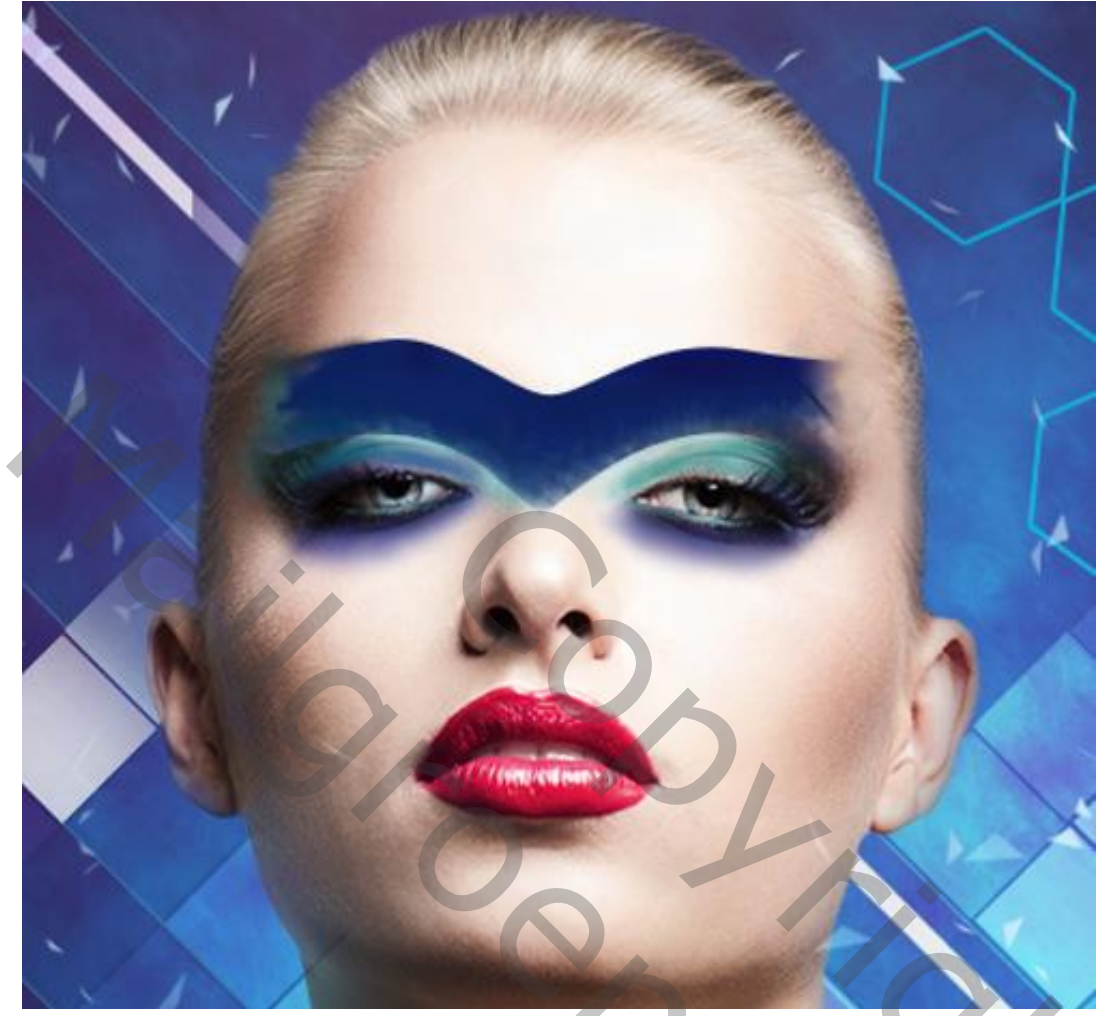

Nieuwe laag; selecteer volgend penseel uit de set Sujune Brush Pack 2 Voorgrondkleur op zwart; dekking = 20% ; schilder boven aanwezige Make-Up. Onderaan werk je met een grijze kleur

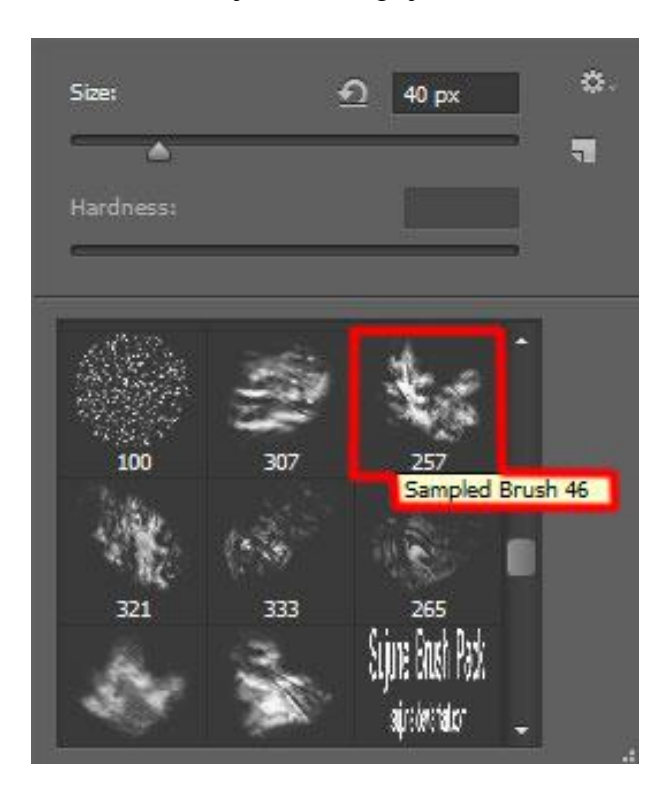

20,

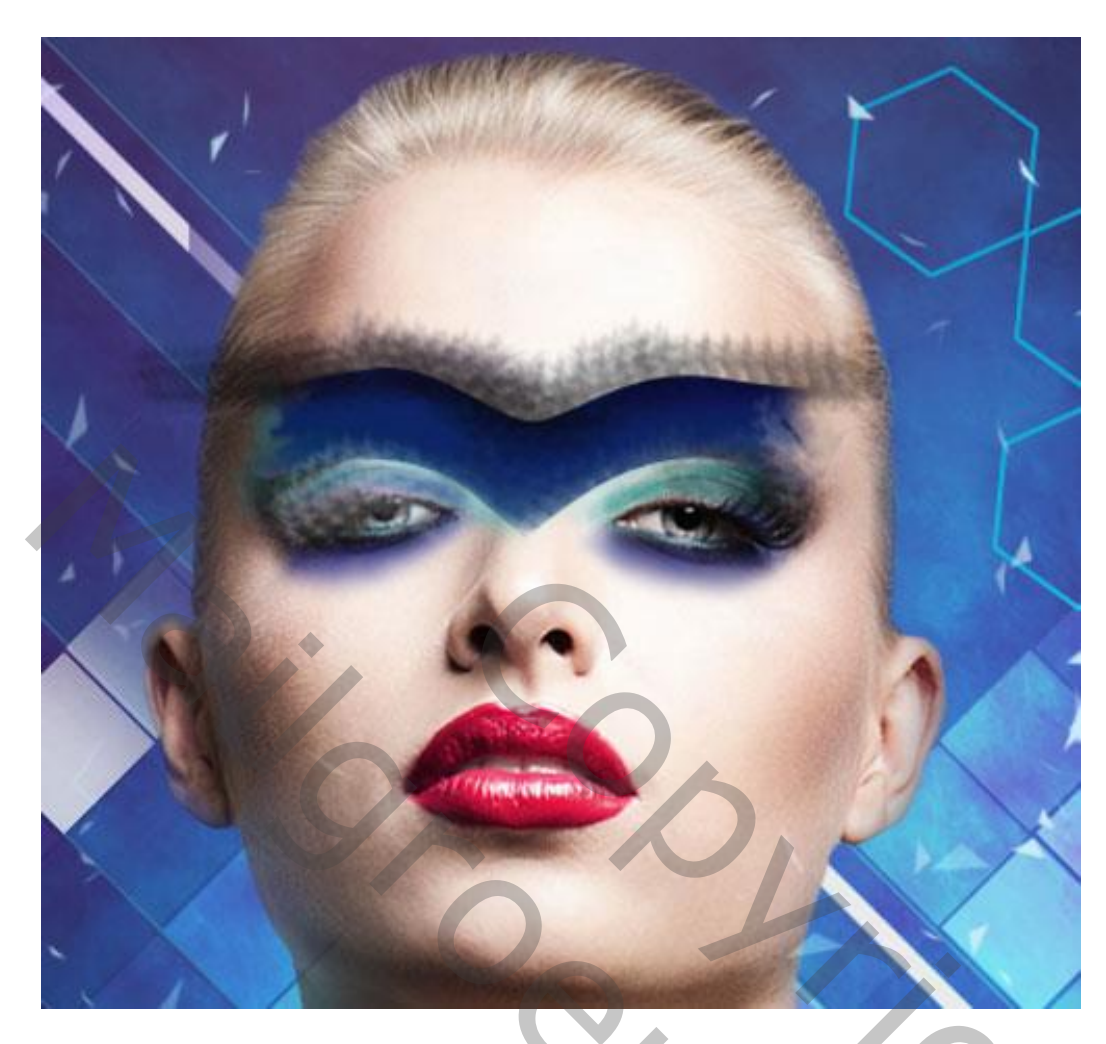

Van de laag een Uitknipmasker maken.

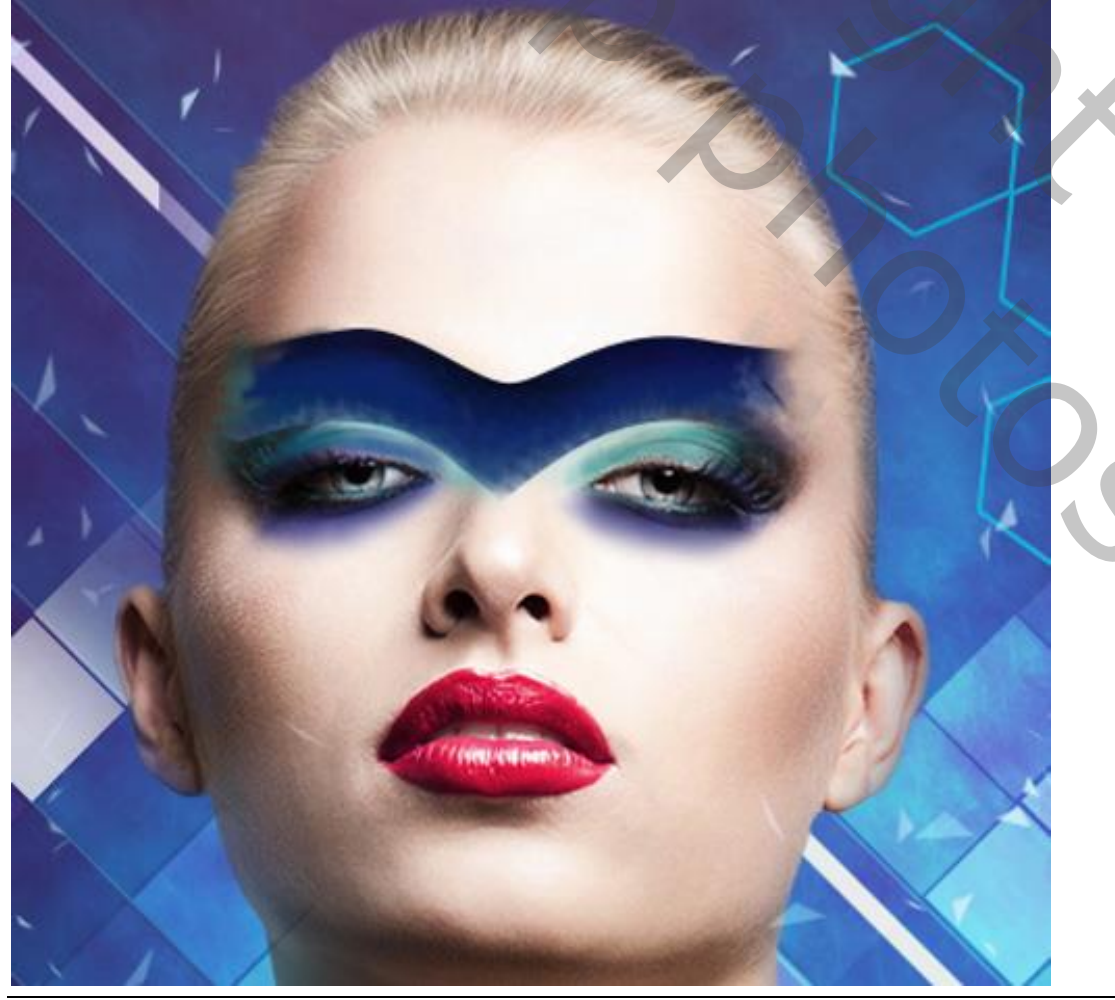

Fashion – blz. 39

Vertaling T

Nieuwe laag; volgend penseel selecteren uit de set Sujune Brush; kleur = # 2D2B51; dekking = 20%

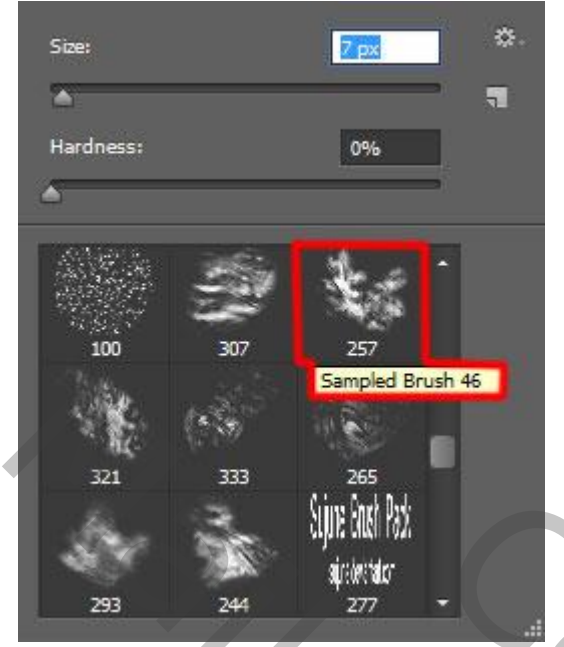

Dan weer werken met Natte Vinger om de kleuren te verspreiden.

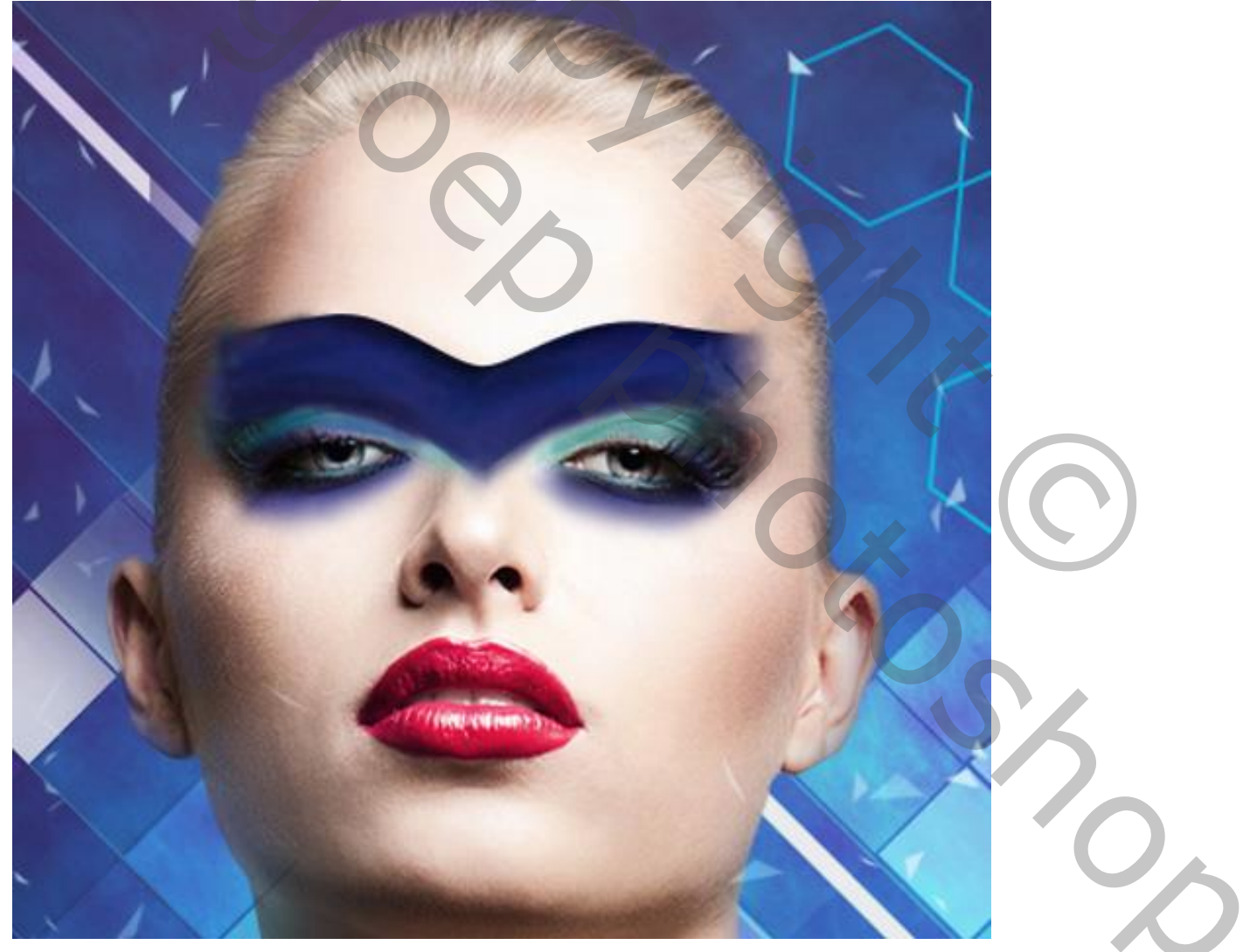

We werken verder aan de make-up.

Nieuwe laag; zelfde penselen gebruiken; zelfde kleuren; rechter wenkbrauw beschilderen. Daarna Natte Vinger gebruiken.

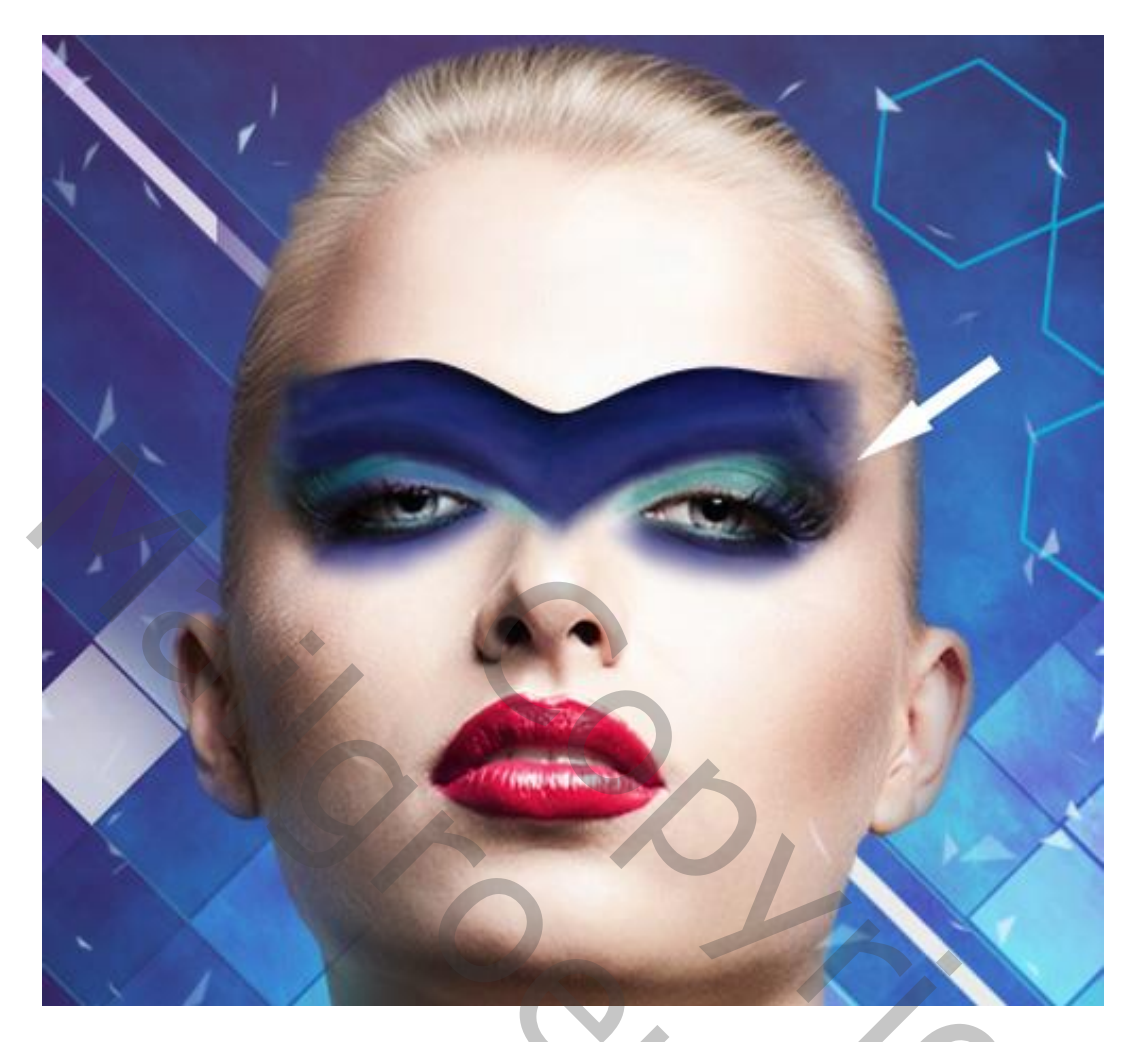

Nieuwe laag; die make-up afwerken; zacht penseel, 25 px, dekking = 20%; kleur = # 00C7FE.

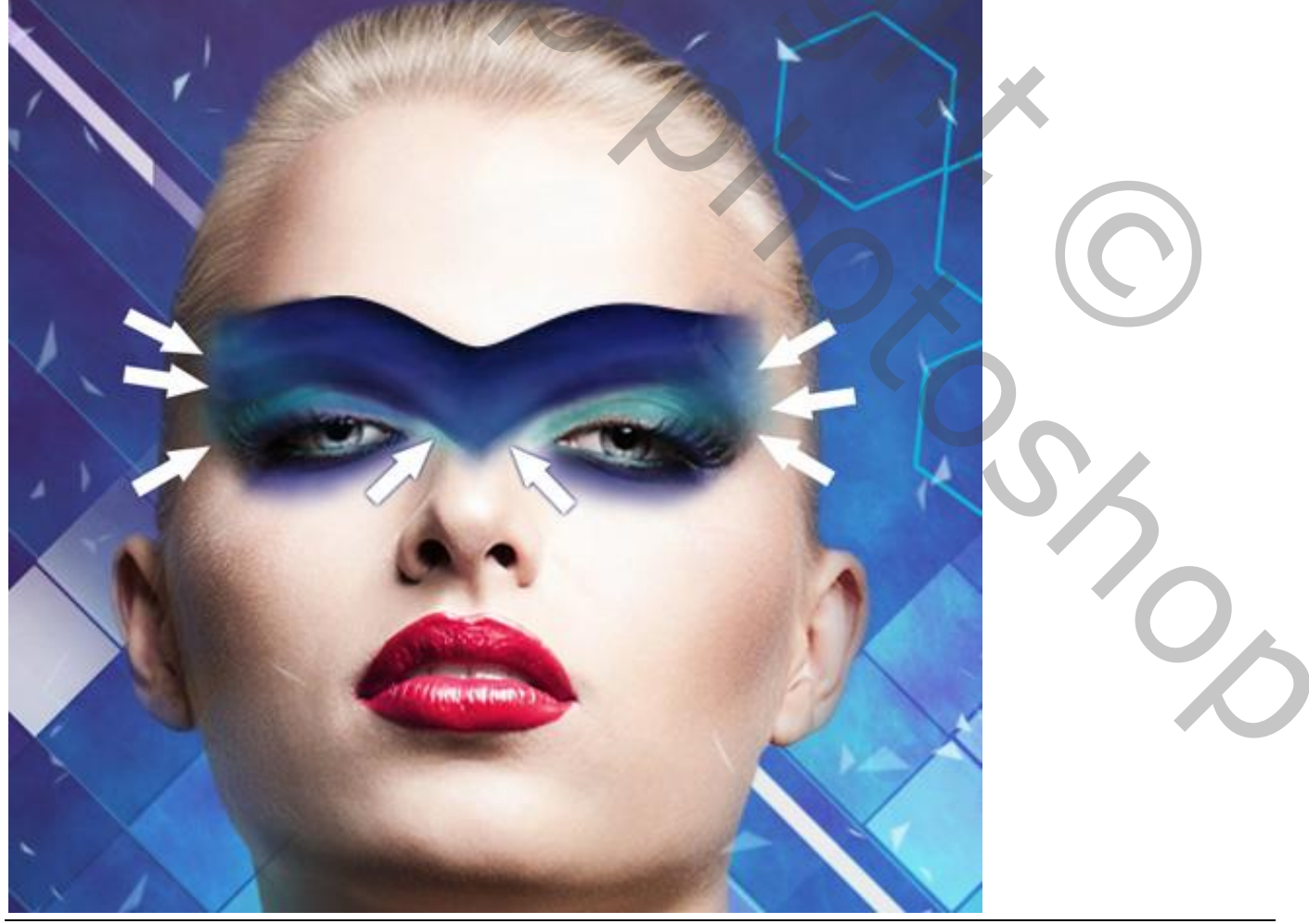

Fashion - blz. 41

Vertaling T

#### Lijn gereedschap, lijn tekenen, kleur = # 0875B8

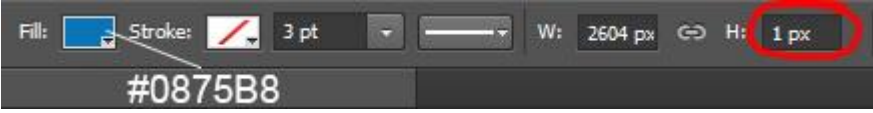

#### Zie bekomen resultaat:

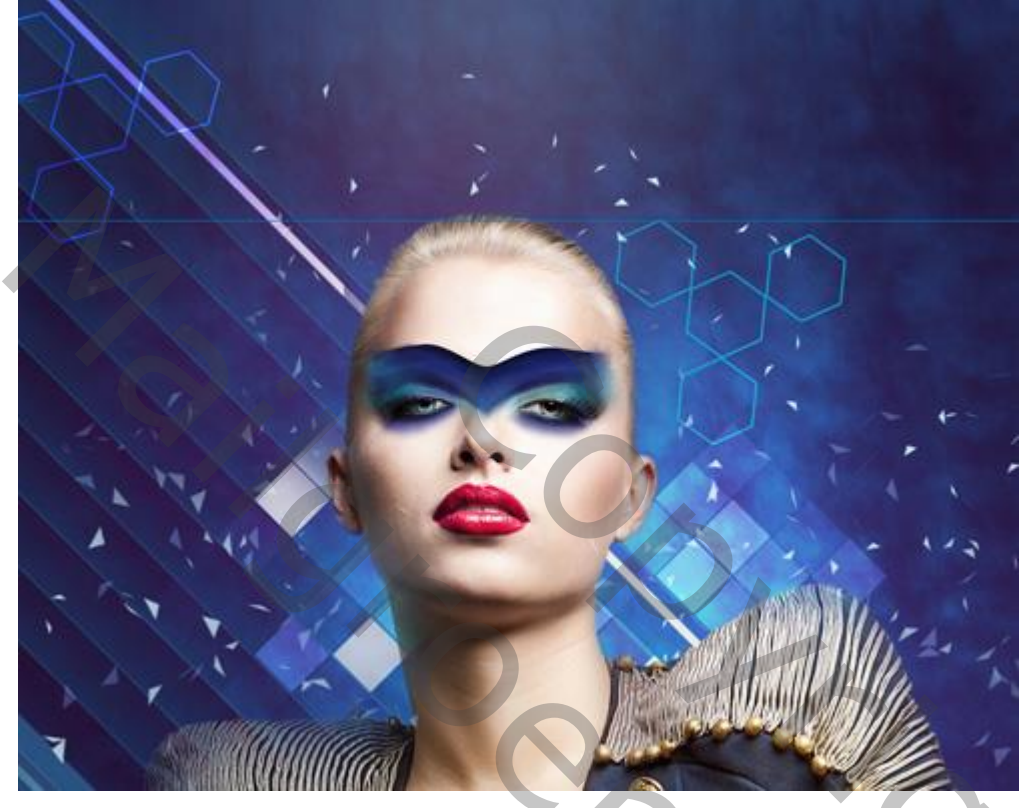

De lijn een paar keren dupliceren; plaatsen zoals hieronder te zien is. (rechts bovenaan).

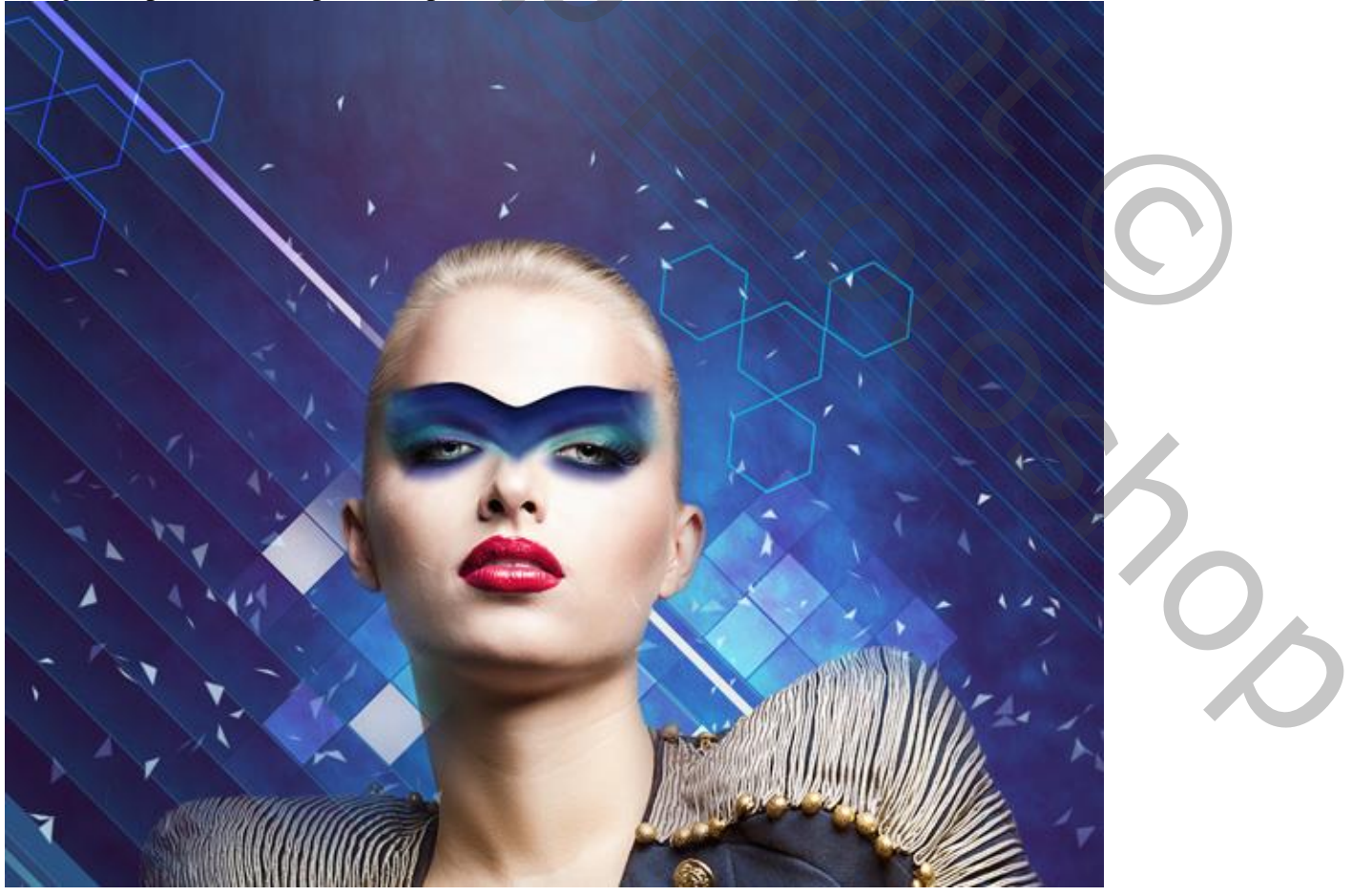

De lagen met lijnen groeperen; de groep dupliceren : plaats links onderaan.

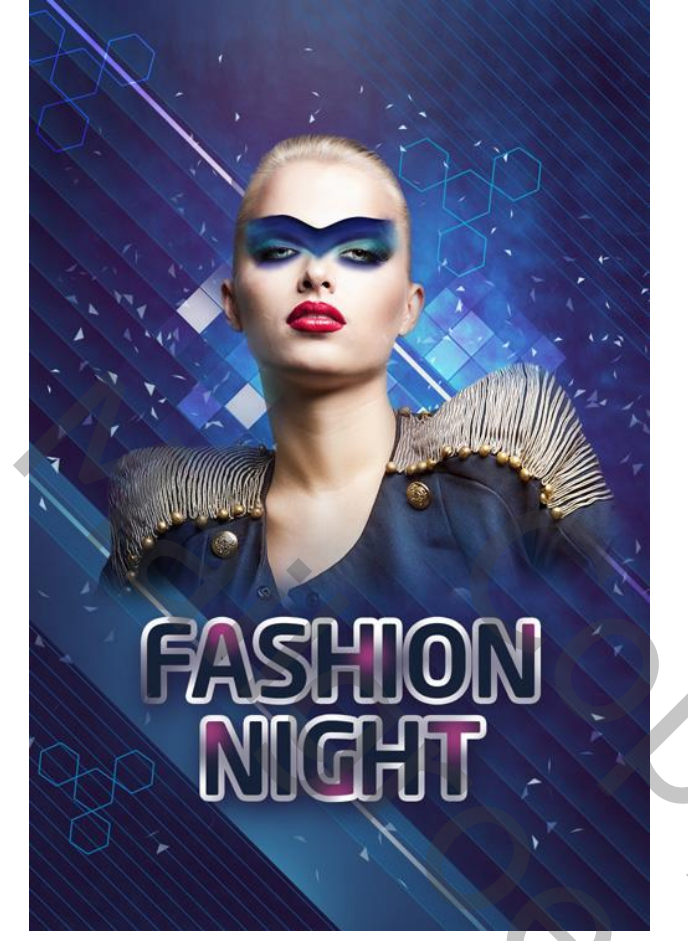

Voeg aan de groepen een laagmasker toe; zacht zwart penseel gebruiken, 150 px; 20% dekking De lijnen wat minder zichtbaar maken.

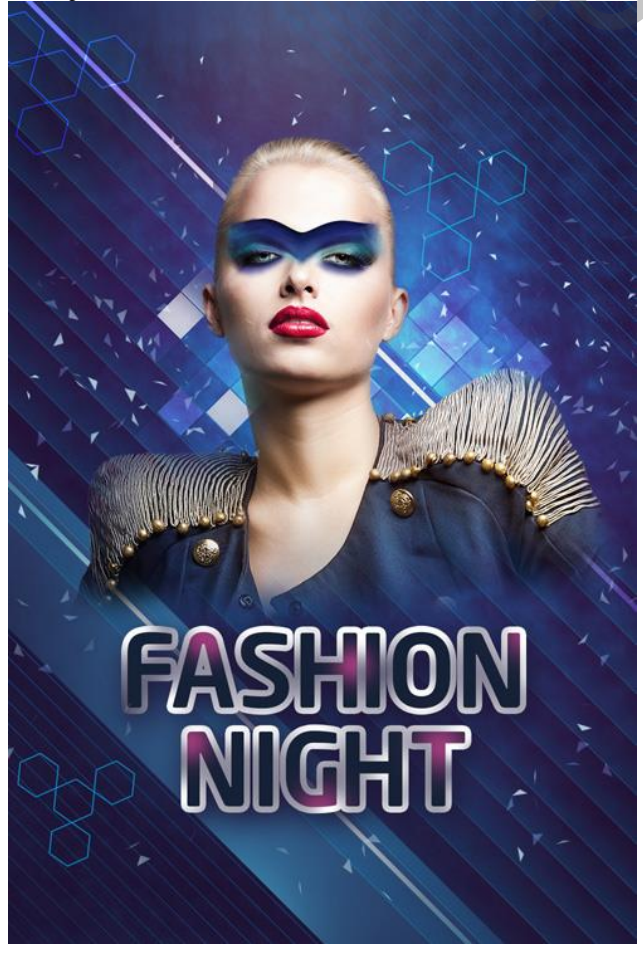

Nieuwe laag; zacht rond penseel, 400 px, dekking = 15%, kleur = # 002CB5. Schilder boven de lijnen rechts bovenaan. Laagmodus = Kleur Tegenhouden

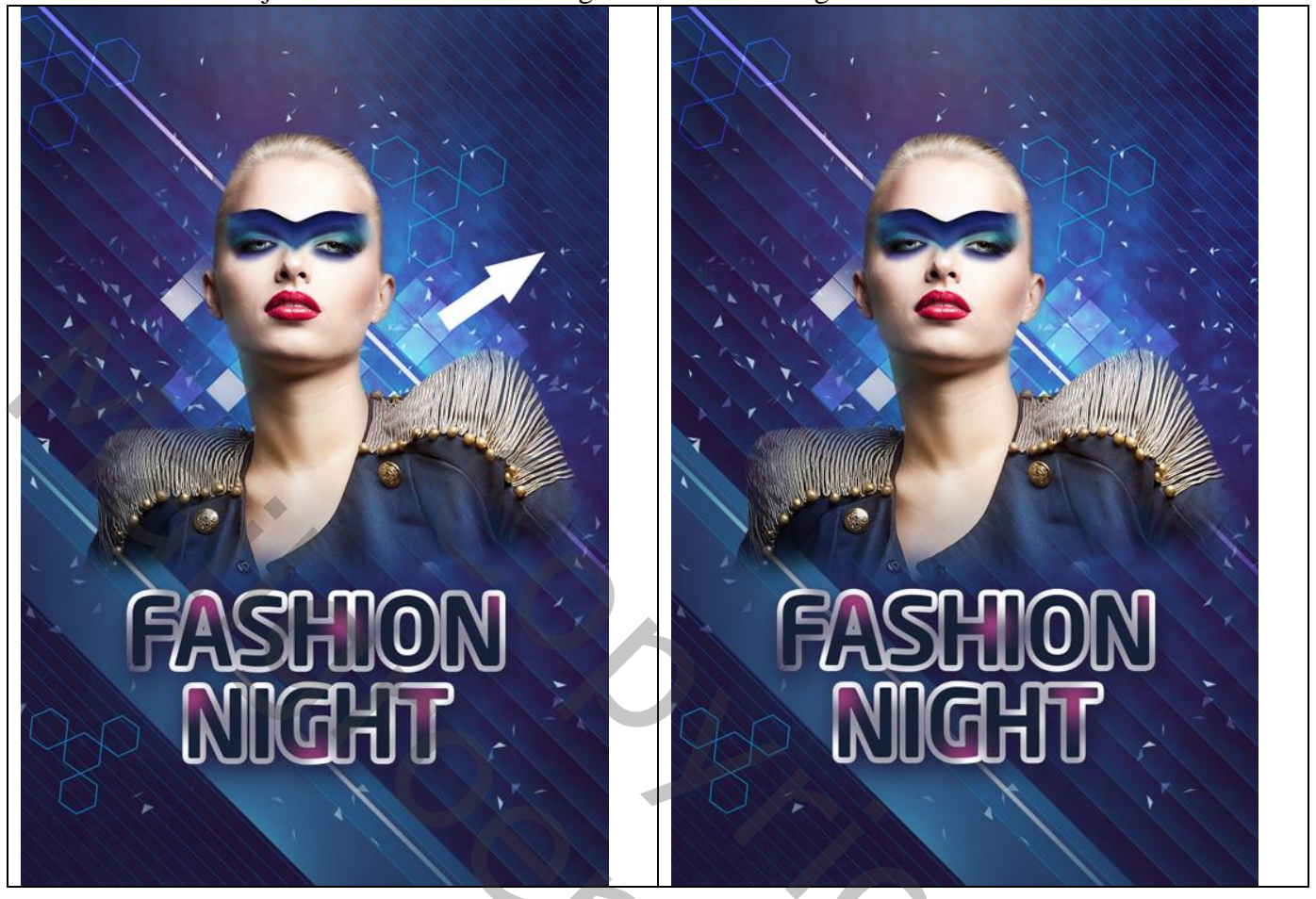

Nieuwe laag; zacht wit penseel, 35 px, dekking = 40%; schilder verschillende stippen; grootte penseel!!!

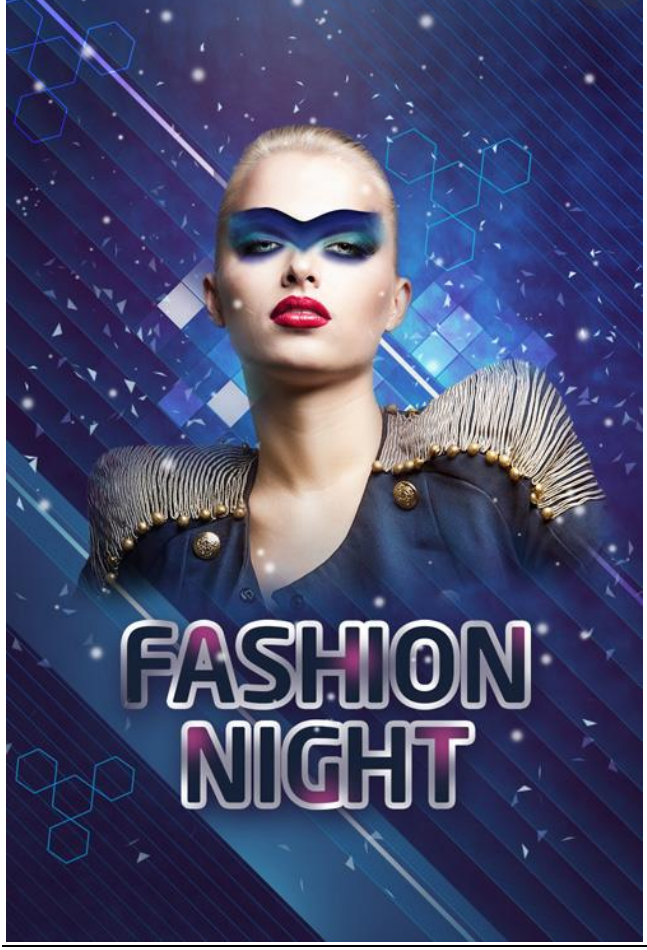

Kleine witte cirkelvorm tekenen.

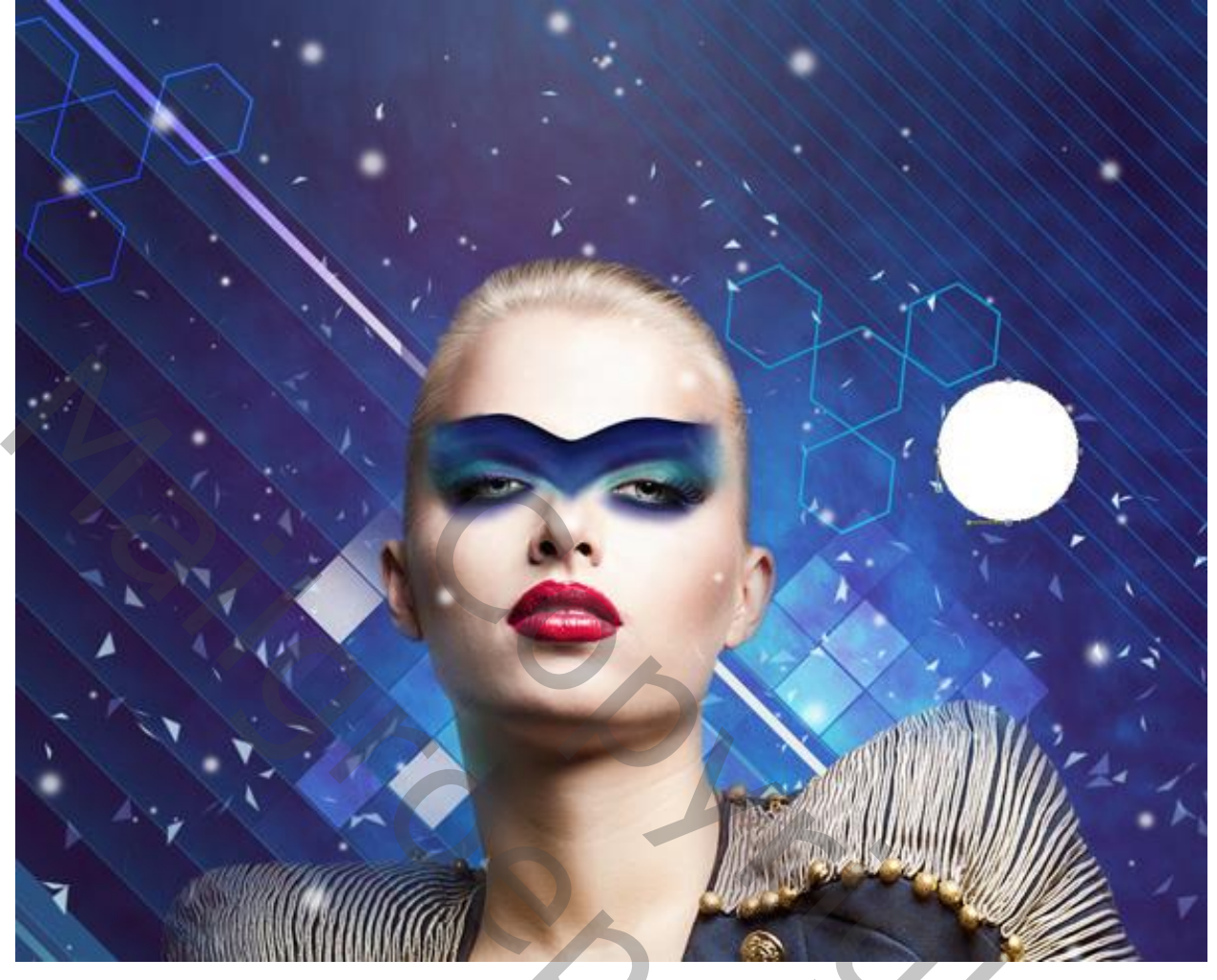

Geef die vorm laag volgende Schaduw Binnen.

| Blending Options: Default | Blend Mode: Normal            | Cancel    |
|---------------------------|-------------------------------|-----------|
| Bevel & Emboss            | Opacity: 57 %                 | New Style |
| Contour                   |                               |           |
| Texture                   | Angle: 120 ° Use Global Light | Preview   |
| Stroke                    | Distance: 5 px                |           |
| ✔ Inner Shadow            | Choke:0 %                     |           |
| Inner Glow                | Size: 5 px                    |           |
| Satin                     | Ousliby                       |           |
| Color Overlay             |                               |           |
| Gradient Overlay          | Contour:                      |           |
| Pattern Overlay           | Noise:0 %                     |           |
| Outer Glow                |                               |           |
| Drop Shadow               | Make Default Reset to Default |           |
|                           |                               |           |
|                           |                               |           |
|                           |                               |           |
|                           |                               |           |

## Daarna Laagstijl 'Verloopbedekking'

|                      | Layer Style                                                                                                    | ×            |
|----------------------|----------------------------------------------------------------------------------------------------|--------------|
| vles                 | Gradient Overlay                                                                                                | ОК           |
| ing Options: Default | Blend Mode: Normal                                                                                              | Cancel       |
| zvel & Emboss        |                                                                                                    | % Now Style  |
| ] Contour            | Gradient:                                                                                                    | Se V Droviow |
| Texture              | Shriet Linear                                                                                                   | with Laver   |
| itroke               |                                                                                                    | whit Layer   |
| Inner Shadow         | Angle: 135 °                                                                                                    |              |
| Inner Glow           | Scale: 100                                                                                                    | %            |
| Satin                |                                                                                                    |              |
| Color Overlay        | Make Derault Reset to Derault                                                                                   |              |
| Gradient Overlay     |                                                                                                    |              |
| Outer Glow           |                                                                                                    |              |
| Drop Shadow          |                                                                                                    |              |
|                      |                                                                                                    |              |
|                      |                                                                                                    |              |
|                      |                                                                                                    |              |
|                      |                                                                                                    |              |
|                      |                                                                                                    |              |
| 40                   |                                                                                                    |              |
| . 1 11               |                                                                                                    |              |
| rstaande kleuren ge  | Gradient Editor                                                                                                 |              |
|                      |                                                                                                    |              |
| Presets              | Ф. ОК                                                                                                    |              |
|                      | Cancel                                                                                                    |              |
|                      |                                                                                                    |              |
|                      | Load                                                                                                    |              |
|                      | Save                                                                                                    |              |
|                      | <u>v</u>                                                                                                    |              |
| Custom               | Nau                                                                                                    |              |
| Custom               | New                                                                                                    |              |
| Gradient Type: Solid | ·                                                                                                    |              |
| moothness: 100 + %   |                                                                                                    |              |
|                      | -                                                                                                    |              |
| 7                    |                                                                                                    |              |
|                      | A A                                                                                                    |              |
| Stops 004D88 2D9     | 4E4 20D8FF FFFFF                                                                                                |              |
| Charity              | Location: 96 Delate                                                                                             |              |
|                      | Vo Delete                                                                                                    |              |
| Color:               | Location: % Delete                                                                                              |              |
|                      |                                                                                                    |              |
|                      | in the second second second second second second second second second second second second second second second |              |

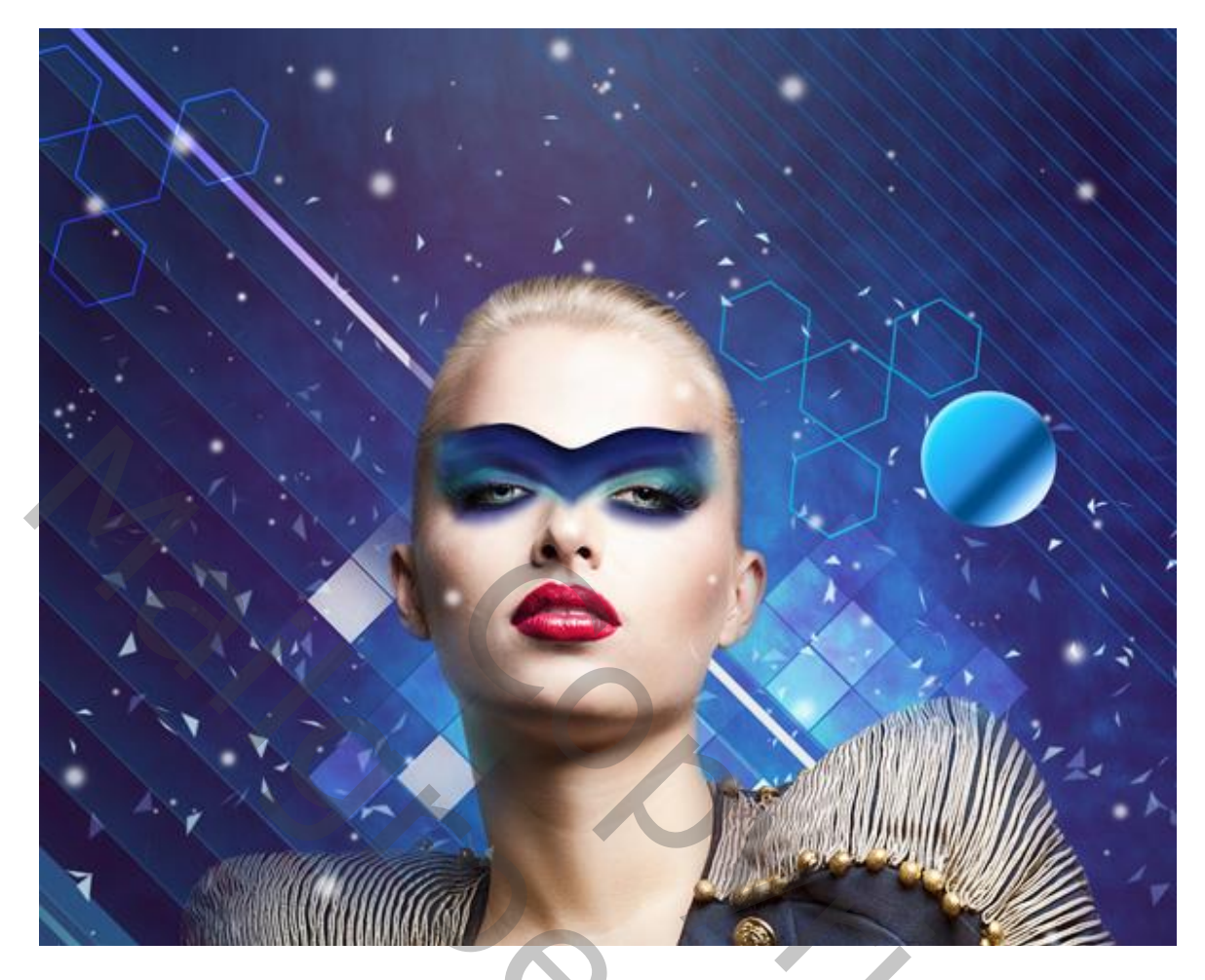

Met Pengereedschap nog verschillende driehoeken tekenen; kleur = # 1293B0.

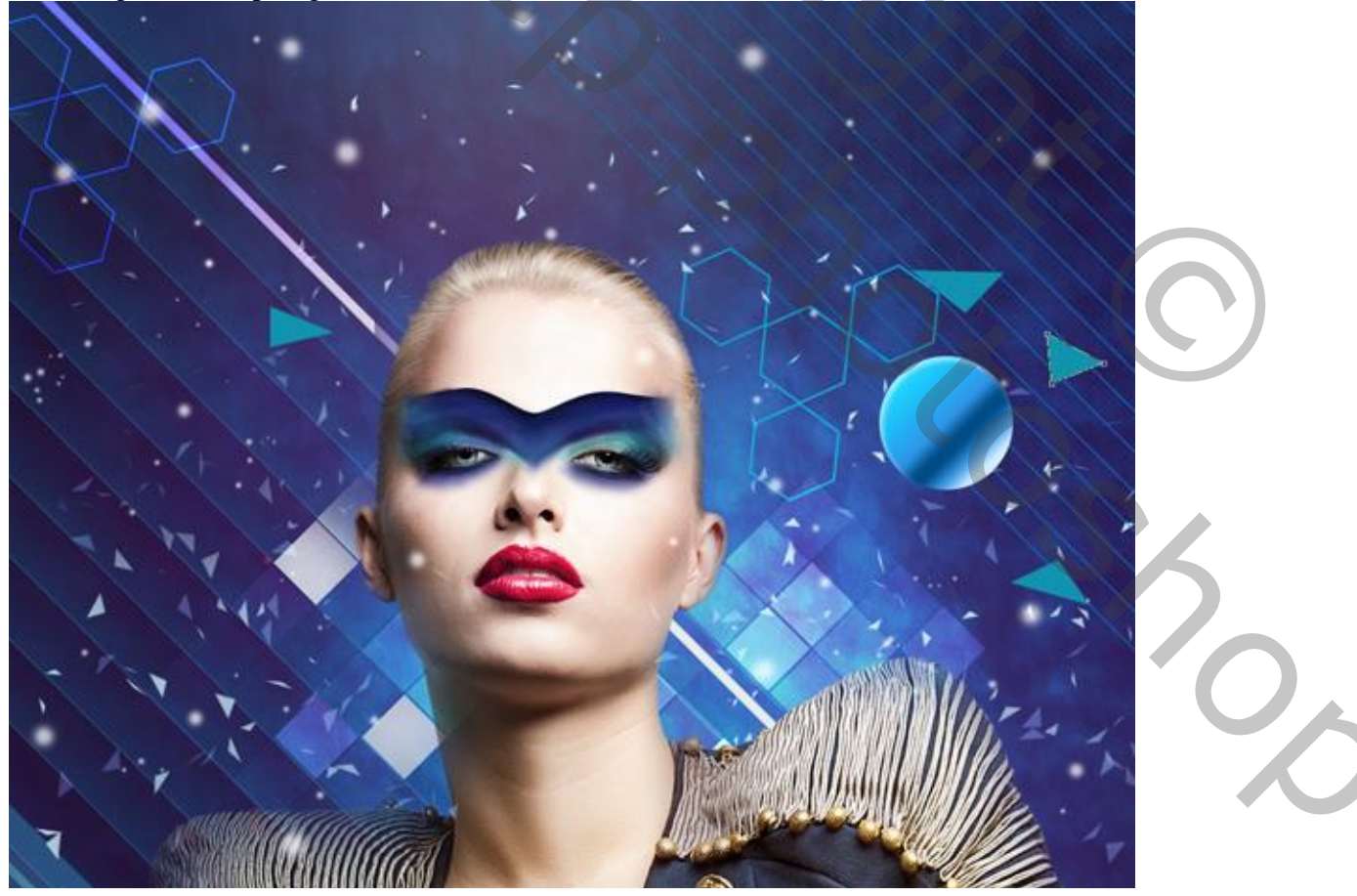

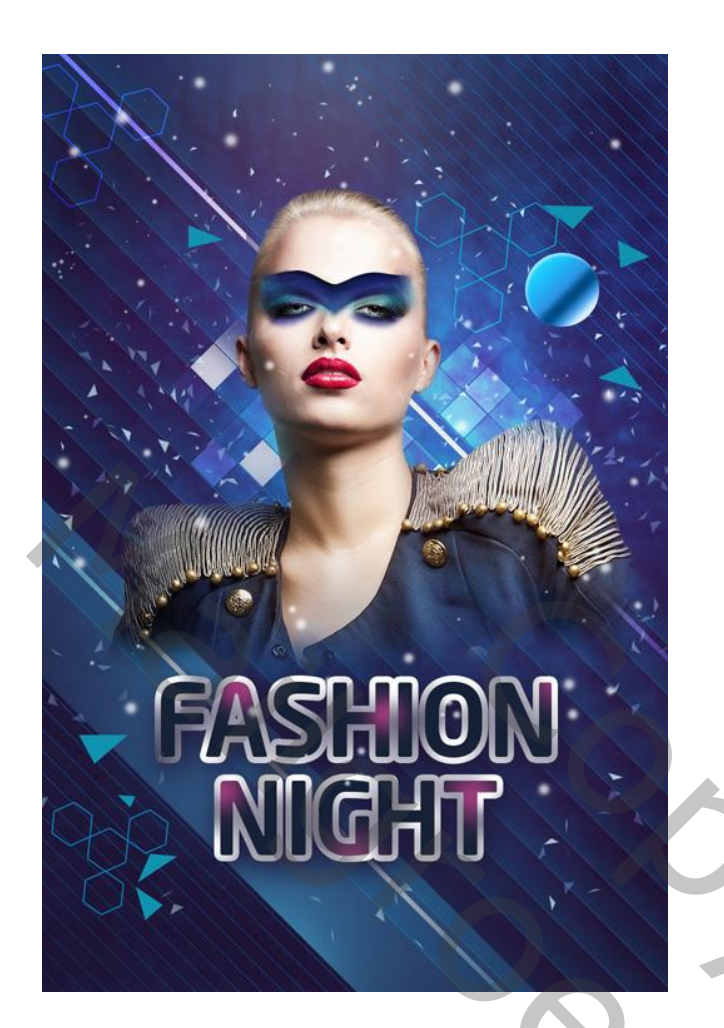

Alle driehoeken groeperen; laagmasker toevoegen; zacht zwart penseel gebruiken, 35 px, 20% dekking Enkele van die driehoeken minder zichtbaar maken.

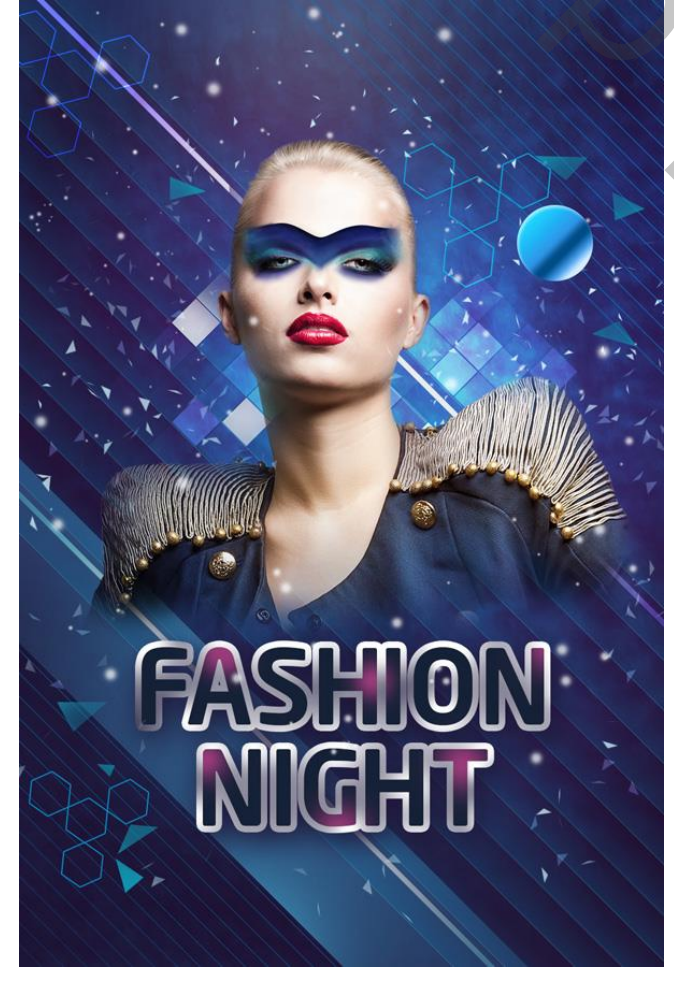

Nieuwe laag; zacht rond penseel, dekking = 30% ; kleur = # 005FB9 ; schilder bovenaan op de achtergrond. Laagmasker; kleur boven model verwijderen. Laagmodus = Bleken.

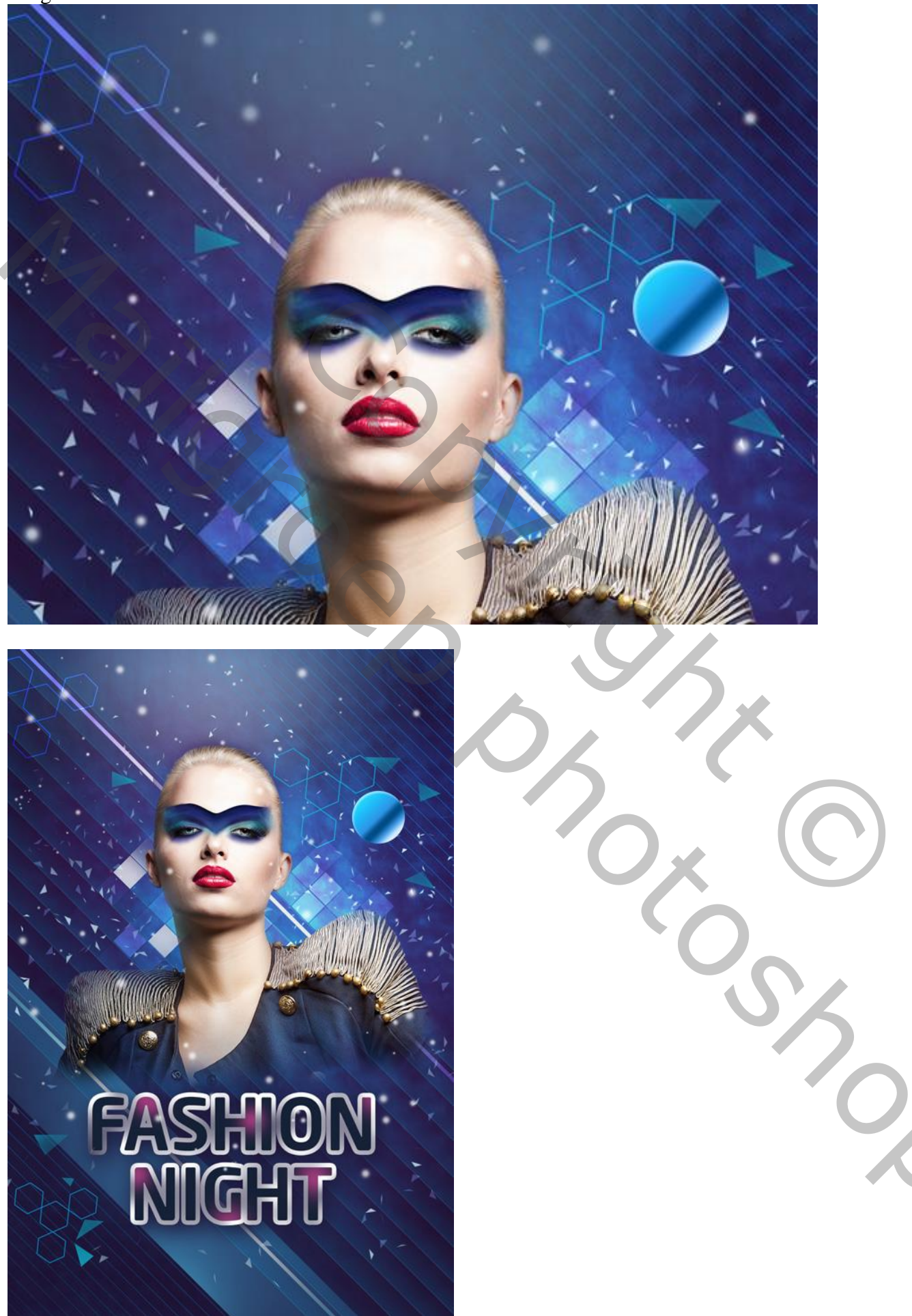

Nieuwe laag; zacht rond penseel, 200 px; kleur = # CAECF8; spot plaatsen boven de tekst.

De spot Transformeren (samendrukken tot een lijn)

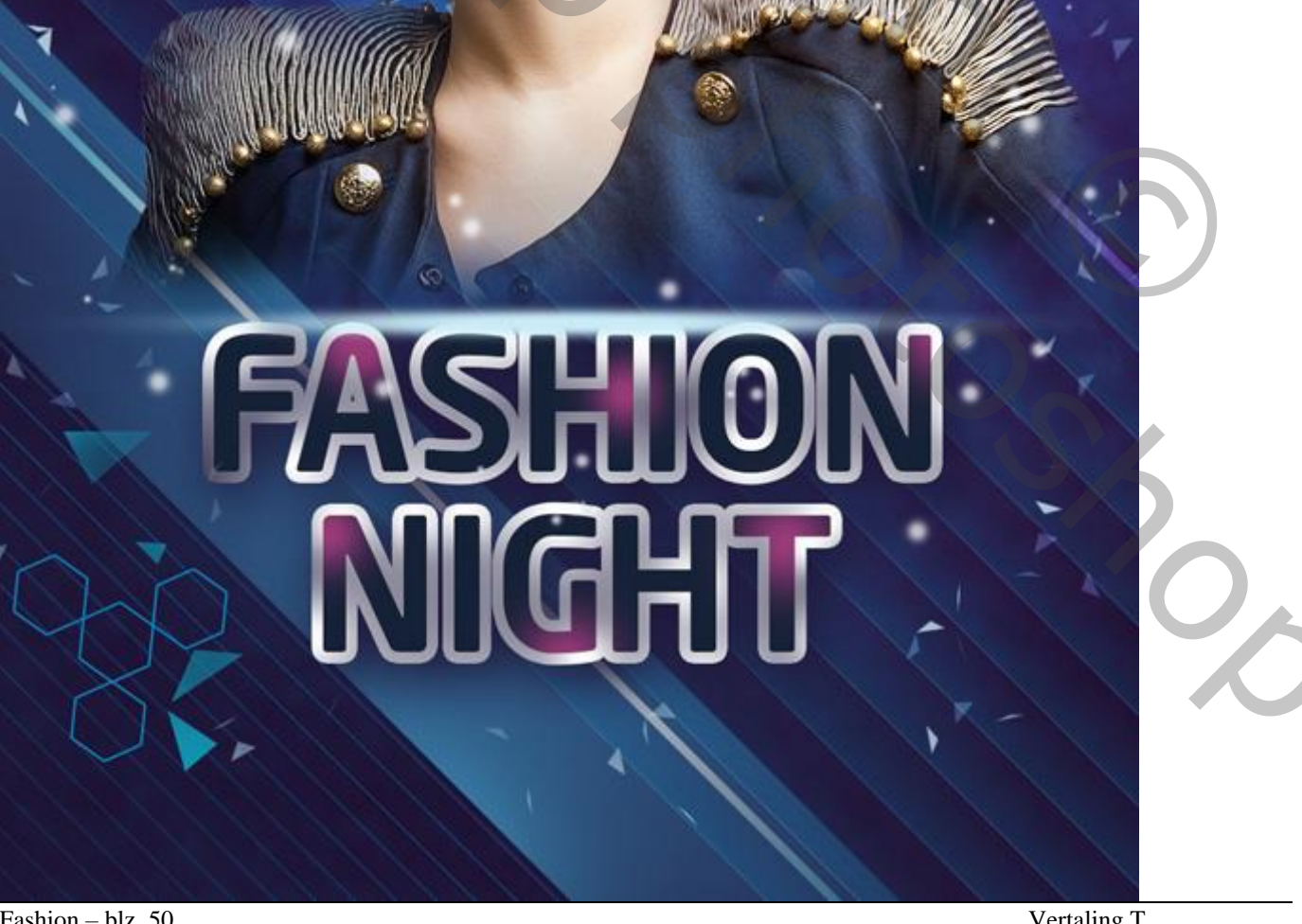

Fashion - blz. 50

Vertaling T

Kleine cirkelvorm tekenen; optie op Pixels; kleur = # 0089B4.

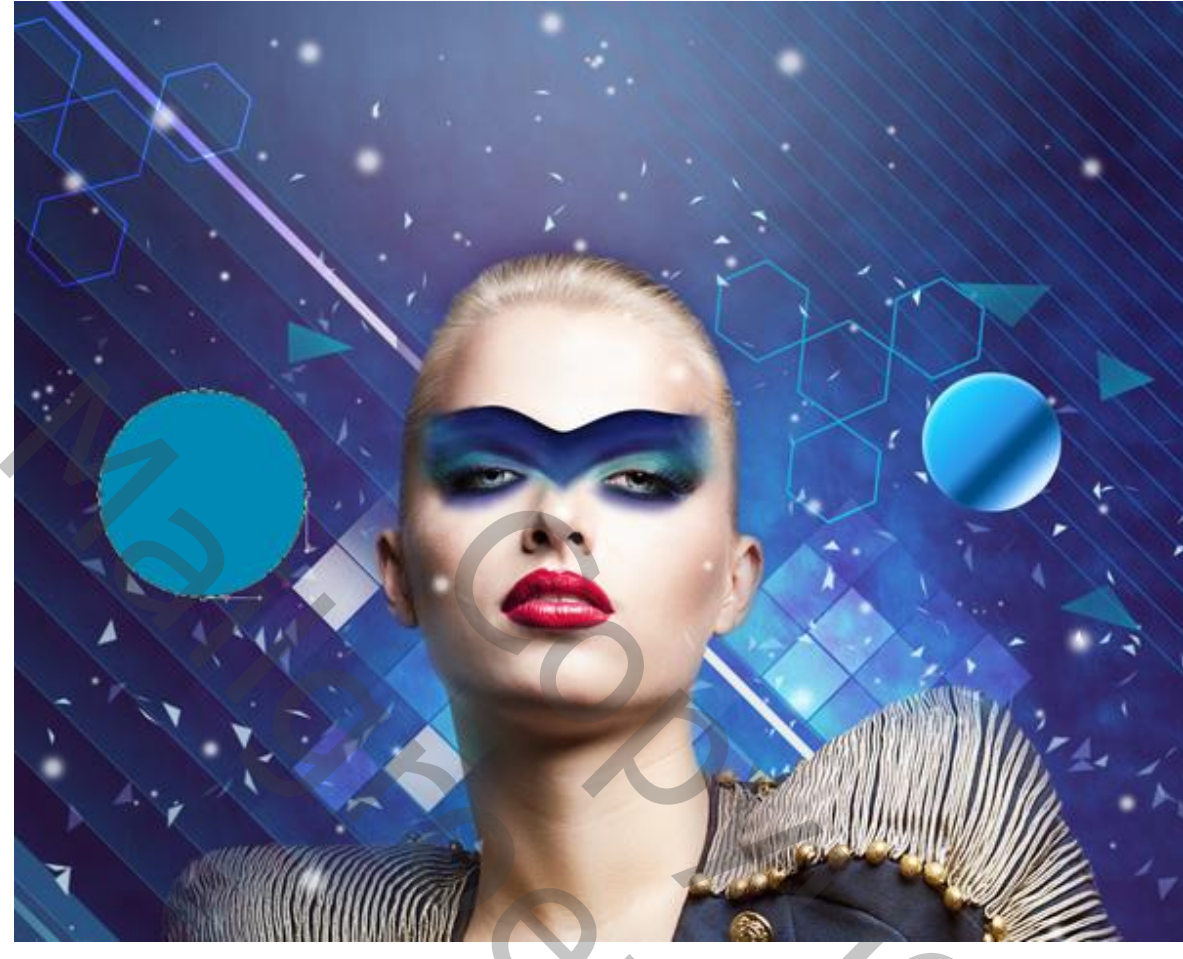

Voeg aan die cirkelvorm laag een zwart laagmasker toe; zacht wit penseel, 75 px, dekking = 30% Randen wat minder zichtbaar maken; zie voorbeeld.

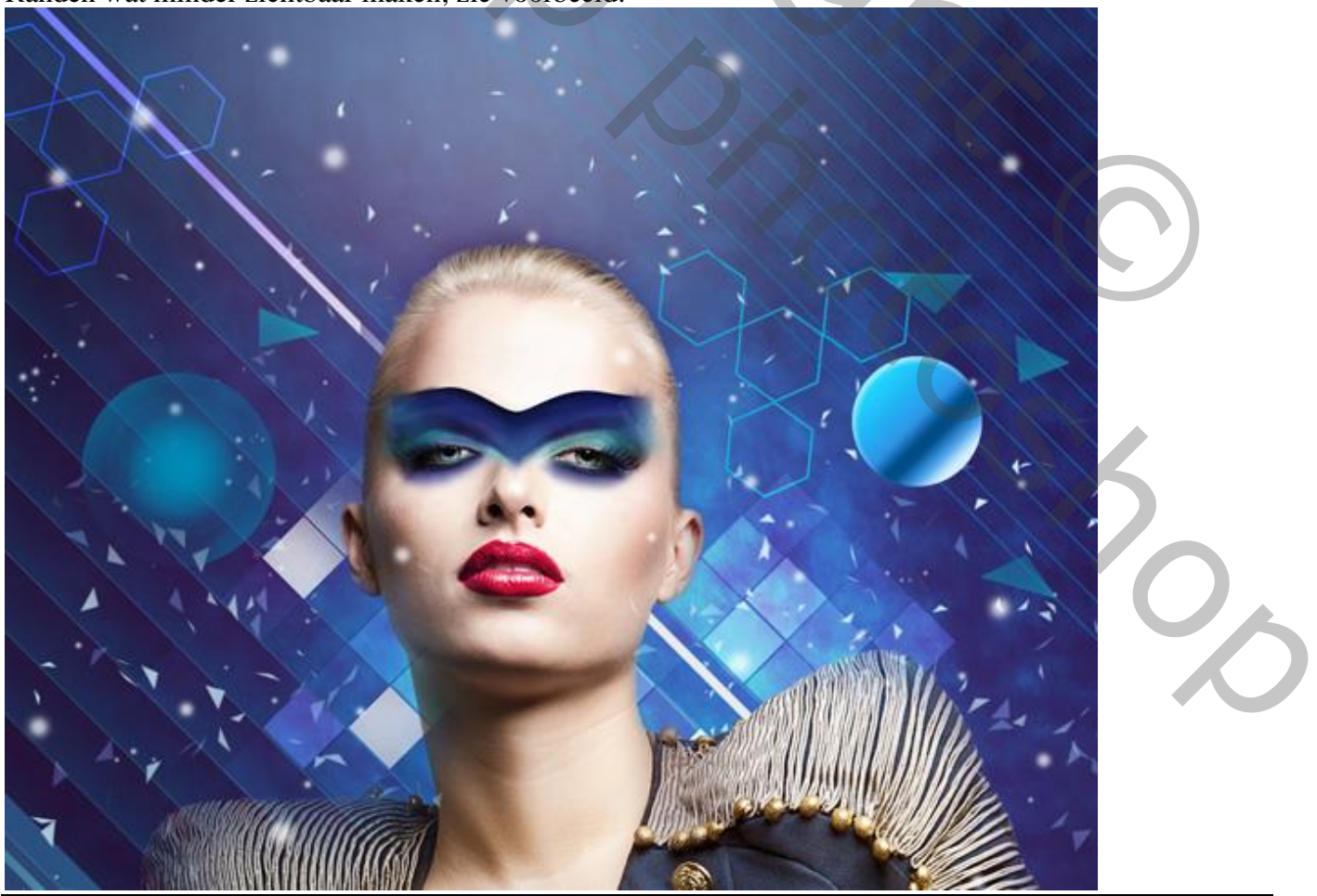

Fashion - blz. 51

Vertaling T

Nieuwe laag; zacht rond wit penseel, 250px, dekking = 15%; klik enkele keren boven die cirkelvorm.

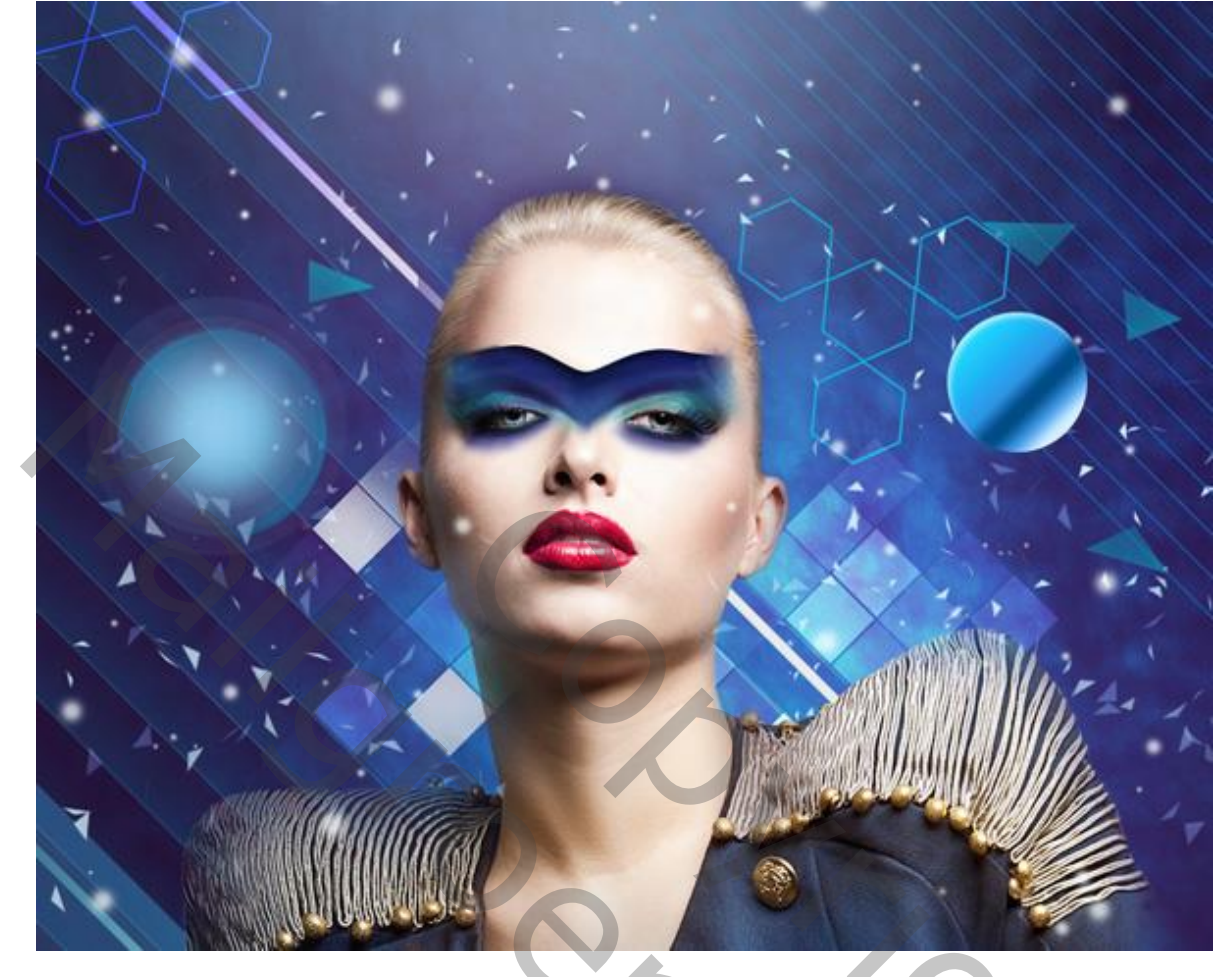

Nog voor die laag : laagvulling = 45% ; laagmodus = Bedekken.

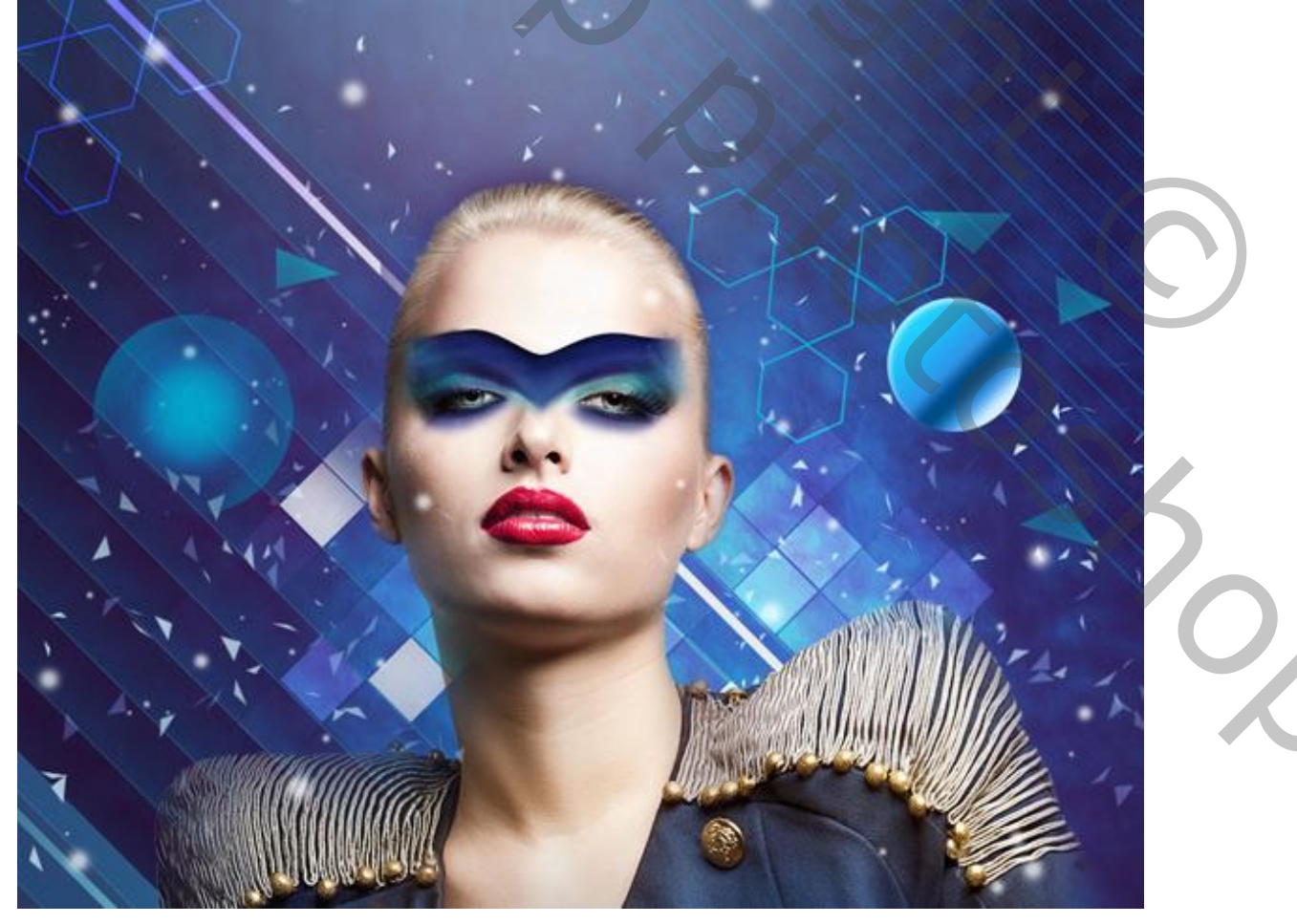

Nieuwe laag; licht penseel (Light Brushes 2) selecteren, 116 px – 1148 px ; schilder sterren rondom de rechter schouder van het model.

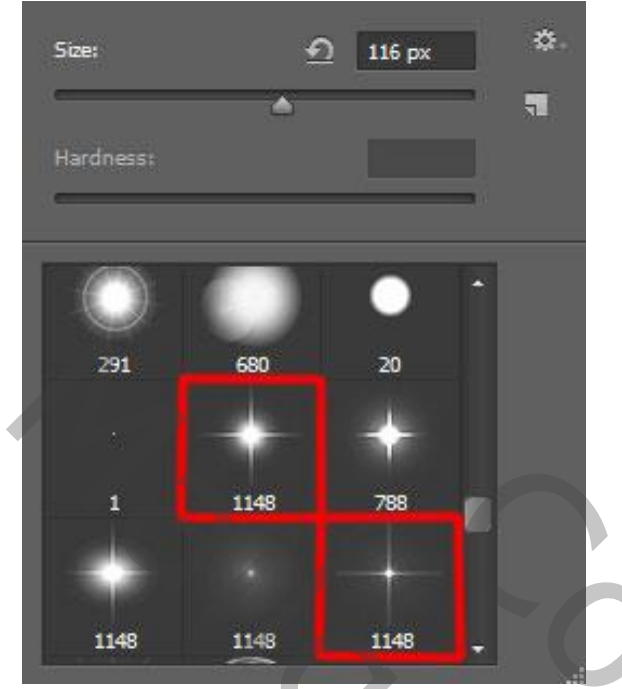

# Zie bekomen resultaat:

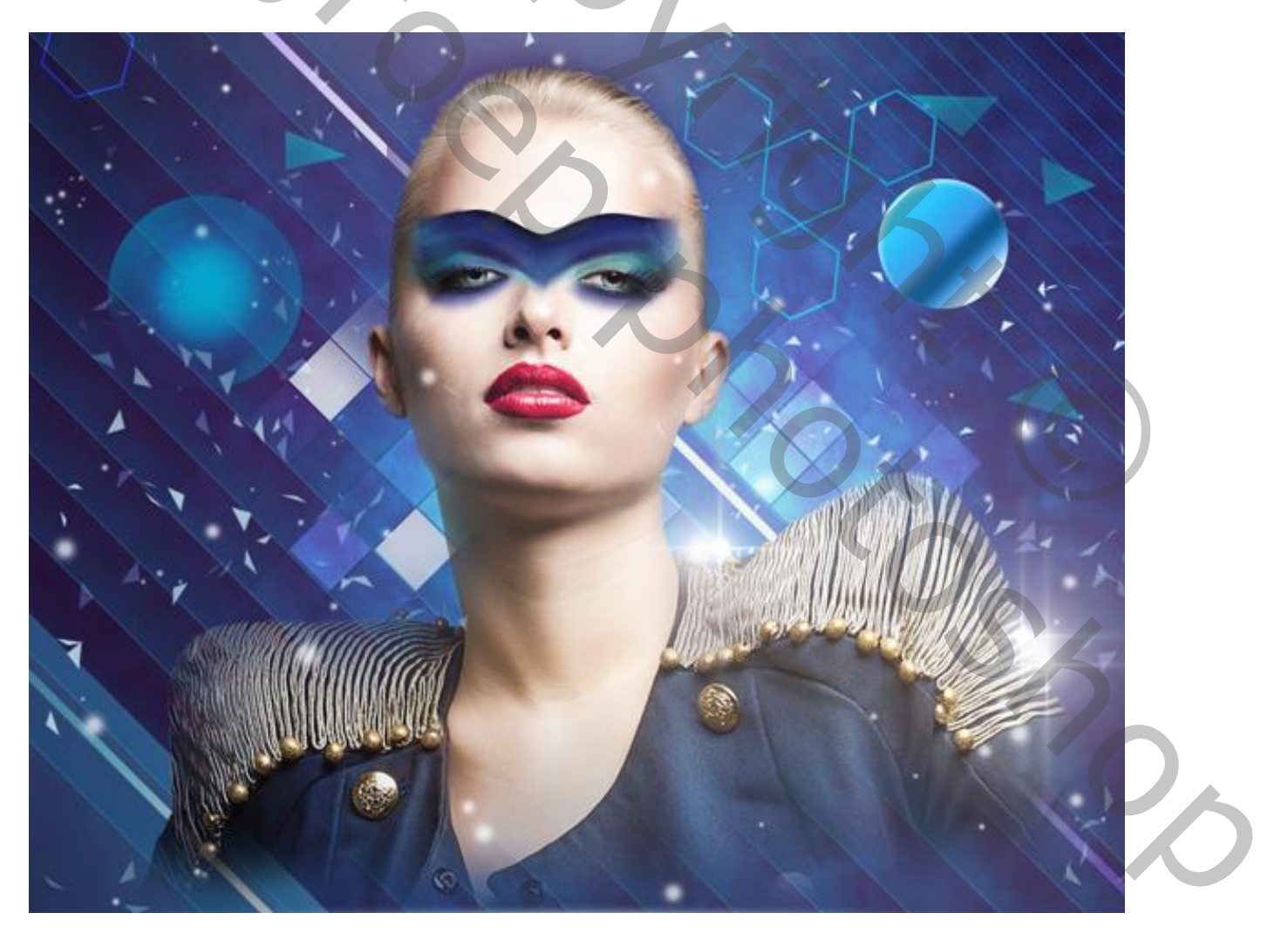

Nieuwe laag; zacht rond penseel, 200 px, kleur = # 2C1C3A, dekking = 20%; donkere randen schilderen rondom het canvas.

Nieuwe laag; vul met kleur = # 5A31F2.

Laagvulling = 8% ; laagmodus = Kleur Doordrukken.

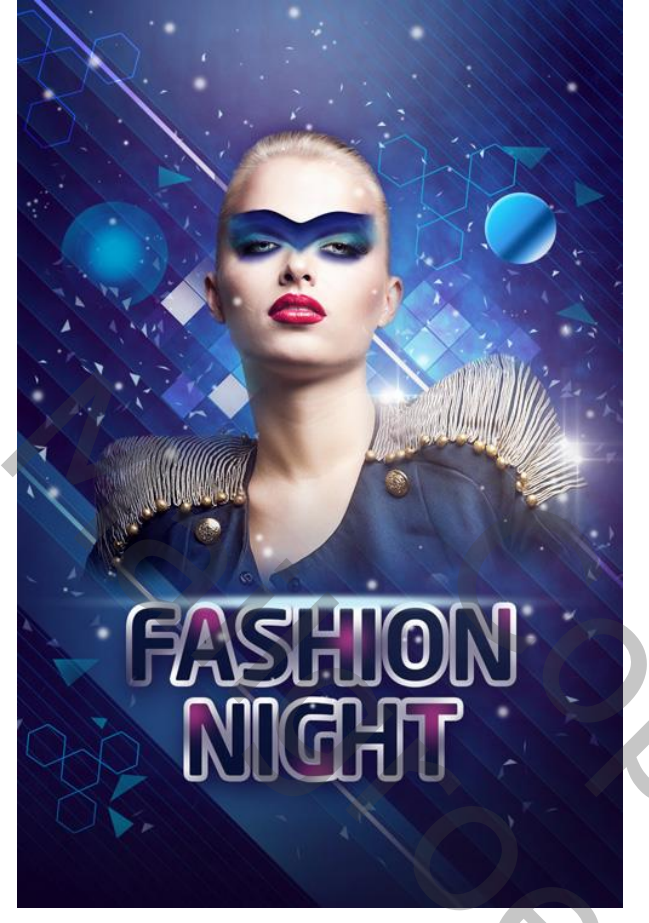

Nieuwe laag; zacht rond penseel, kleur = # 00A1F1, dekking = 40%. Schilder bovenaan rechts en onderaan links; ook wat kleur op de rechter schouder van het model.

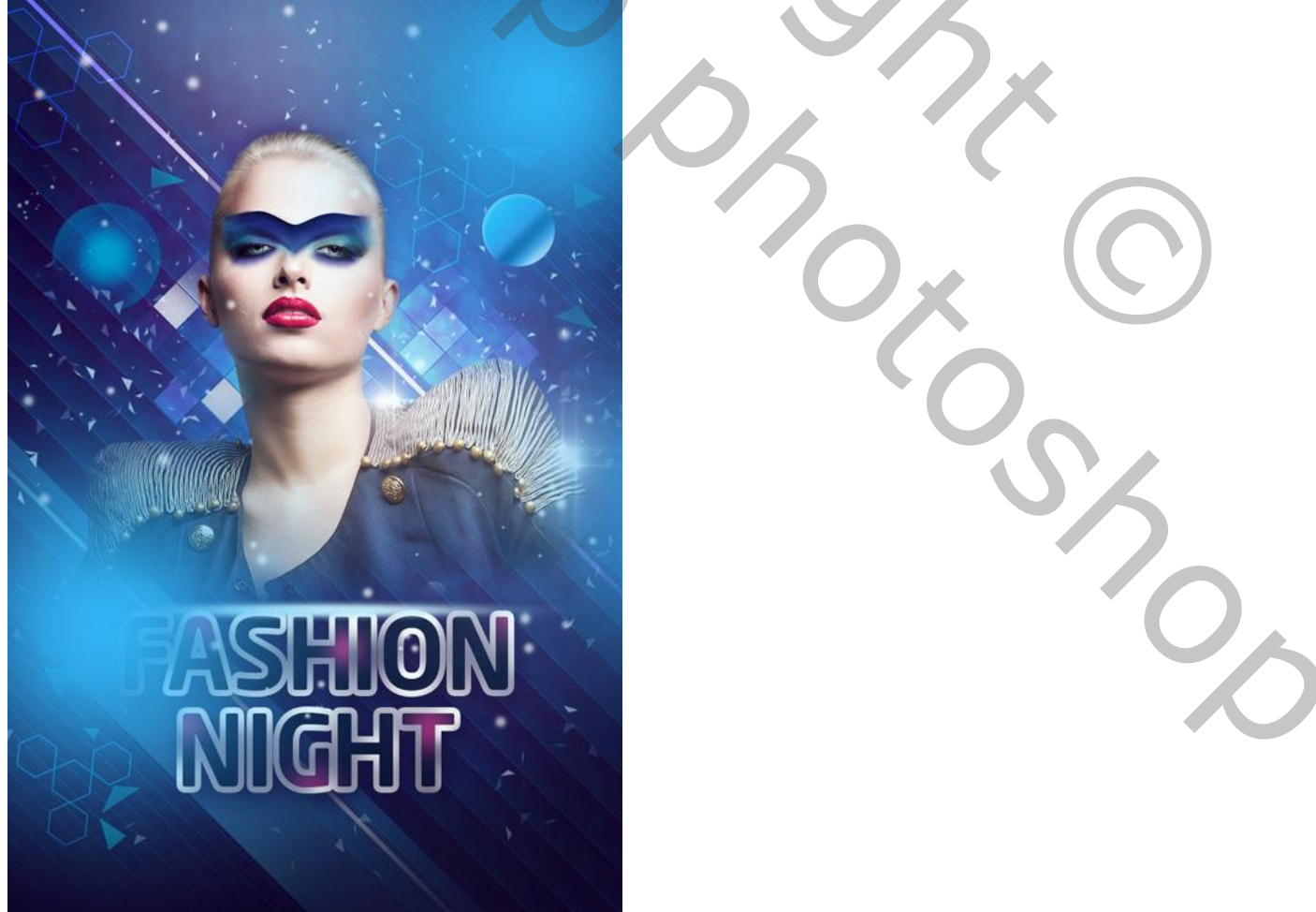

Laagvulling = 27% : laagmodus = Lineair Tegenhouden.

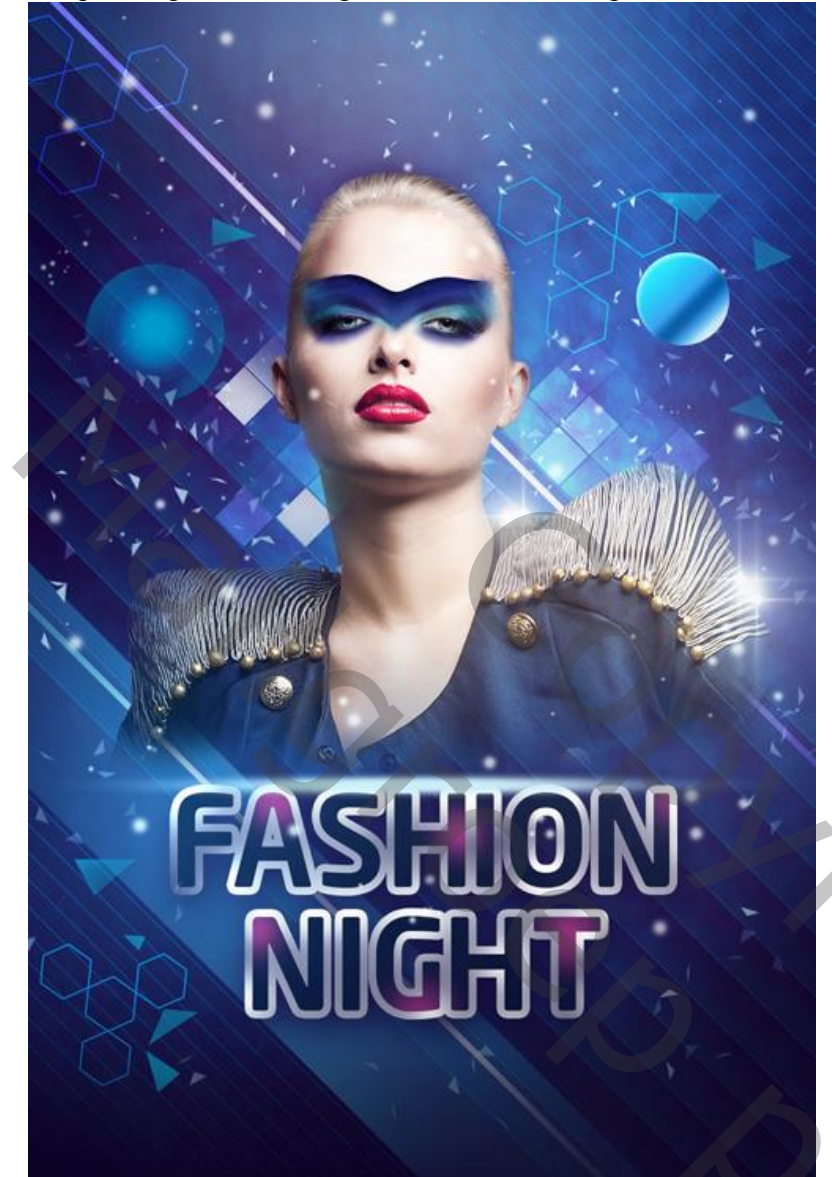

Terug enkele sterren penseel selecteren uit diezelfde set (Light Brushes 2); boven de tekst schilderen.

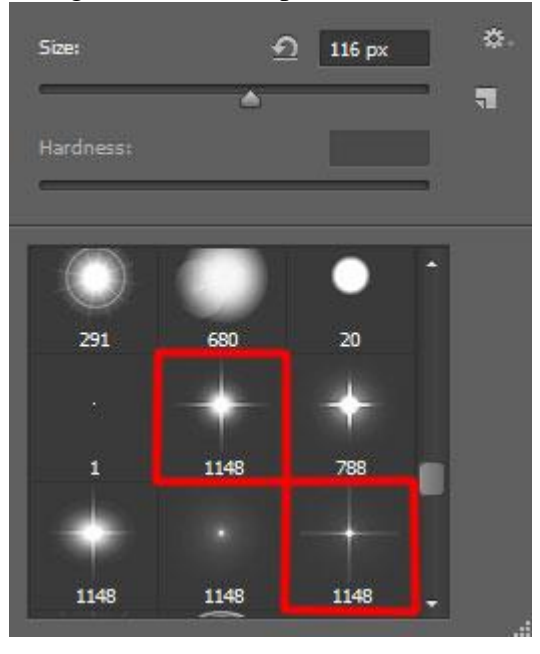

201

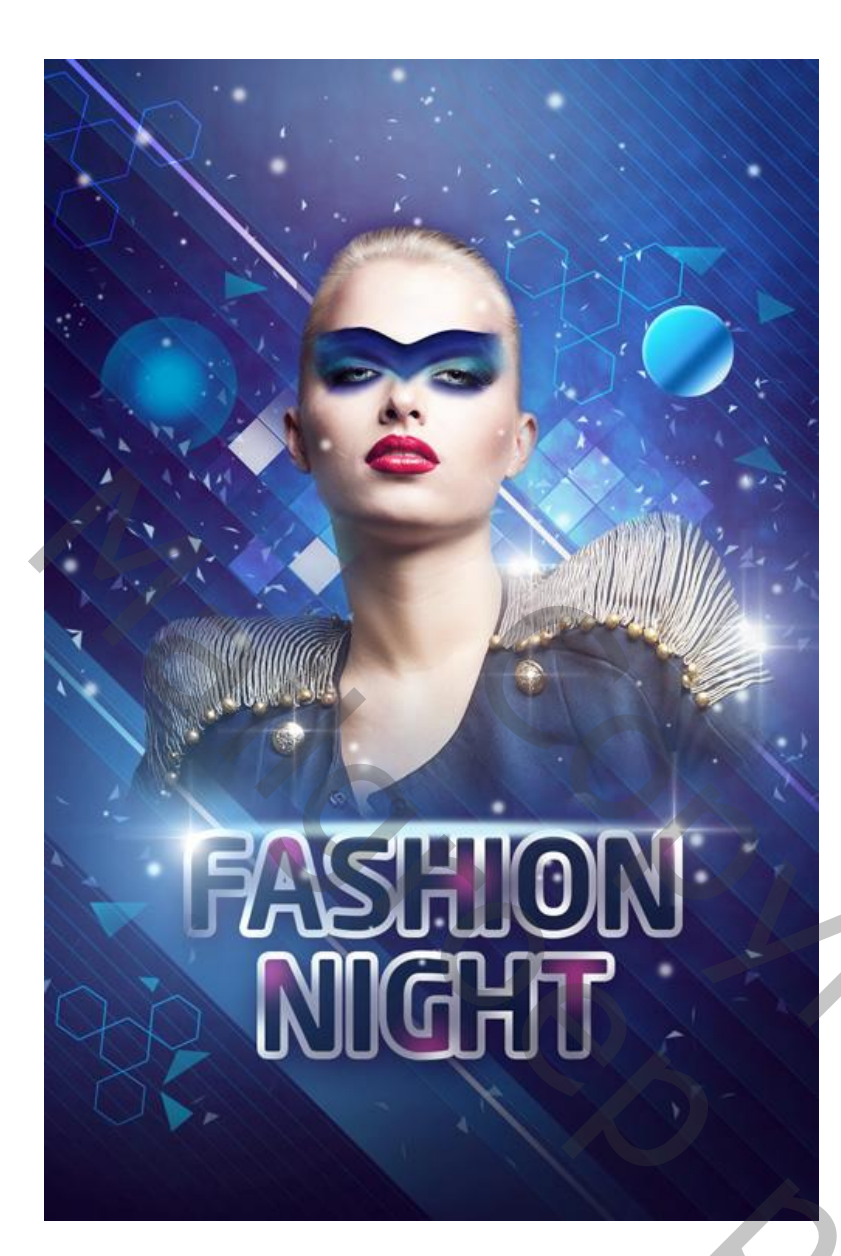

Toevoegen van een Aanpassingslaag 'Curven' voor een kleine Kleurencorrectie.

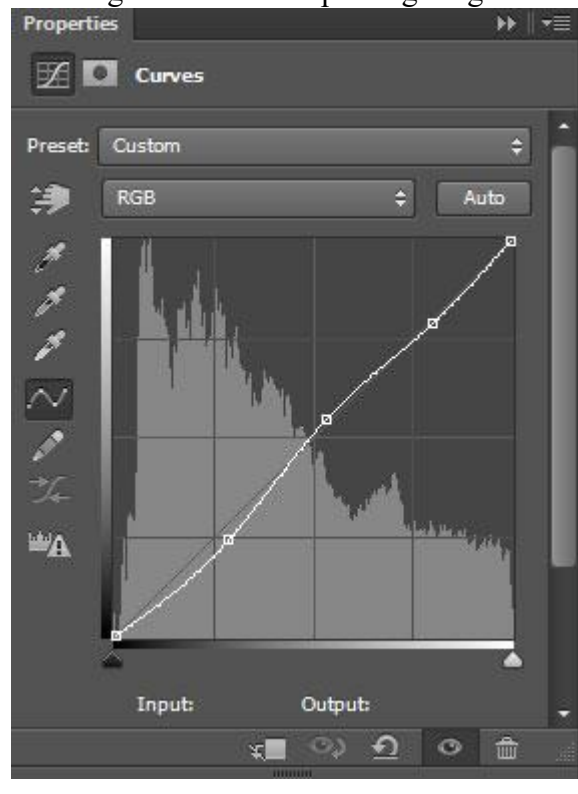

Bovenste samengevoegde laag maken met Ctrl + Alt + Shift + E Op bekomen laag : Filter  $\rightarrow$  Verscherpen  $\rightarrow$  Onscherp Masker : 30 ; 2,7 ; 0.

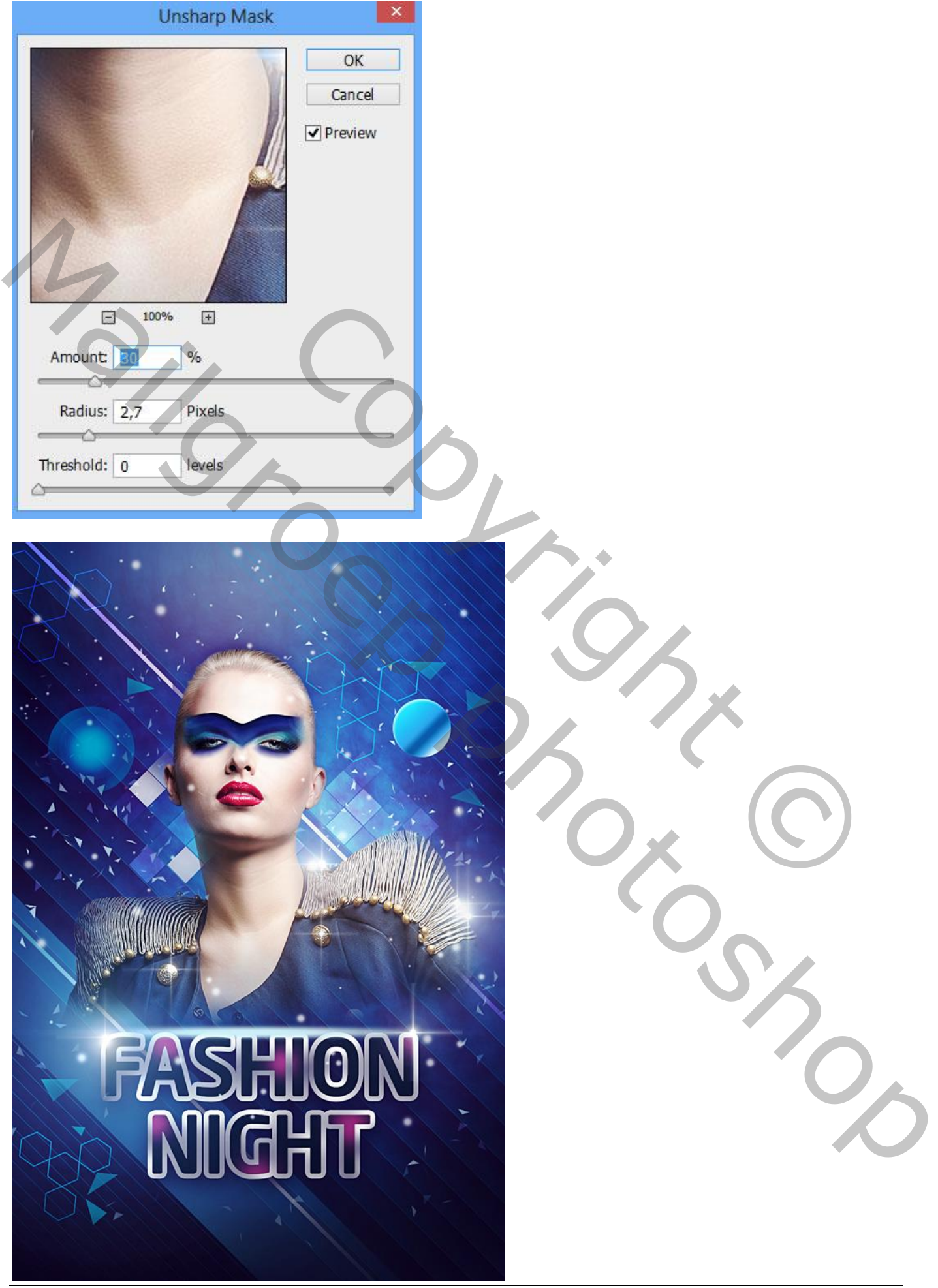